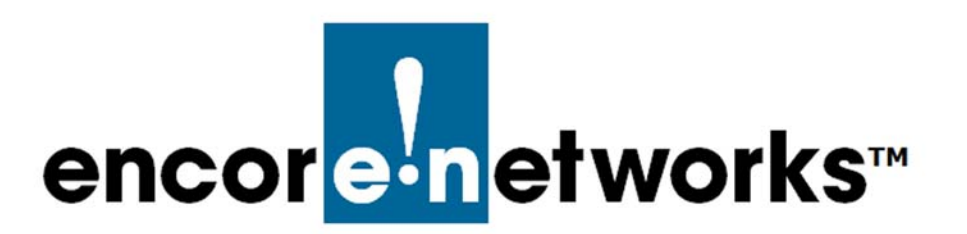

EN-4000<sup>™</sup> Reference Manual Document 12

# Monitoring the EN-4000

The EN-4000 is the newest member of Encore Networks' family of routers. It provides wireless and cabled connections to a local area network (LAN) and to local and remote devices.

Make sure you have performed the procedure in *Logging In*. Also review the document *Configuring General Settings for the EN-4000* for information on setting up your EN-4000 for its functions, uses, and purposes in the network.

After you have performed the procedure in *Logging In*, the Status Overview Screen is displayed (Figure 12-1).

| tatus System Network Sta  | tistics Logout                  |                          |                     |
|---------------------------|---------------------------------|--------------------------|---------------------|
| verview Firewall Routes S | system Log Kernel Log Processes | Realtime Graphs          |                     |
| atus                      |                                 |                          |                     |
| vstem                     |                                 |                          |                     |
| Router Name               | EN400                           | 0                        |                     |
| Router Model              | EN 400                          | 0                        |                     |
| Firmware Version          | Beta 1                          | 4.2                      |                     |
| Local Time                | Fri Mar                         |                          |                     |
| Untime                    | 1 d 21b                         | 14m 9s                   |                     |
| openie                    | 10 21                           |                          |                     |
| Memory                    |                                 |                          |                     |
| Total Available           | 2414                            | 40 kB / 255820 kB (94%)  |                     |
| Free                      | 2324                            | 00 kB / 255820 kB (90%)  |                     |
| Cached                    | 90                              | 40 kB / 255820 kB (3%)   |                     |
| Buffered                  | d                               | kB / 255820 kB (0%)      |                     |
| letwork                   |                                 |                          |                     |
| IPv4 WAN Status           |                                 | Nune: dbcn               |                     |
|                           |                                 | Address: 192.168.101.109 |                     |
|                           | 2 I                             | Netmask: 255.255.255.0   |                     |
|                           | euro                            | DNS 1: 8.8.8.8           |                     |
|                           | (                               | Connected: 1h 1m 51s     |                     |
| IPv6 WAN Status           | 2 No.                           | at connected             |                     |
| Active Connections        |                                 | 182 / 16384 (1%)         |                     |
| OHCP Leases               |                                 |                          |                     |
| Hostname                  | IPv4-Address                    | MAC-Address              | Leasetime remaining |
| HP-p6-2016                | 192.168.1.198                   | 38:60:77:82:55:1a        | 10h 57m 3s          |

Figure 12-1. Status Overview Screen

Go to Table of Contents

The Status Overview Screen is the first screen you see after you log into the EN-4000. This screen provides an overview of the EN-4000's operation and its WAN port identification.

# 12.1 Monitoring

On screens for the EN-4000 management system, the top row of tabs indicates the management area, and the second row indicates configuration areas—items to configure or monitor within the selected management area. (The EN-4000 senses its hardware configuration and displays tabs to represent that configuration.)

In each management area, you can select items you wish to manage on the EN-4000.

- **1** To monitor the EN-4000, do the following:
  - a Select a management area tab.
  - **b** Then select a configuration area tab.
  - **c** Occasionally there will be a third row of tabs, for details. If so, select a detail tab.
    - The selected screen is displayed.

**Note:** You can also monitor information by viewing configuration screens. On those screens, you can make changes in the configuration if they are needed. See the document *Configuring General Settings for the EN-4000*.

Caution: Always consult your network administrator before changing
information.

Screens for monitoring the EN-4000 follow.

### **12.1.1 Collection of Statistics**

Confer with your network administrator to determine settings for collection of statistics. Enter those values into the statistics collection screens.

Note: To view displays of the statistics collected here, see Graphs.

- **1** To collect EN-4000 statistics, do the following on the EN-4000 management screens.
  - a Select the Statistics management area.
    - The Initial Statistics Screen is displayed (Figure 12-9).

#### Figure 12-2. Initial Statistics Screen

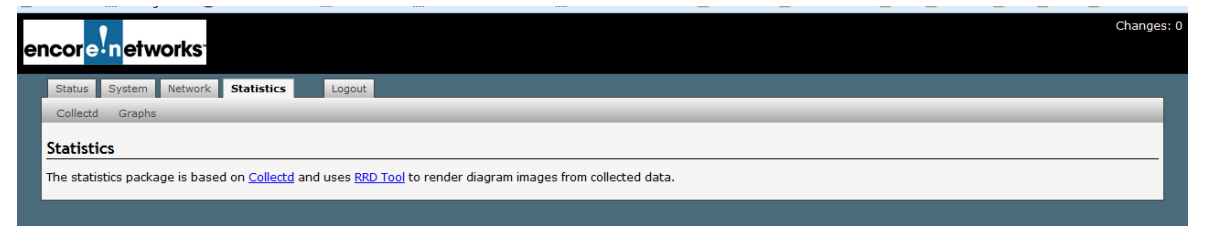

**Note:** If you click on the Collectd link, you will see a website describing the Collectd Method of Statistics Collection is displayed (Figure 12-3).

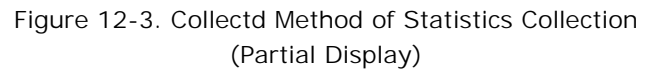

| collectd                                                                                                    | Homepage Wiki                                                                                                    |
|----------------------------------------------------------------------------------------------------|----------------------------------------------------------------------------------------------------|
| Navigation<br>Start page<br>Features<br>News<br>Download<br>FAQs<br>Documentation<br>Decumentation<br>Contact  | collectd – The system statistics collection daemon<br>collectd is a adaemon which collects system performance statistics periodically and provides mechanisms to store the values in a variety of<br>ways, for example in a RRD files.                                                                                                    |
| Download<br>collectd-5.4.1.tar.bz2<br>collectd-5.4.1.tar.gz<br>collectd-5.3.1.tar.bz2<br>collectd-5.3.1.tar.gz | collect gathers statistics about the system it is running on and stores this information. Those statistics can then be used to find current performance bottlenecks (i.e. <i>performance analysis</i> ) and predict future system load (i.e. <i>capacity planning</i> ). Or if you just want pretty graphs of your private server and are fed up with some homegrown solution you're at the right place, too ;). Usually one graph says more than a thousand words, so here's a graph showing the <i>xCPU</i> utilization of a system over the last 60 minutes:                                                                                                    |
| collectd-4.10.9 tar.bz2<br>collectd-4.10.9.tar.gz<br>more                                                      | CPU 1 usage                                                                                                    |
| News<br>2014-01-26<br>Version 5.4.1<br>available.<br>2013 08 18                                                | Id:       00       Hin       10:       00       Hin       10:       10:       10:       10:       10:       10:       10:       10:       10:       10:       10:       10:       10:       10:       10:       10:       10:       10:       10:       10:       10:       10:       10:       10:       10:       10:       10:       10:       10:       10:       10:       10:       10:       10:       10:       10:       10:       10:       10:       10:       10:       10:       10:       10:       10:       10:       10:       10:       10:       10:       10:       10:       10:       10:       10:       10:       10:       10:       10:       10:       10:       10:       10:       10:       10:       10:       10:       10:       10:       10:       10:       10:       10:       10:       10:       10:       10:       10:       10:       10:       10:       10:       10:       10:       10:       10:       10:       10:       10:       10:       10:       10:       10:       10:       10:       10:       10:       10:       10:       10:       10 |
| Version 5.4.0<br>available.                                                                                    | Why collectd?                                                                                                    |

- **b** Select the **Collectd** configuration area tab.
  - The Statistics Collectd Settings Screen is displayed (Figure 12-4).

Figure 12-4. Statistics Collectd Settings Screen

| encorenetworks                                                              |                                                                                          |
|-----------------------------------------------------------------------------|------------------------------------------------------------------------------------------|
| Status System Network Statistics Logout                                     |                                                                                          |
| Collectd Graphs                                                             |                                                                                          |
| Network plugins Output plugins System plugins                               |                                                                                          |
| Collectd Settings                                                           |                                                                                          |
| Collectd is a small daemon for collecting data from various sources through | different plugins. On this page you can change general settings for the collectd daemon. |
| Base Directory                                                              | /var/run/collectd                                                                        |
| Directory for sub-configurations                                            | /etc/collectd/conf d                                                                     |
| Directory for collectd plugins                                              | /usr/lib/collectd                                                                        |
| Used PID file                                                               | /var/run/collectd.pid                                                                    |
| Datasets definition file                                                    | /usr/share/collectd/types.db                                                             |
| Data collection interval                                                    | 30 Seconds                                                                               |
| Number of threads for data collection                                       | 2                                                                                        |
| Try to lookup fully qualified hostname                                      |                                                                                          |
| - Additional Field 💌 📩 Add                                                  |                                                                                          |
| L                                                                           |                                                                                          |
|                                                                             | 🙆 Reset 🖉 Save & Apply                                                                   |

- 1 On the Statistics Collectd Settings Screen (Figure 12-4), select Network Plugins; then select Interfaces.
  - The Statistics Interface Plug-In Configuration Screen (Figure 12-5) is displayed.

Figure 12-5. Statistics Interface Plug-In Configuration Screen

| encor <mark>e n</mark> etworks                                                             |                                |        |                            |
|--------------------------------------------------------------------------------------------|--------------------------------|--------|----------------------------|
| Status System Network Statistics Lo                                                        | gout                           |        |                            |
| Network plugins Output plugins System plugin<br>Interfaces Wireless                        |                                |        |                            |
| Interface Plugin Configuration<br>The interface plugin collects traffic statistics on sele | cted interfaces.               |        |                            |
| Enable this plugin                                                                         | 2                              |        |                            |
| Monitor interfaces                                                                         | eth0<br>eth1<br>ifb0<br>br-lan | *<br>8 |                            |
| Monitor all except specified                                                               |                                |        |                            |
| L                                                                                          |                                | (i) Rr | eset 🕝 Save 🔝 Save & Apply |
|                                                                                            |                                |        |                            |

- 2 On the Statistics Collectd Settings Screen (Figure 12-4), select Network Plugins; then select Wireless.
  - The Statistics Wireless Interface Plug-In Configuration Screen (Figure 12-6) is displayed.

Figure 12-6. Statistics Wireless Interface Plug-In Configuration Screen

| Stetus System Network Statistics L<br>Collectd Graphs<br>Network plugins Output plugins System plugir<br>Interfaces Wireless<br>Vireless iwinfo Plugin Configuration | agout .<br>ns                                                                                                    |                             |
|----------------------------------------------------------------------------------------------------|----------------------------------------------------------------------------------------------------|-----------------------------|
| he iwinfo plugin collects statistics about wireless                                                                                                    | signal strength, noise and quality.                                                                                    |                             |
| Enable this plugin                                                                                                    |                                                                                                    |                             |
| Monitor interfaces                                                                                                    | <pre>     øs Bridge: "br-lan" (lan)     Je Ethernet Adapter: "eth0" (wan)     Je Ethernet Adapter: "eth1" (lan) </pre> |                             |
|                                                                                                    | B Leave unselected to automatically determine interfaces to monitor.                                                   |                             |
| Monitor all except specified                                                                                                    |                                                                                                    |                             |
|                                                                                                    | @ F                                                                                                    | Reset 🥝 Save 🔲 Save & Apply |

- **3** On the Statistics Collectd Settings Screen (Figure 12-4), select **Output Plugins**; then, if necessary, select **RRDTool**.
  - The Statistics Collectd Output Plug-In RRDTool Screen (Figure 12-7) is displayed.

Figure 12-7. Statistics Collectd Output Plug-In RRDTool Screen

| atus System Network Statistics Logout                                                                                                    |                                                                                                    |          |
|----------------------------------------------------------------------------------------------------|----------------------------------------------------------------------------------------------------|----------|
| ollectd Graphs                                                                                                    |                                                                                                    |          |
| etwork plugins Output plugins System plugins                                                                                                    |                                                                                                    |          |
| RDTool                                                                                                    |                                                                                                    |          |
| DTool Plugin Configuration                                                                                                    |                                                                                                    |          |
| redtool plugin stores the collected data in red database                                                                                                    | files the foundation of the diagrams                                                                                                 |          |
| / ITOLOOI DIUGIII SCOLES CHE COLECCED GALA IN ITO GALADASE                                                                                                    | riles, the foundation of the diagrams.                                                                                               |          |
|                                                                                                    |                                                                                                    |          |
| urning: Setting the wrong values will result in a very l                                                                                                    | high memory consumption in the temporary directory. This can render the device un                                                    | usable!  |
| rning: Setting the wrong values will result in a very l<br>Enable this plugin                                                                                       | high memory consumption in the temporary directory. This can render the device un                                                    | nusable! |
| rming: Setting the wrong values will result in a very l<br>Enable this plugin<br>Storage directory                                                                  | high memory consumption in the temporary directory. This can render the device un                                                    | usable!  |
| rming: Setting the wrong values will result in a very l<br>Enable this plugin<br>Storage directory<br>Only create average RRAs                                      | high memory consumption in the temporary directory. This can render the device un           Imp/md           Imp/md           Imp/md | usable!  |
| nning: Setting the wrong values will result in a very l<br>Enable this plugin<br>Storage directory<br>Only create average RRAs<br>Stored timespans                  | high memory consumption in the temporary directory. This can render the device un                                                    | usable!  |
| arning: Setting the wrong values will result in a very l<br>Enable this plugin<br>Storage directory<br>Only create average RRAs<br>Stored timespans<br>Rows per RRA | high memory consumption in the temporary directory. This can render the device un                                                    | usable!  |

- 4 On the Statistics Collectd Settings Screen (Figure 12-4), select System Plugins; then, if necessary, select System Load.
  - The Statistics Collectd System Load Plug-In Screen (Figure 12-8) is displayed.

Figure 12-8. Statistics Collectd System Load Plug-In Screen

|                                                                    |   |      |  |       |      | Unsaved Changes |
|--------------------------------------------------------------------|---|------|--|-------|------|-----------------|
| Status System Network Statistics Logout                            |   |      |  |       |      |                 |
| Collectd Graphs                                                    |   |      |  |       |      |                 |
| Network plugins Output plugins System plugins                      |   |      |  |       |      |                 |
| System Load                                                        |   |      |  |       |      |                 |
| Load Plugin Configuration                                          |   |      |  |       |      |                 |
| The load plugin collects statistics about the general system load. |   |      |  |       |      |                 |
| Enable this plugin                                                 | V |      |  |       |      |                 |
|                                                                    |   | <br> |  |       |      |                 |
|                                                                    |   |      |  | Reset | Save | 🔝 Save & Apply  |
|                                                                    |   |      |  |       |      |                 |

# 12.1.2 Graphs

The EN-4000 management system includes graphs that provide visual depictions of trends. Use the following procedures to see graphs.

- Displaying Graphs Ending at the Current Time
- Displaying Graphs Beginning at the Current Time

**Note:** You can configure collection of these statistics for these graphs in *Collection of Statistics*.

#### 12.1.2.1 Displaying Graphs Ending at the Current Time

- **1** To view graphs of EN-4000 traffic statistics up to the current second, do the following on the EN-4000 management screens.
  - a Select the Statistics management area.
    - The Initial Statistics Screen is displayed (Figure 12-9).

#### Figure 12-9. Initial Statistics Screen

| encore networks                                                                                                    | ges: 0 |
|----------------------------------------------------------------------------------------------------|--------|
| Status System Network Statistics Logout                                                                                   |        |
| Collectd Graphs                                                                                                    |        |
| Statistics                                                                                                    |        |
| The statistics package is based on <u>Collectd</u> and uses <u>RRD Tool</u> to render diagram images from collected data. |        |
|                                                                                                    |        |

- **b** Select the **Graphs** configuration area.
  - The Initial Screen for Graphs of EN-4000 Statistics is displayed (Figure 12-10).

Figure 12-10. Initial Screen for Graphs of EN-4000 Statistics

| encoreinetworks                                                                                                    | Changes: |
|----------------------------------------------------------------------------------------------------|----------|
| Status System Network Statistics Logout                                                                                   |          |
| Callectd Graphs                                                                                                    |          |
| Interfaces System Load                                                                                                    |          |
| Statistics                                                                                                    |          |
| The statistics package is based on <u>Collectd</u> and uses <u>BRD Tool</u> to render diagram images from collected data. |          |
|                                                                                                    |          |

- **2** To see statistics for the LAN ports on the rear of the EN-4000, select the **Interfaces** detail tab.
  - The Graph for EN-4000 LAN Interface Statistics is displayed (Figure 12-11).

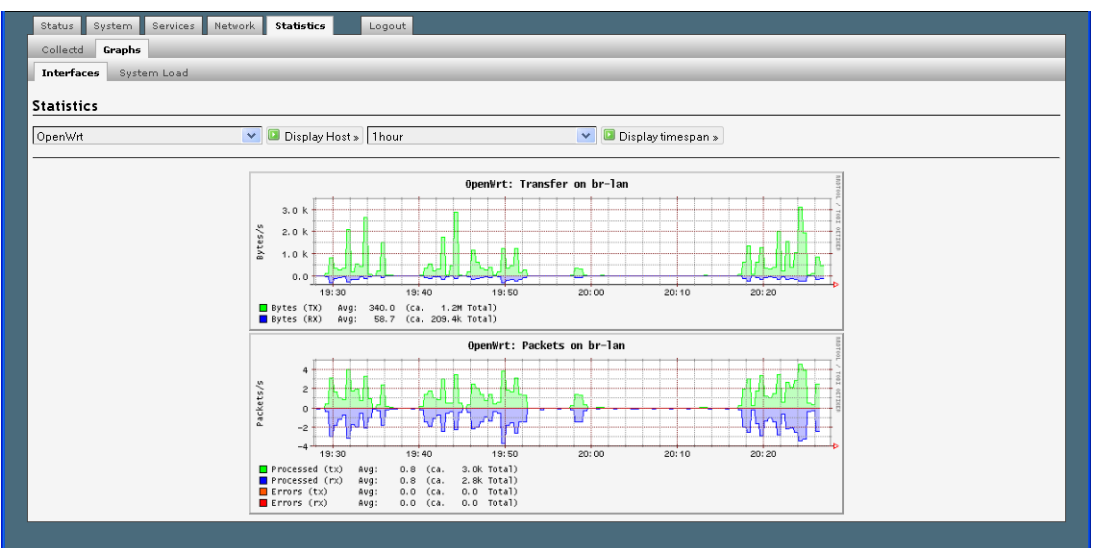

Figure 12-11. Graph for EN-4000 LAN Interface Statistics

This screen shows the number of bytes and the number of packets that have passed through the LAN bridge.

Below the graph, labels (with colors corresponding to areas in the graph) provide a key for information.

- **a** To see information for the past hour, day, week, month, and year for another EN-4000 in the network, do the following:
  - i In the device name field (under the page heading Statistics in Figure 12-11), use the pulldown menu to select the router whose statistics you wish to review.
  - ii Then select Display Host.
- iii Use the time period's pulldown menu to select **1hour**, **1day**, **1week**, **1month**, or **1year**.
- iv Then click on the button to Display Timespan.
- Statistics are displayed for the selected timespan.
- **3** To see traffic statistics for all ports on the EN-4000 router, select the **System Load** detail tab.

Go to Table of Contents

The Graph for EN-4000 System Load Statistics is displayed (Figure 12-12).

Figure 12-12. Graph for EN-4000 System Load Statistics

| Status System Services Network<br>Collectd <b>Graphs</b> | Statistics Logout                                                                                                    |
|----------------------------------------------------------|----------------------------------------------------------------------------------------------------|
| Interfaces System Load                                   |                                                                                                    |
| Statistics                                               |                                                                                                    |
| OpenWrt 🗸                                                | 🛛 🖬 Display Host » 🛛 Thour 💽 🖬 Display timespan »                                                                                                    |
|                                                          | OpenWrt:         Load           0.1         0.1           0.1         0.1           1 minutes         Avg:           0.0         19:60           20:10         20:10           20:10         20:20 |

This screen shows the traffic load through all the ports of the EN-4000.

Below the graph, labels (with colors corresponding to areas in the graph) provide a key for information.

- **a** To see information for the past hour, day, week, month, and year for another EN-4000 in the network, do the following:
  - i In the device name field (under the page heading **Statistics**), use the pulldown menu to select the router whose statistics you wish to review.
  - ii Then select Display Host.
- iii Use the time period's pulldown menu to select 1hour, 1day, 1week, 1month, or 1year.
- iv Then click on the button to Display Timespan.
- Statistics are displayed for the selected timespan.

#### 12.1.2.2 Displaying Graphs Beginning at the Current Time

To view graphs of EN-4000 traffic statistics beginning at the current second and updating through three-second intervals (in real time), do the following on the EN-4000 management screens.

- 1 Select the **Status** management area.
- 2 Select the **Realtime Graphs** configuration area.
- 3 If necessary, select the Load detail tab.

The Realtime Load Performance Graph is displayed (Figure 12-13).

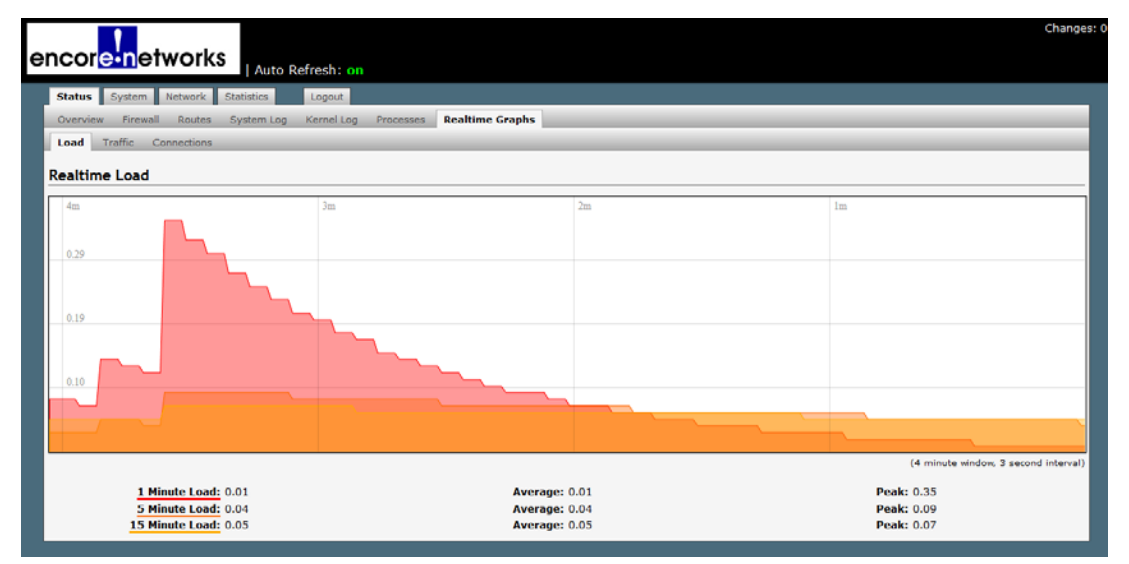

Figure 12-13. Realtime Load Performance Graph

This screen depicts all traffic through the EN-4000 in real time (that is, as that traffic occurs). Below the graph, labels (underscored with colors corresponding to areas in the graph) provide quick information for the current **Load**, the mean **Average**, and the **Peak** traffic for:

- The past **one minute** (sometimes displayed as pink; sometimes displayed as dark orange)
- The past **five minutes** (usually displayed as medium orange)
- The past **fifteen minutes** (usually displayed as light orange, almost yellow)

Compare the activity in Figure 12-13 and in Figure 12-14. (The two figures present the same information at different points in time. The information in Figure 12-14 starts about 5 seconds after the information in Figure 12-13 ends.)

|                                            | resh: on                            |      | Changes: (                           |
|--------------------------------------------|-------------------------------------|------|--------------------------------------|
| Status System Network Statistics I         | Logout                              |      |                                      |
| Overview Firewall Routes System Log K      | ernel Log Processes Realtime Graphs |      |                                      |
| Load Traffic Connections                   |                                     |      |                                      |
| Realtime Load                              |                                     |      |                                      |
| 4m                                         | 3m                                  | 2m   | Im                                   |
|                                            |                                     |      |                                      |
| 0.04                                       |                                     |      |                                      |
|                                            |                                     |      |                                      |
| p.03                                       |                                     |      |                                      |
|                                            |                                     |      |                                      |
|                                            |                                     |      |                                      |
|                                            |                                     |      |                                      |
|                                            |                                     |      |                                      |
|                                            |                                     |      | (designed and an and a second second |
|                                            |                                     |      | (4 minute Whoow, 3 second interval)  |
| 1 Minute Load: 0.00<br>5 Minute Load: 0.02 | Average:<br>Average:                | 0.00 | Peak: 0.03<br>Peak: 0.05             |
| 15 Minute Load: 0.05                       | Average:                            | 0.05 | Peak: 0.05                           |

Figure 12-14. Realtime Load Performance Graph at a Later Time

- 4 Select the Traffic detail tab.
- a If necessary, select the br lan detail area.
  - The Realtime Performance Graph of LAN Bridge Traffic is displayed (Figure 12-15).

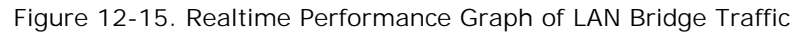

| encore         |                                      | efresh: on           |                 |                                        | Changes:                             |
|----------------|--------------------------------------|----------------------|-----------------|----------------------------------------|--------------------------------------|
| Status         | System Network Statistics            | Logout               |                 |                                        |                                      |
| Overview       | Firewall Routes System Log           | Kernel Log Processes | Realtime Graphs |                                        |                                      |
| Load T         | raffic Connections                   |                      |                 |                                        |                                      |
| Realtime       | Traffic                              |                      |                 |                                        |                                      |
| br-lan         |                                      |                      |                 |                                        |                                      |
| 4m             |                                      | 3m                   |                 | 2m                                     | Im                                   |
|                |                                      |                      |                 |                                        |                                      |
| 207.78 kbi     | it/s (25.97 kB/s)                    |                      |                 |                                        |                                      |
|                |                                      |                      |                 |                                        |                                      |
| 138 52 14      | ale (17.31 kR/s)                     |                      |                 |                                        |                                      |
|                |                                      |                      |                 |                                        |                                      |
| 69 26 kbit     | /s (8.66 kB/s)                       |                      |                 |                                        |                                      |
|                |                                      |                      |                 |                                        |                                      |
|                |                                      |                      |                 |                                        |                                      |
| and the second | KLALALALALALALALALALALALALALAL       |                      |                 | sisisisisisisisisisisisisisisisisisisi | (4 minute window, 3 second interval) |
|                | Inbound: 5.16 kbit/s                 |                      | Average:        | 3.37 kbit/s                            | Peak: 39.86 kbit/s                   |
|                | (0.65 kB/s)<br>Outbound: 1.27 kbit/s |                      | Average:        | (0.42 kB/s)<br>4.53 kbit/s             | (4.98 kB/s)<br>Peak: 251.85 kbit/s   |
|                | (0.16 kB/s)                          |                      |                 | (0.57 kB/s)                            | (31.48 kB/s)                         |

- **b** On this same screen, select the **eth0** detail area.
  - The Realtime Performance Graph of WAN Port Traffic is displayed (Figure 12-16).

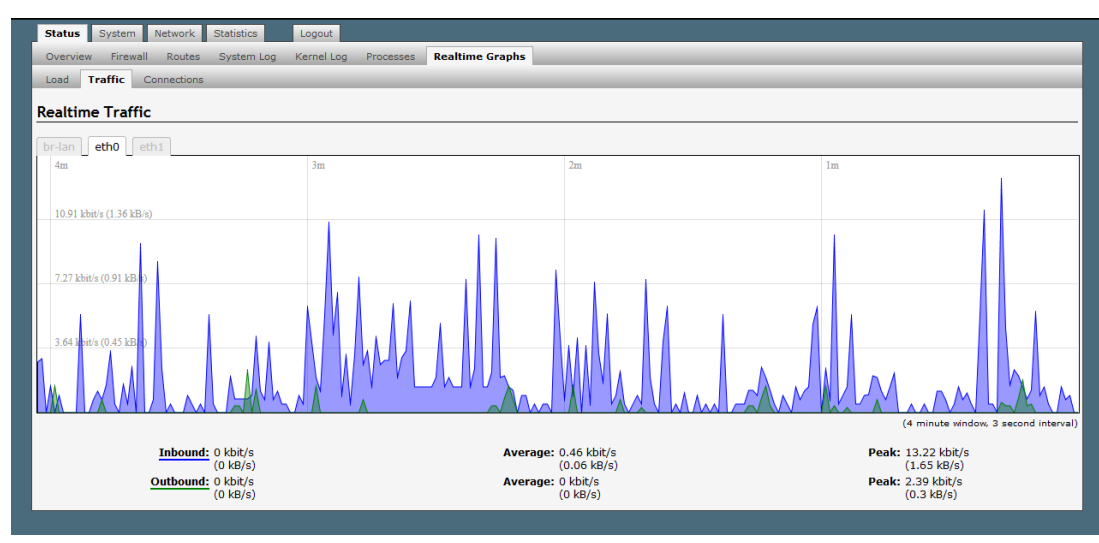

Figure 12-16. Realtime Performance Graph of WAN Port Traffic

- c On this same screen, select the eth1 detail area.
  - The Realtime Performance Graph of LAN Port Traffic is displayed (Figure 12-17).

Figure 12-17. Realtime Performance Graph of LAN Port Traffic

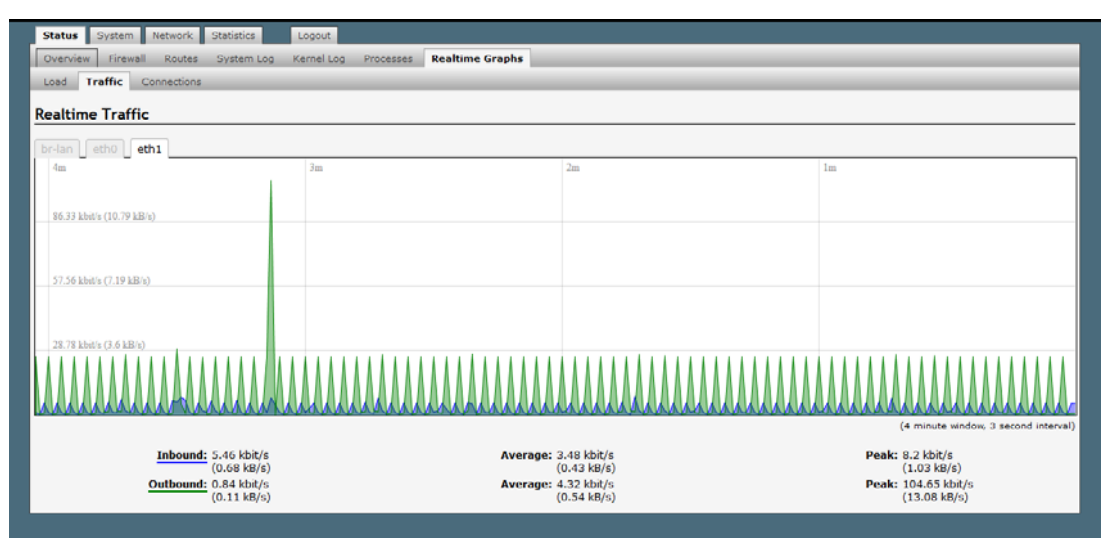

- 5 Select the Connections detail tab.
  - The Realtime Performance Graph of Network Connections is displayed (Figure 12-18).

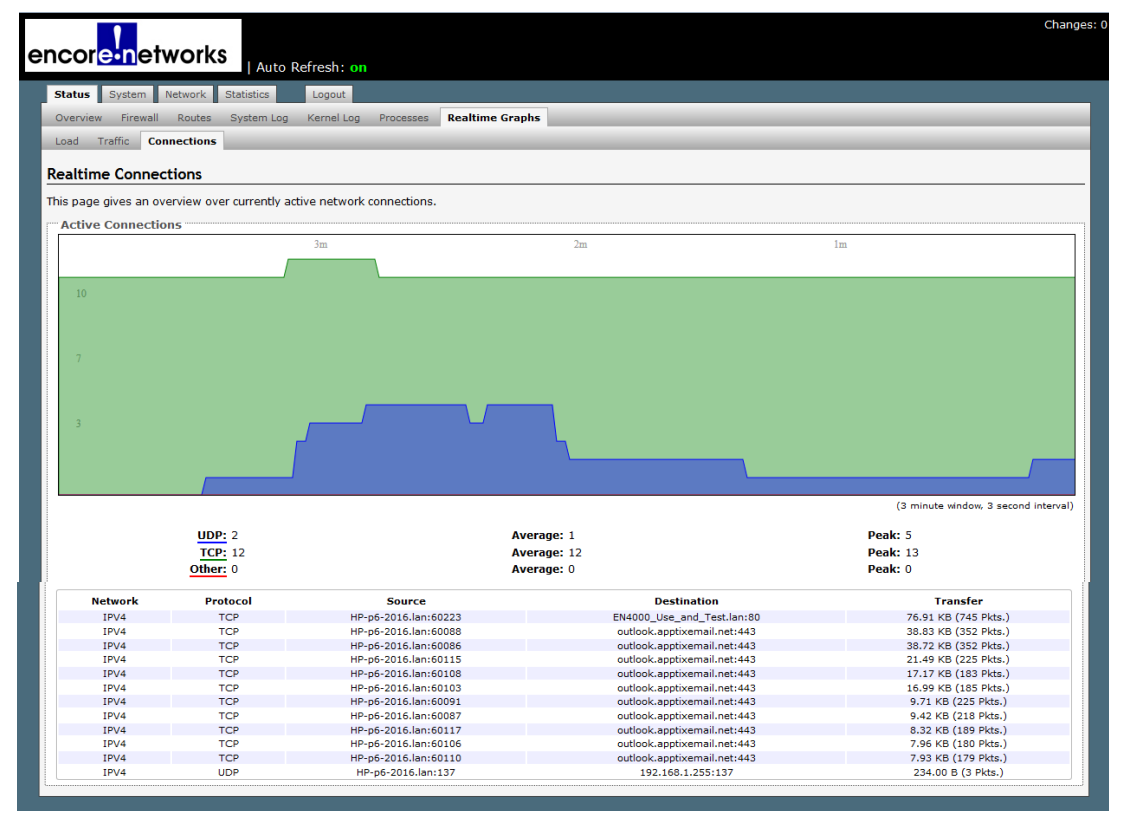

Figure 12-18. Realtime Performance Graph of Network Connections

# 12.1.3 Routing Information

Figure 12-19 (Status, Routes) displays the Address Resolution Protocol (ARP) Table and the IP routes for ports on the EN-4000.

| or <mark>e-n</mark> etworks                                                                                                    |                                                                                                    |                                                                                                    |                                                                 |  |
|----------------------------------------------------------------------------------------------------|----------------------------------------------------------------------------------------------------|----------------------------------------------------------------------------------------------------|-----------------------------------------------------------------|--|
| tus System Network Statistics                                                                                                    | Logout                                                                                                    |                                                                                                    |                                                                 |  |
| rview Firewall Routes System                                                                                                    | Log Kernel Log Processes Realtime Graphs                                                                                                    |                                                                                                    |                                                                 |  |
| tes                                                                                                    |                                                                                                    |                                                                                                    |                                                                 |  |
| ollowing rules are currently active on                                                                                                    | this system                                                                                                    |                                                                                                    |                                                                 |  |
| (P                                                                                                    |                                                                                                    |                                                                                                    |                                                                 |  |
| IPv4-Address                                                                                                    |                                                                                                    | MAC-Address                                                                                                    | Interface                                                       |  |
|                                                                                                    |                                                                                                    | 00:17:cb:40:5f:80 e                                                                                                    |                                                                 |  |
| 192.168.101.17                                                                                                    |                                                                                                    |                                                                                                    |                                                                 |  |
| 192.168.101.17<br>192.168.1.198                                                                                                    | 38                                                                                                    | :60:77:82:55:1a                                                                                                    | br-lan                                                          |  |
| 192.168.101.17<br>192.168.1.198<br>tive IPv4-Routes<br>Network                                                                                                    | Target                                                                                                    | :60:77:82:55:1a<br>IPv4-Gateway                                                                                                    | br-lan<br>Metric                                                |  |
| 192.168.101.17<br>192.168.1.198<br>tive <u>IPv4</u> -Routes<br>Network<br>wan                                                                                       | Target<br>0.0.0.0/0                                                                                                    | :60:77:82:55:1a<br><u>IPv4-Gateway</u><br>192.168.101.17                                                                                                    | br-lan<br>Metric<br>0                                           |  |
| 192.168.101.17<br>192.168.1.198<br>tive IPv4-Routes<br>Network<br>wan<br>Ian                                                                                        | 33<br><b>Target</b><br>0.0.0.0/0<br>192.160.1.0/24                                                                                                    | :60:77:82:55:1a<br>IPv4-Gateway<br>192:168:101.17<br>0.0.0.0                                                                                                    | br-lan<br>Metric<br>0<br>0                                      |  |
| 192.168.101.17<br>192.168.1.198<br>tive IPv4-Routes<br>Network<br>wan<br>Ian<br>wan                                                                                 | Target<br>0.0.0.0/0<br>192.168.1.0/24<br>192.168.10.10/24                                                                                                    | :60:77:82:55:1a<br><b>IPv4-Gateway</b><br>192.168.101.17<br>0.0.0.0<br>0.0.0.0                                                                                                    | br-lan<br>Metric<br>0<br>0<br>0                                 |  |
| 192.168.101.17<br>192.168.1.198<br>tive IPv4-Routes<br>Network<br>wan<br>Ian<br>wan                                                                                 | Target<br>0.0.0.0/0<br>192.168.1.0/24<br>192.168.101.0/24                                                                                                    | :60:77:82:55:1a<br>IPv4-Gateway<br>192.168.101.17<br>0.0.0.0<br>0.0.0.0                                                                                                    | br-lan<br>Metric<br>0<br>0<br>0<br>0                            |  |
| 192.168.101.17<br>192.168.1.198<br>tive IPv4-Routes<br>Network<br>wan<br>lan<br>wan<br>tive IPv6-Routes<br>Network                                                  | Target<br>0.0.0.0/0<br>192.168.101.0/24<br>192.168.101.0/24                                                                                                    | :60:77:82:55:1a<br>IPv4-Gateway<br>192.168.101.17<br>0.0.0.0<br>0.0.0.0<br>IPv6-Gateway                                                                                                    | br-lan<br>Metric<br>0<br>0                                      |  |
| 192.168.101.17<br>192.168.1.198<br>tive IPv4-Routes<br>Network<br>wan<br>lan<br>wan<br>tive IPv6-Routes<br>Network<br>lopoback                                      | Target<br>0.0.0.0/0<br>192.168.10/24<br>192.168.101.0/24<br>Target<br>0:0:0:0:0:0:0:0/0                                                                                                    | 160:77:82:55:1a<br>IPv4-Gateway<br>192:168:101.17<br>0.0.0<br>0.0.0<br>IPv6-Gateway<br>0:00:00:00:00:00:00                                                                                                    | br-lan<br>Metric<br>0<br>0<br>0<br>Metric                       |  |
| 192.168.101.17<br>192.168.11.19<br>tive IPv4-Routes<br>wan<br>lan<br>wan<br>tive IPv6-Routes<br>Network<br>loopback                                                 | Target         38           0.0.0.00         192.168.10/24           192.168.10/24         192.168.10/24           Target           0:0:0:0:0:0:0:00/0           0:0:0:0:0:0:0:01                                                                                            | :60:77:82:55:1a<br>IPv4-Gateway<br>192.168.101.17<br>0.0.0.0<br>0.0.0.0<br>IPv6-Gateway<br>0:0:0:0:0:0:0:0/0<br>0:0:0:0:0:0:0/0                                                                                                    | br-lan<br>Metric<br>0<br>0<br>0<br>Metric<br>FFFFFF<br>00000000 |  |
| 192.168.101.17<br>192.168.11.198<br>tive IPv4-Routes<br>Network<br>wan<br>lan<br>wan<br>tive IPv6-Routes<br>Network<br>loopback<br>loopback<br>loopback<br>loopback | Target<br>0.0.0.0/0<br>192.168.10/24<br>192.168.101/24<br>192.168.101/24<br>192.168.01.0/24                                                                                                    | 160:77:82:55:1a<br>IPv4-Gateway<br>192:168.101.17<br>0.0.0<br>0.0.0<br>192:168.101.17<br>0.0.0<br>0.0.0.0<br>192:168.101.17<br>0.0.0.0<br>0.0.0.0<br>0.0.0.0<br>192:168.101.17<br>0.0.0.0<br>0.0.0.0<br>0.0.0<br>0.0<br>0.0.0<br>0.0.0<br>0.0.0<br>0.0<br>0.0 | br-lan                                                          |  |
| 192.168.101.17<br>192.168.1.198<br>Network<br>wan<br>lan<br>wan<br>tive IPv6-Routes<br>Network<br>loopback<br>loopback<br>loopback<br>loopback<br>lan<br>wan        | Target         38           0.0.0.0/0         192.168.10/24           192.168.10/24         192.168.101.0/24           Target           0:0:0:0:0:0:0:0:0           0:0:0:0:0:0:0:0:0           FF00:0:0:0:0:0:0:0           FF00:0:0:0:0:0:0:0           FF00:0:0:0:0:0:0:0 | :60:77:82:55:1a<br>IPv4-Gateway<br>192:168:101.17<br>0.0.0.0<br>0.0.0.0<br>IPv6-Gateway<br>0:0:0:0:0:0:0:0/0<br>0:0:0:0:0:0:0:0/0<br>0:0:0:0:0:0:0:0/0<br>0:0:0:0:0:0:0:0/0                                                                                                    | br-lan  Metric  0 0 0 0 0 0 0 0 0 0 0 0 0 0 0 0 0 0             |  |

Figure 12-19. Status Routes Screen

# 12.1.4 Pings and Other Network Diagnostics

The EN-4000 can use a ping, route tracing, or nslookup to test or resolve connections. Do the following to test a connection:

- 1 On the EN-4000 management system, select the **Network** tab.
- 2 Under Networks, select the Diagnostics tab.

The Diagnostics Screen is displayed (Figure 12-20).

Figure 12-20. Diagnostics Screen

| encor <mark>e•n</mark> etworks                               |                                      |                                         |                           |                           |          | Changes: 0 |
|--------------------------------------------------------------|--------------------------------------|-----------------------------------------|---------------------------|---------------------------|----------|------------|
| Status System Network Statistics                             | Logout                               |                                         |                           |                           |          |            |
| Interfaces DHCP and DNS Hostnames                            | Static Routes Firewall               | Diagnostics                             | QoS Configure Diagnostics | MAC Device Info Overrides | Multiwan |            |
| Diagnostics Network Utilities encorenetworks.com IPv4 I Ping | encorenet<br>🗈 Tracen<br>Install ipu | works.com<br>bute<br>ils-traceroute6 fc | or IPv6 traceroute        | encorenetworks.com        |          |            |

**3** Look at the ping set-up area on the left of the screen (Figure 12-21), under the heading **Network Utilities**.

Figure 12-21. Ping Set-Up Area (Detail of Diagnostics Screen)

| Network Utilities  |  |
|--------------------|--|
| encorenetworks.com |  |
| IPv4               |  |

4 In the top field, enter the ping destination.

**Note:** The destination can be entered as an IP address or as a URL (a website path and name).

5 In the IP selection box below the field, pull down a menu to select IPv4 or IPv6.

**Note:** If you typed an IP address in Step 4, the IP version you select here must match that IP address's format.

6 In the action box below the field, select the **Ping** button.

If the ping is successful, the screen displays ping statistics, indicating that the VPN tunnel is active (Figure 12-22).

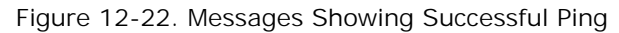

| encor                      | e-network                                                    | ĸs                                           |                                       |                |                 |          |                       |                           |                 |          | Changes: 0 |
|----------------------------|--------------------------------------------------------------|----------------------------------------------|---------------------------------------|----------------|-----------------|----------|-----------------------|---------------------------|-----------------|----------|------------|
| Status                     | System Network                                               | Statistics                                   | Logout                                |                |                 |          |                       |                           |                 |          |            |
| Interface                  | s DHCP and DNS                                               | Hostnames                                    | Static Routes                         | Firewall       | Diagnostics     | QoS      | Configure Diagnostics | MAC Device Info Overrides | MWAN3 Multi-WAN | Multiwan | _          |
| Diagnos                    | tics                                                         |                                              |                                       |                |                 |          |                       |                           |                 |          |            |
| Netwo                      | k Utilities                                                  |                                              |                                       |                |                 |          |                       |                           |                 |          |            |
| encorenet                  | works.com                                                    |                                              |                                       | encorenetwor   | ks.com          |          | _                     | encorrenetworks.com       |                 |          |            |
| IPv4 🖵                     | D Ping                                                       |                                              |                                       | Tracerout      | e               |          |                       | Nslookup                  |                 |          |            |
|                            |                                                              |                                              |                                       | Install iput   | ils-traceroute6 | for IPv6 | 5 traceroute          |                           |                 |          |            |
| PING en                    | corenetworks.com (                                           | 74.50.25.147                                 | ): 56 data byt                        | es             |                 |          |                       |                           |                 |          |            |
| 64 byte<br>64 byte         | from 74.50.25.14<br>from 74.50.25.14                         | 7: seq=0 ttl:<br>7: seq=1 ttl:               | =54 time=188.9<br>=54 time=159.3      | 95 ms<br>45 ms |                 |          |                       |                           |                 |          |            |
| 64 byte<br>64 byte         | s from 74.50.25.14<br>s from 74.50.25.14                     | 7: seq=2 ttl:<br>7: seq=4 ttl:               | =54 time=171.0<br>=54 time=182.0      | 24 ms<br>60 ms |                 |          |                       |                           |                 |          |            |
| enc<br>5 packer<br>round-t | prenetworks.com pi<br>ts transmitted, 4<br>rip min/avg/max = | ng statistic<br>packets rece<br>159.345/175. | s<br>ived, 20% pac)<br>356/188.995 ms | et loss        |                 |          |                       |                           |                 |          |            |
|                            |                                                              |                                              |                                       |                |                 |          |                       |                           |                 |          |            |

 If the ping is unsuccessful, the screen indicates that no acknowledgments were returned. That means that there is no communication (Figure 12-23).

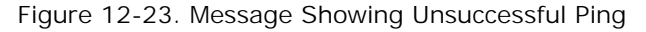

| encore                            | network                                                   | s                                            |                                       |               |                 |          |                       |                           |                 |          | Changes: 0 |
|-----------------------------------|-----------------------------------------------------------|----------------------------------------------|---------------------------------------|---------------|-----------------|----------|-----------------------|---------------------------|-----------------|----------|------------|
| Status Sy                         | vstem Network                                             | Statistics                                   | Logout                                |               |                 |          |                       |                           |                 |          |            |
| Interfaces                        | DHCP and DNS                                              | Hostnames                                    | Static Routes                         | Firewall      | Diagnostics     | QoS      | Configure Diagnostics | MAC Device Info Overrides | MWAN3 Multi-WAN | Multiwan |            |
| Diagnostic                        | cs                                                        |                                              |                                       |               |                 |          |                       |                           |                 |          |            |
| Network                           | Utilities                                                 |                                              |                                       |               |                 |          |                       |                           |                 |          |            |
| encorenetwor                      | ks com                                                    |                                              |                                       | encorenetwork | (s.com          |          | _                     | encorenetworks.com        |                 |          |            |
| IPv4 🖵 🚺                          | Ping                                                      |                                              |                                       | Tracerout     | e               |          |                       | Nslookup                  |                 |          |            |
|                                   |                                                           |                                              |                                       | Install iput  | ils-traceroute6 | for IPv6 | traceroute            |                           |                 |          |            |
| PING encor<br>encore<br>5 packets | enetworks.com (7<br>enetworks.com pir<br>transmitted, 0 r | 74.50.25.147<br>ng statistic<br>backets rece | ): 56 data byt<br>s<br>ived, 100% pag | tes           |                 |          |                       |                           |                 |          |            |
|                                   |                                                           |                                              |                                       |               |                 |          |                       |                           |                 |          |            |

7 If the ping is unsuccessful, check the connections and IP address, and repeat Step 4 through Step 6.

## 12.1.5 Firewall Statistics

Select Status, Firewall to see the EN-4000's firewall configuration.

**Note:** The EN-4000 Firewall Status Screen (Figure 12-24 through Figure 12-25) is a single screen that you can scroll through; it is shown here in segments across the printed page.

|                                      |                        |                        |                          |        |            |                     |             |                     |                        | Chan                                                      |
|--------------------------------------|------------------------|------------------------|--------------------------|--------|------------|---------------------|-------------|---------------------|------------------------|-----------------------------------------------------------|
| core                                 | netw                   | orks                   |                          |        |            |                     |             |                     |                        |                                                           |
| atus S                               | ystem Ne               | etwork Statistics      | s Logout                 |        |            |                     |             |                     |                        |                                                           |
| verview                              | Firewall               | Routes Syste           | m Log Kernel Log Pro     | cesses | Realtime ( | Graphs              | _           | _                   |                        |                                                           |
| ewall S                              | status                 |                        |                          |        |            |                     |             |                     |                        |                                                           |
|                                      |                        |                        |                          |        |            |                     |             |                     |                        |                                                           |
| e <u>Reset (</u><br>• <u>Reset (</u> | Counters<br>t Firewall |                        |                          |        |            |                     |             |                     |                        |                                                           |
| able: Filte                          | er                     |                        |                          |        |            |                     |             |                     |                        |                                                           |
| hain <i>INP</i>                      | UT (Policy:            | ACCEPT, Packets        | s: 0, Traffic: 0.00 B)   |        |            |                     |             |                     |                        |                                                           |
| Rule #                               | Pkts.                  | Traffic                | Target                   | Prot.  | Flags      | In                  | Out         | Source              | Destination            | Options                                                   |
| 1                                    | 257150                 | 17.41 MB               | ACCEPT                   | all    |            |                     | *           | 0.0.0.0/0           | 0.0.0/0                | ctstate RELATED, ESTABLISHED                              |
| 2                                    | 232134                 | 14.39 MB               | ACCEPT<br>syn_flood      | all    |            | lo<br>*             |             | 0.0.0.0/0           | 0.0.0/0                | ton flags 0v17/0v00                                       |
| 4                                    | 194797                 | 21.51 MB               | input_rule               | all    |            |                     | *           | 0.0.0.0/0           | 0.0.0/0                |                                                           |
| 5                                    | 194796                 | 21.51 MB               | input                    | all    |            | *                   | *           | 0.0.0.0/0           | 0.0.0/0                | •                                                         |
| Chain FOR                            | RWARD (Pol             | licy: DROP, Pack       | ets: 0, Traffic: 0.00 B) |        |            |                     |             |                     |                        |                                                           |
| Rule #                               | Pkts.                  | Traffic                | Target                   | Prot.  | Flags      | In                  | Out         | Source              | Destination            | Options                                                   |
| 1                                    | 287099                 | 199.59 MB              | ACCEPT                   | all    |            | •                   | *           | 0.0.0/0             | 0.0.0/0                | ctstate RELATED, ESTABLISHED                              |
| 2                                    | 9382                   | 449.78 KB              | forward                  | all    |            | *                   | *           | 0.0.0.0/0           | 0.0.0.0/0              | -                                                         |
| 4                                    | 0                      | 0.00 B                 | reject                   | all    |            |                     | *           | 0.0.0.0/0           | 0.0.0.0/0              |                                                           |
| hain OU                              |                        | ACCEPT Back            | ate: 0 Traffic: 0 00 B)  |        |            |                     |             |                     |                        |                                                           |
| Rule #                               | Plets.                 | Traffic                | Target                   | Prot   | Flags      | In                  | Out         | Source              | Destination            | Ontions                                                   |
| 1                                    | 256728                 | 19.87 MB               | ACCEPT                   | all    |            |                     | *           | 0.0.0.0/0           | 0.0.0/0                | ctstate RELATED.ESTABLISHED                               |
| 2                                    | 232134                 | 14.39 MB               | ACCEPT                   | all    |            |                     | lo          | 0.0.0.0/0           | 0.0.0/0                | -                                                         |
| 3                                    | 6605                   | 611.18 KB              | output_rule              | all    |            | *                   | *           | 0.0.0.0/0           | 0.0.0/0                | -                                                         |
| 4                                    | 6605                   | 611.10 KB              | output                   | dii    |            |                     |             | 0.0.0.0/0           | 0.0.0.0/0              | -                                                         |
| hain for                             | ward (Refe             | rences: 1)             |                          |        | _          |                     |             | _                   |                        |                                                           |
| Kule #                               | PKts.                  | 0.00 B                 | Target                   | Prot.  | Flags      | in<br>eth0          | *           | 0.0.0.0/0           | Destination            | Options                                                   |
| 2                                    | 9382                   | 449.78 KB              | zone lan forward         | all    |            | br-lan              |             | 0.0.0.0/0           | 0.0.0.0/0              | -                                                         |
| hain <i>inp</i> i                    | ut (Referen            | nces: 1)               |                          |        |            |                     |             |                     |                        |                                                           |
| Rule #                               | Pkts.                  | Traffic                | Target                   | Prot.  | Flags      | În                  | Ōut         | Source              | Destination            | Öptions                                                   |
| 1                                    | 6605                   | 611.18 KB              | zone lan ACCEPT          | all    |            | *                   | *           | 0.0.0.0/0           | 0.0.0/0                |                                                           |
| 2                                    | 5447                   | 339.04 KB              | zone wan ACCEPT          | all    |            | *                   | *           | 0.0.0.0/0           | 0.0.0/0                | -                                                         |
| hain <i>rej</i> e                    | ect (Refere            | nces: 5)               |                          |        |            |                     |             |                     |                        |                                                           |
| Rule #                               | Pkts.                  | Traffic                | Target                   | Prot.  | Flags      | In                  | Out         | Source              | Destination            | Options                                                   |
| 1                                    | 18                     | 6.64 KB                | REJECT                   | tcp    |            | *                   | *           | 0.0.0/0             | 0.0.0/0                | reject-with tcp-reset                                     |
| 2                                    | 100/02                 | 20.79 MB               | REJECT                   | dii    |            |                     |             | 0.0.0/0             | 0.0.0.0/0              | reject-with icmp-port-unreachable                         |
| nain syn                             | _flood (Rei            | Terences: 1)           | Taraat                   | Deal   | Ele er:    | -                   | 0           | 6                   | Destination            | 0-1                                                       |
| kule #                               | 43                     | 2 18 KB                | RETURN                   | Prot.  | Flags      | *                   | *           | 0.0.0.0/0           | 0.0.0.0/0              | Uptions<br>ton flags:0x17/0x02 limit: avg 25/sec hvort 50 |
| 2                                    | 0                      | 0.00 B                 | DROP                     | all    |            |                     |             | 0.0.0.0/0           | 0.0.0.0/0              |                                                           |
| hain <i>zon</i>                      | e_lan (Ref             | erences: 1)            |                          |        |            |                     |             |                     |                        |                                                           |
| Rule #                               | Pkts.                  | Traffic                | Target                   | Prot.  | Flags      | In                  | Out         | Source              | Destination            | Options                                                   |
| 1                                    | 5501                   | 563.81 KB              | input_lan                | all    |            | *                   | *           | 0.0.0.0/0           | 0.0.0.0/0              | •                                                         |
| 2                                    | 5501                   | 563.81 KB              | zone lan ACCEPT          | all    |            | *                   | *           | 0.0.0.0/0           | 0.0.0/0                |                                                           |
| Chain <i>zon</i>                     | ne_lan_ACCI            | EPT (References        | : 2)                     |        |            |                     |             |                     |                        |                                                           |
| Rule #                               | Pkts.                  | Traffic                | Target                   | Prot.  | Flags      | In                  | Out         | Source              | Destination            | Options                                                   |
| 1 2                                  | 1158<br>5501           | 272.14 KB<br>563.81 KB | ACCEPT<br>ACCEPT         | all    |            | *<br><u>br</u> -lan | br-lan<br>* | 0.0.0.0/0           | 0.0.0.0/0<br>0.0.0.0/0 | -                                                         |
| -                                    |                        |                        | -                        |        |            | <u></u>             |             |                     |                        |                                                           |
| Chain zon                            | ne_lan_DRO             | DP (References:        | 0)<br>T                  | P+     | cl         | -                   |             | C.                  | Deaties                | 0-14                                                      |
| Kule #                               | Pkts.                  | 0.00 B                 | l arget                  | Prot.  | Flags      | in<br>*             | Out         | Source<br>0.0.0.0/0 | 0.0.0.0/0              | Options                                                   |
| 2                                    | 0                      | 0.00 B                 | DROP                     | all    |            | br-lan              | *           | 0.0.0.0/0           | 0.0.0.0/0              | -                                                         |
| chain zon                            | ne lan RF1             | ECT (References        | : 1)                     |        |            |                     |             |                     |                        |                                                           |
| Rule #                               | Pkts.                  | Traffic                | Target                   | Prot.  | Flags      | In                  | Out         | Source              | Destination            | Options                                                   |
| 1                                    | 0                      | 0.00 B                 | reject                   | all    |            | *                   | br-lan      | 0.0.0.0/0           | 0.0.0/0                |                                                           |
| 2                                    | 0                      | 0.00 B                 | reject                   | all    |            | br-lan              |             | 0.0.0.0/0           | 0.0.0/0                |                                                           |

#### Figure 12-24. Firewall Status Screen (Part 1 of 2)

#### Figure 12-25. Firewall Status Screen (Part 2 of 2)

| Rule #                                                                                                    | Dist.                                                                                                    |                                                                                                    |                                                                                                    |                                                                                                    |                                                                                                    |                                                                                                   |                                                                                                    |                                                                                                    |                                                                                                    |                                                                                                    |
|----------------------------------------------------------------------------------------------------|----------------------------------------------------------------------------------------------------|----------------------------------------------------------------------------------------------------|----------------------------------------------------------------------------------------------------|----------------------------------------------------------------------------------------------------|----------------------------------------------------------------------------------------------------|---------------------------------------------------------------------------------------------------|----------------------------------------------------------------------------------------------------|----------------------------------------------------------------------------------------------------|----------------------------------------------------------------------------------------------------|----------------------------------------------------------------------------------------------------|
| 1 2 2                                                                                                    | PKts.                                                                                                    | Traffic                                                                                                    | Target                                                                                                    | Prot.                                                                                                    | Flags                                                                                                    | In                                                                                                | Out                                                                                                | Source                                                                                                    | Destination                                                                                                    | Options                                                                                                    |
| 2                                                                                                    | 9382                                                                                                    | 449.78 KB                                                                                                    | zone wan ACCEPT                                                                                                    | all                                                                                                    |                                                                                                    | *                                                                                                 | *                                                                                                  | 0.0.0/0                                                                                                    | 0.0.0/0                                                                                                    |                                                                                                    |
| 3                                                                                                    | 0                                                                                                    | 0.00 B                                                                                                    | zone lan REJECT                                                                                                    | all                                                                                                    |                                                                                                    | *                                                                                                 | *                                                                                                  | 0.0.0.0/0                                                                                                    | 0.0.0.0/0                                                                                                    | -                                                                                                    |
|                                                                                                    |                                                                                                    |                                                                                                    |                                                                                                    |                                                                                                    |                                                                                                    |                                                                                                   |                                                                                                    |                                                                                                    |                                                                                                    |                                                                                                    |
| ain <i>zone</i> _                                                                                                    | wan (Refe                                                                                                    | erences: 1)                                                                                                    |                                                                                                    |                                                                                                    |                                                                                                    |                                                                                                   |                                                                                                    |                                                                                                    |                                                                                                    |                                                                                                    |
| Rule #                                                                                                    | Pkts.                                                                                                    | Traffic                                                                                                    | Target                                                                                                    | Prot.                                                                                                    | Flags                                                                                                    | In                                                                                                | Out                                                                                                | Source                                                                                                    | Destination                                                                                                    | Options                                                                                                    |
| 1                                                                                                    | 505                                                                                                    | 164.49 KB                                                                                                    | ACCEPT                                                                                                    | udp                                                                                                    |                                                                                                    |                                                                                                   |                                                                                                    | 0.0.0.0/0                                                                                                    | 0.0.0/0                                                                                                    | udp dpt:68                                                                                                    |
| 2                                                                                                    | 0                                                                                                    | 0.00 B                                                                                                    | ACCEPT                                                                                                    | all                                                                                                    |                                                                                                    |                                                                                                   |                                                                                                    | 0.0.0.0/0                                                                                                    | 0.0.0.0/0                                                                                                    | icmp type 8                                                                                                    |
| 4                                                                                                    | 188780                                                                                                    | 20.79 MB                                                                                                    | zone wan REJECT                                                                                                    | all                                                                                                    |                                                                                                    |                                                                                                   |                                                                                                    | 0.0.0.0/0                                                                                                    | 0.0.0.0/0                                                                                                    | -                                                                                                    |
|                                                                                                    |                                                                                                    |                                                                                                    |                                                                                                    |                                                                                                    |                                                                                                    |                                                                                                   |                                                                                                    |                                                                                                    |                                                                                                    |                                                                                                    |
| nain zone_                                                                                                    | _wan_ACCE                                                                                                    | PT (References:                                                                                                    | 2)                                                                                                    |                                                                                                    |                                                                                                    |                                                                                                   |                                                                                                    |                                                                                                    |                                                                                                    |                                                                                                    |
| Rule #                                                                                                    | Pkts.                                                                                                    | Traffic                                                                                                    | Target                                                                                                    | Prot.                                                                                                    | Flags                                                                                                    | In                                                                                                | Out                                                                                                | Source                                                                                                    | Destination                                                                                                    | Options                                                                                                    |
| 1                                                                                                    | 14829                                                                                                    | 788.82 KB                                                                                                    | ACCEPT                                                                                                    | all                                                                                                    |                                                                                                    | *<br>ath0                                                                                         | eth0<br>*                                                                                          | 0.0.0/0                                                                                                    | 0.0.0.0/0                                                                                                    |                                                                                                    |
| -                                                                                                    | Ū                                                                                                    | 0.00 0                                                                                                    | ACCENT                                                                                                    |                                                                                                    |                                                                                                    | 0010                                                                                              |                                                                                                    | 0.0.0.0,0                                                                                                    | 0.0.0.0,0                                                                                                    |                                                                                                    |
| hain <i>zone</i> _                                                                                                    | _wan_DRO                                                                                                    | P (References: 0                                                                                                    | ))                                                                                                    |                                                                                                    |                                                                                                    |                                                                                                   |                                                                                                    |                                                                                                    |                                                                                                    |                                                                                                    |
| Rule #                                                                                                    | Pkts.                                                                                                    | Traffic                                                                                                    | Target                                                                                                    | Prot.                                                                                                    | Flags                                                                                                    | In                                                                                                | Out                                                                                                | Source                                                                                                    | Destination                                                                                                    | Options                                                                                                    |
| 1                                                                                                    | 0                                                                                                    | 0.00 B                                                                                                    | DROP                                                                                                    | all                                                                                                    |                                                                                                    |                                                                                                   | eth0                                                                                               | 0.0.0.0/0                                                                                                    | 0.0.0/0                                                                                                    |                                                                                                    |
| 2                                                                                                    | 0                                                                                                    | 0.00 B                                                                                                    | DROP                                                                                                    | all                                                                                                    |                                                                                                    | eth0                                                                                              | -                                                                                                  | 0.0.0.0/0                                                                                                    | 0.0.0.0/0                                                                                                    | -                                                                                                    |
| hain zone                                                                                                    | _wan_REJE                                                                                                    | CT (References:                                                                                                    | 2)                                                                                                    |                                                                                                    |                                                                                                    |                                                                                                   |                                                                                                    |                                                                                                    |                                                                                                    |                                                                                                    |
| Rule #                                                                                                    | Pkts.                                                                                                    | Traffic                                                                                                    | Target                                                                                                    | Prot.                                                                                                    | Flags                                                                                                    | In                                                                                                | Out                                                                                                | Source                                                                                                    | Destination                                                                                                    | Options                                                                                                    |
| 1                                                                                                    | 0                                                                                                    | 0.00 B                                                                                                    | reject                                                                                                    | all                                                                                                    |                                                                                                    | *                                                                                                 | eth0                                                                                               | 0.0.0/0                                                                                                    | 0.0.0.0/0                                                                                                    |                                                                                                    |
| 2                                                                                                    | 188780                                                                                                    | 20.79 MB                                                                                                    | reject                                                                                                    | all                                                                                                    |                                                                                                    | eth0                                                                                              | *                                                                                                  | 0.0.0.0/0                                                                                                    | 0.0.0/0                                                                                                    |                                                                                                    |
| hain zono                                                                                                    | wan form                                                                                                    | ard (References                                                                                                    | e 1)                                                                                                    |                                                                                                    |                                                                                                    |                                                                                                   |                                                                                                    |                                                                                                    |                                                                                                    |                                                                                                    |
|                                                                                                    | _wan_rorw                                                                                                    | Traffi-                                                                                                    | Taxat                                                                                                    | Dech                                                                                                    | Ela e-                                                                                                    | T.e.                                                                                              | 0.1                                                                                                | Sector                                                                                                    | Deskinster                                                                                                    | 0=*                                                                                                    |
| 1 1                                                                                                    | O D                                                                                                    | 0.00 B                                                                                                    | forwarding wan                                                                                                    | Prot.                                                                                                    | riags                                                                                                    | *                                                                                                 | *                                                                                                  | 0.0.0 0/0                                                                                                    | 0.0.0 0/0                                                                                                    | - uptions                                                                                                    |
| 2                                                                                                    | 0                                                                                                    | 0.00 B                                                                                                    | zone wan REJECT                                                                                                    | all                                                                                                    |                                                                                                    |                                                                                                   |                                                                                                    | 0.0.0.0/0                                                                                                    | 0.0.0.0/0                                                                                                    | -                                                                                                    |
|                                                                                                    |                                                                                                    |                                                                                                    |                                                                                                    |                                                                                                    |                                                                                                    |                                                                                                   |                                                                                                    |                                                                                                    |                                                                                                    |                                                                                                    |
| ible: NAT<br>hain PRER<br>Rule #                                                                                                    | Pkts.                                                                                                    | olicy: ACCEPT, Pa<br>Traffic                                                                                                    | ackets: 197503, Traffic: :<br>Target                                                                                                    | 21.39 MB)<br>Prot.                                                                                                    | Flags                                                                                                    | In                                                                                                | Out                                                                                                | Source                                                                                                    | Destination                                                                                                    | Options                                                                                                    |
| 2                                                                                                    | 189088                                                                                                    | 20.88 MB                                                                                                    | zone wan prerouting                                                                                                    | all                                                                                                    |                                                                                                    | eth0                                                                                              |                                                                                                    | 0.0.0.0/0                                                                                                    | 0.0.0.0/0                                                                                                    | -                                                                                                    |
| 3                                                                                                    | 8419                                                                                                    | 518.82 KB                                                                                                    | zone lan prerouting                                                                                                    | all                                                                                                    |                                                                                                    | br-lan                                                                                            | *                                                                                                  | 0.0.0.0/0                                                                                                    | 0.0.0.0/0                                                                                                    | -                                                                                                    |
|                                                                                                    |                                                                                                    |                                                                                                    |                                                                                                    |                                                                                                    |                                                                                                    |                                                                                                   |                                                                                                    |                                                                                                    |                                                                                                    |                                                                                                    |
| hain POST                                                                                                    | TROUTING                                                                                                    | Policy: ACCEPT, I                                                                                                    | Packets: 232753, Traffic                                                                                                    | : 14.54 MB                                                                                                    | )                                                                                                    |                                                                                                   |                                                                                                    |                                                                                                    |                                                                                                    |                                                                                                    |
| Rule #                                                                                                    | Pkts.                                                                                                    | Traffic                                                                                                    | Target                                                                                                    | Prot.                                                                                                    | Flags                                                                                                    | In                                                                                                | Out                                                                                                | Source                                                                                                    | Destination                                                                                                    | Options                                                                                                    |
| 1                                                                                                    | 242787                                                                                                    | 15.12 MB                                                                                                    | postrouting_rule                                                                                                    | all                                                                                                    |                                                                                                    | *                                                                                                 | *                                                                                                  | 0.0.0.0/0                                                                                                    | 0.0.0/0                                                                                                    |                                                                                                    |
| 2                                                                                                    | 10034<br>619                                                                                                    | 590.56 KB                                                                                                    | zone wan nat                                                                                                    | all                                                                                                    |                                                                                                    | *                                                                                                 | eth0<br>br-lac                                                                                     | 0.0.0.0/0                                                                                                    | 0.0.0.0/0                                                                                                    |                                                                                                    |
| 5                                                                                                    | 019                                                                                                    | 233.00 KD                                                                                                    | 2011C_Idit_Nat                                                                                                    | all                                                                                                    |                                                                                                    |                                                                                                   | ornan                                                                                              | 0.0.0.0/0                                                                                                    | 0.0.0.0/0                                                                                                    |                                                                                                    |
| hain <i>zone</i>                                                                                                    | e_lan_prer                                                                                                    | outing (Referenc                                                                                                    | es: 1)                                                                                                    |                                                                                                    |                                                                                                    |                                                                                                   |                                                                                                    |                                                                                                    |                                                                                                    |                                                                                                    |
| Rule #                                                                                                    | Pkts.                                                                                                    | Traffic                                                                                                    | Target                                                                                                    | Prot.                                                                                                    | Flags                                                                                                    | In                                                                                                | Out                                                                                                | Source                                                                                                    | Destination                                                                                                    | Options                                                                                                    |
| 1                                                                                                    | 8419                                                                                                    | 518.82 KB                                                                                                    | prerouting_lan                                                                                                    | all                                                                                                    |                                                                                                    | *                                                                                                 | *                                                                                                  | 0.0.0.0/0                                                                                                    | 0.0.0/0                                                                                                    | •                                                                                                    |
|                                                                                                    |                                                                                                    | (0.6                                                                                                    |                                                                                                    |                                                                                                    |                                                                                                    |                                                                                                   |                                                                                                    |                                                                                                    |                                                                                                    |                                                                                                    |
| nain zone                                                                                                    | =_wan_nat                                                                                                    | (References: 1)                                                                                                    |                                                                                                    |                                                                                                    | 51                                                                                                    | -                                                                                                 |                                                                                                    | -                                                                                                    |                                                                                                    |                                                                                                    |
| Rule #                                                                                                    | Pkts.                                                                                                    | Traffic                                                                                                    | Target                                                                                                    | Prot.                                                                                                    | Flags                                                                                                    | In                                                                                                | Out                                                                                                | Source                                                                                                    | Destination                                                                                                    | Options                                                                                                    |
|                                                                                                    | 10034                                                                                                    | 530.30 KB                                                                                                    | MADQUENADE                                                                                                    | aii                                                                                                    |                                                                                                    |                                                                                                   |                                                                                                    | 0.0.0.0/0                                                                                                    | 0.0.0.0/0                                                                                                    |                                                                                                    |
| hain <i>zone</i>                                                                                                    | e_wan_prei                                                                                                    | outing (Referen                                                                                                    | ces: 1)                                                                                                    |                                                                                                    |                                                                                                    |                                                                                                   |                                                                                                    |                                                                                                    |                                                                                                    |                                                                                                    |
| Rule #                                                                                                    | Pkts.                                                                                                    | Traffic                                                                                                    | Target                                                                                                    | Prot.                                                                                                    | Flags                                                                                                    | In                                                                                                | Out                                                                                                | Source                                                                                                    | Destination                                                                                                    | Options                                                                                                    |
| 1                                                                                                    | 189088                                                                                                    | 20.88 MB                                                                                                    | prerouting_wan                                                                                                    | all                                                                                                    |                                                                                                    | *                                                                                                 | *                                                                                                  | 0.0.0.0/0                                                                                                    | 0.0.0.0/0                                                                                                    |                                                                                                    |
|                                                                                                    |                                                                                                    |                                                                                                    |                                                                                                    |                                                                                                    |                                                                                                    |                                                                                                   |                                                                                                    |                                                                                                    |                                                                                                    |                                                                                                    |
| able: Mangl                                                                                                    | de la                                                                                                    |                                                                                                    |                                                                                                    |                                                                                                    |                                                                                                    |                                                                                                   |                                                                                                    |                                                                                                    |                                                                                                    |                                                                                                    |
|                                                                                                    | le                                                                                                    |                                                                                                    |                                                                                                    |                                                                                                    |                                                                                                    |                                                                                                   |                                                                                                    |                                                                                                    |                                                                                                    |                                                                                                    |
|                                                                                                    |                                                                                                    |                                                                                                    |                                                                                                    |                                                                                                    |                                                                                                    |                                                                                                   |                                                                                                    |                                                                                                    |                                                                                                    |                                                                                                    |
| hain FORM                                                                                                    | WARD (Poli                                                                                                    | cy: ACCEPT, Pack                                                                                                    | ets: 296481, Traffic: 20(                                                                                                    | ).03 MB)                                                                                                    |                                                                                                    |                                                                                                   |                                                                                                    |                                                                                                    |                                                                                                    |                                                                                                    |
| hain FORM                                                                                                    | WARD (Poli<br>Pkts.                                                                                                    | c <b>y: ACCEPT, Pack</b><br>Traffic                                                                                                    | ets: 296481, Traffic: 200<br>Target                                                                                                    | 0.03 MB)<br>Prot.                                                                                                    | Flags                                                                                                    | In                                                                                                | Out                                                                                                | Source                                                                                                    | Destination                                                                                                    | Options                                                                                                    |
| hain FORM<br>Rule #<br>1                                                                                                    | WARD (Poli<br>Pkts.<br>296481                                                                                                    | <b>cy: ACCEPT, Pack</b><br>Traffic<br>200.03 MB                                                                                                    | e <b>ts: 296481, Traffic: 20</b> (<br>Target<br><u>zone wan MSSFIX</u>                                                                                                    | 0.03 MB)<br>Prot.<br>all                                                                                                    | Flags                                                                                                    | In<br>*                                                                                           | Out<br>*                                                                                           | Source<br>0.0.0.0/0                                                                                                    | Destination<br>0.0.0.0/0                                                                                                    | Options<br>-                                                                                                    |
| hain FORV<br>Rule #<br>1                                                                                                    | WARD (Poli<br>Pkts.<br>296481                                                                                                    | <b>cy: ACCEPT, Pack</b><br>Traffic<br>200.03 MB                                                                                                    | ets: 296481, Traffic: 200<br>Target<br><u>zone wan MSSFIX</u>                                                                                                    | D.03 MB)<br>Prot.<br>all                                                                                                    | Flags<br>                                                                                                    | In<br>*                                                                                           | Out<br>*                                                                                           | Source<br>0.0.0.0/0                                                                                                    | Destination<br>0.0.0.0/0                                                                                                    | Options<br>-                                                                                                    |
| hain FORV<br>Rule #<br>1<br>hain qos_                                                                                                    | WARD (Poli<br>Pkts.<br>296481<br>Default (R                                                                                                    | cy: ACCEPT, Pack<br>Traffic<br>200.03 MB<br>eferences: 0)                                                                                                    | kets: 296481, Traffic: 200<br>Target<br><u>zone wan MSSFIX</u>                                                                                                    | D.03 MB)<br>Prot.<br>all                                                                                                    | Flags<br>                                                                                                    | In<br>*                                                                                           | Out<br>*                                                                                           | Source<br>0.0.0.0/0                                                                                                    | Destination<br>0.0.0.0/0                                                                                                    | Options<br>-                                                                                                    |
| hain FORV<br>Rule #<br>1<br>hain qos_,<br>Rule #                                                                                                    | WARD (Poli<br>Pkts.<br>296481<br>Default (Re<br>Pkts.                                                                                                  | cy: ACCEPT, Pack<br>Traffic<br>200.03 MB<br>eferences: 0)<br>Traffic                                                                                                    | kets: 296481, Traffic: 200<br>Target<br><u>zone wan MSSFIX</u><br>Target                                                                                                    | D.03 MB)<br>Prot.<br>all<br>Prot.                                                                                                    | Flags<br><br>Flags                                                                                                    | In<br>*<br>In                                                                                     | Out<br>*<br>Out                                                                                    | Source<br>0.0.0.0/0<br>Source                                                                                                    | Destination<br>0.0.0.0/0<br>Destination                                                                                                    | Options<br>-<br>Options                                                                                                    |
| hain <i>FORV</i><br>Rule #<br>1<br>hain <i>qos_</i> .<br>Rule #                                                                                                    | WARD (Poli<br>Pkts.<br>296481<br>Default (R.<br>Pkts.<br>0                                                                                             | cy: ACCEPT, Pack<br>Traffic<br>200.03 MB<br>eferences: 0)<br>Traffic<br>0.00 B                                                                                                    | tets: 296481, Traffic: 200<br>Target<br>zone wan MSSFIX<br>Target<br>CONNMARK                                                                                                    | D.03 MB)<br>Prot.<br>all<br>Prot.                                                                                                    | Flags<br><br>Flags<br>                                                                                                    | In<br>*<br>In<br>*                                                                                | Out<br>*<br>Out<br>*                                                                               | Source<br>0.0.0.0/0<br>Source<br>0.0.0.0/0                                                                                                    | Destination<br>0.0.0.0/0<br>Destination<br>0.0.0.0/0                                                                                                    | Options<br>-<br>Options<br>CONNARK restors mark 0xff                                                                                                    |
| hain <i>FORV</i><br>Rule #<br>1<br>hain <i>qos_</i><br>Rule #<br>1<br>2<br>3                                                                                                    | WARD (Poli<br>Pkts.<br>296481<br>Default (R<br>Pkts.<br>0<br>0                                                                                         | cy: ACCEPT, Pack<br>Traffic<br>200.03 MB<br>eferences: 0)<br>Traffic<br>0.00 B<br>0.00 B                                                                                                    | tets: 296481, Traffic: 200<br>Target<br>zone won MSSFIX<br>Target<br>CONNMARK<br><u>gos Default ct</u><br>MARK                                                                                                    | D.03 MB)<br>Prot.<br>all<br>Prot.<br>all<br>all<br>all                                                                                                    | Flags<br>Flags                                                                                                    | In<br>*<br>In<br>*<br>*                                                                           | Out<br>*<br>Out<br>*                                                                               | Source<br>0.0.0.0/0<br>Source<br>0.0.0.0/0<br>0.0.0.0/0<br>0.0.0.0/n                                                                                                    | Destination<br>0.0.0.0/0<br>Destination<br>0.0.0.0/0<br>0.0.0.0/0                                                                                                    | Options<br>Options<br>CONNMARK restore mask 0xff<br>mark match 0x/0xff em<br>mark match 0x/0xff em                                                                                                    |
| hain FORV<br>Rule #<br>1<br>hain qos_i<br>Rule #<br>1<br>2<br>3<br>4                                                                                                    | WARD (Poli<br>Pkts.<br>296481<br>Default (R<br>Pkts.<br>0<br>0<br>0<br>0                                                                               | cy: ACCEPT, Pack<br>Traffic<br>200.03 MB<br>eferences: 0)<br>Traffic<br>0.00 B<br>0.00 B<br>0.00 B                                                                                                    | tets: 296481, Traffic: 200<br>Target<br>Zone wan MSSFIX<br>Target<br>CONNMARK<br>goo Default et<br>MARK<br>MARK                                                                                                    | D.03 MB)<br>Prot.<br>all<br>Prot.<br>all<br>all<br>all<br>all<br>all                                                                                                    | Flags<br>Flags<br><br>                                                                                                    | In<br>*<br>In<br>*<br>*                                                                           | Out<br>*<br>Out<br>*<br>*                                                                          | Source<br>0.0.0.0/0<br>Source<br>0.0.0.0/0<br>0.0.0.0/0<br>0.0.0.0/0<br>0.0.0.0/0                                                                                                    | Destination<br>0.0.0.0/0<br>Destination<br>0.0.0.0/0<br>0.0.0.0/0<br>0.0.0.0/0                                                                                                    | Options<br>Options<br>CONMARK restore mask 0xff<br>mark match 0x0/0xff<br>mark match 0x0/0xff<br>mark match 0x0/0xff length 400:63535 MARK and 0xfffff00<br>mark match 0x2/0xff length 400:63535 MARK and 0xfffff00                                                                                                    |
| hain FORV<br>Rule #<br>1<br>Rule #<br>1<br>2<br>3<br>4<br>5                                                                                                    | WARD (Poli<br>Pkts.<br>296481<br>Default (R<br>Pkts.<br>0<br>0<br>0<br>0<br>0<br>0<br>0                                                                | cy: ACCEPT, Pack<br>Traffic<br>200.03 MB<br>eferences: 0)<br>Traffic<br>0.00 B<br>0.00 B<br>0.00 B<br>0.00 B                                                                                                    | Target<br>Zone wan MSSFIX<br>Target<br>CONIMARK<br>OS Déralt et<br>MARK<br>MARK                                                                                                    | D.03 MB) Prot. all all all all udp                                                                                                    | Flags<br>Flags<br><br>Flags<br><br>                                                                                                    | In<br>*<br>In<br>*<br>*                                                                           | Out * Out * * * * * *                                                                              | Source<br>0.0.0.0/0<br>Source<br>0.0.0.0/0<br>0.0.0.0/0<br>0.0.0.0/0<br>0.0.0.0/0                                                                                                    | Destination<br>0.0.0.0/0<br>Destination<br>0.0.0.0/0<br>0.0.0.0/0<br>0.0.0.0/0<br>0.0.0.0/0                                                                                                    | Options<br>Options<br>CONINMARK restore mask 0xff<br>mark match 0x1/0xff length 400:65535 MARK and 0xfffff00<br>mark match 0x1/0xff length 400:65535 MARK and 0xfffff00<br>mark match 0x0/0xff length 0500 MARK xee 0x2/0xff                                                                                                    |
| hain FORV<br>Rule #<br>1<br>hain qos<br>Rule #<br>1<br>2<br>3<br>4<br>5<br>6                                                                                                    | WARD (Poli<br>Pkts.<br>296481<br>Default (R<br>Pkts.<br>0<br>0<br>0<br>0<br>0<br>0<br>0<br>0<br>0<br>0<br>0<br>0<br>0<br>0                             | cy: ACCEPT, Pack<br>Traffic<br>200.03 MB<br>eferences: 0)<br>Traffic<br>0.00 B<br>0.00 B<br>0.00 B<br>0.00 B<br>0.00 B<br>0.00 B                                                                                                    | tets: 296481, Traffic: 200<br>Target<br>Zone wan MSSFIX<br>Target<br>CONIMARK<br>MARK<br>MARK<br>MARK<br>MARK<br>MARK                                                                                                    | 0.03 MB)<br>Prot.<br>all<br>Prot.<br>all<br>all<br>udp<br>icmp                                                                                                    | Flags<br>Flags<br><br><br><br>                                                                                                    | In<br>*<br>In<br>*<br>*<br>*                                                                      | Out<br>*<br>Out<br>*<br>*<br>*                                                                     | Source<br>0.0.0.0/0<br>0.0.0.0/0<br>0.0.0.0/0<br>0.0.0.0/0<br>0.0.0.0/0<br>0.0.0.0/0<br>0.0.0.0/0                                                                                                    | Destination<br>0.0.0.0/0<br>Destination<br>0.0.0.0/0<br>0.0.0.0/0<br>0.0.0.0/0<br>0.0.0.0/0<br>0.0.0.0/0                                                                                                    | Options<br>Options<br>CONNMARK restore mask 0xff<br>mark match 0x0/0xff<br>mark match 0x0/0xff model 0x0/65535 MARK and 0xfffff00<br>mark match 0x0/0xff length 000/65535 MARK and 0xfffff00<br>mark match 0x0/0xff model 0x00 MARK xate 0x0/0xff<br>MARK xate 0x1/0xff                                                                                                    |
| hain FORV<br>Rule #<br>1<br>hain qos<br>Rule #<br>1<br>2<br>3<br>4<br>5<br>6<br>7                                                                                                    | WARD (Poli<br>Pkts.<br>296481<br>Default (R<br>Pkts.<br>0<br>0<br>0<br>0<br>0<br>0<br>0<br>0<br>0<br>0<br>0<br>0<br>0<br>0<br>0                        | cy: ACCEPT, Pack<br>Traffic<br>200.03 MB<br>eferences: 0)<br>Traffic<br>0.00 B<br>0.00 B<br>0.00 B<br>0.00 B<br>0.00 B<br>0.00 B                                                                                                    | target<br>Zone wan MSSFIX<br>CONUMARK<br><u>aos Default et</u><br>MARK<br>MARK<br>MARK<br>MARK                                                                                                    | D.03 MB)<br>Prot.<br>all<br>Prot.<br>all<br>all<br>all<br>udp<br>icmp<br>tcp                                                                                                    | Flags<br>Flags<br><br><br><br><br><br>                                                                                                    | In<br>*<br>In<br>*<br>*<br>*<br>*                                                                 | Out * Out * * * * * * * * * * * * * * * * * * *                                                    | Source<br>0.0.0.0/0<br>Source<br>0.0.0.0/0<br>0.0.0.0/0<br>0.0.0.0/0<br>0.0.0.0/0<br>0.0.0.0/0<br>0.0.0.0/0                                                                                                    | Destination<br>0.0.0.0/0<br>Destination<br>0.0.0.0/0<br>0.0.0.0/0<br>0.0.0.0/0<br>0.0.0.0/0<br>0.0.0.0/0<br>0.0.0.0/0<br>0.0.0.0/0                                                                                                    | Options<br>Options<br>CONINMARK restore mask 0xdf<br>mark match 0x/0xdf<br>mark match 0x/0xdf length 000:65535 MARK and 0xdffff00<br>mark match 0x/0xdf length 000:65535 MARK and 0xdffff00<br>mark match 0x/0xdf length 000:65535 MARK and 0xdffff00<br>MARK xeet 0x1/0xdf<br>MARK xeet 0x1/0xdf<br>mark match 0x/0xdf to p pts:1024:65535 dps:1024:65535                                                                                                    |
| hain FORV<br>Rule #<br>1<br>hain qos_,<br>Rule #<br>1<br>2<br>3<br>4<br>5<br>6<br>7<br>8                                                                                                    | WARD (Poli<br>Pkts.<br>296481<br>Default (R.<br>Pkts.<br>0<br>0<br>0<br>0<br>0<br>0<br>0<br>0<br>0<br>0<br>0<br>0<br>0<br>0<br>0<br>0<br>0<br>0<br>0   | Cy: ACCEPT, Pack<br>Traffic<br>200.03 MB<br>eferences: 0)<br>Traffic<br>0.00 B<br>0.00 B<br>0.00 B<br>0.00 B<br>0.00 B<br>0.00 B<br>0.00 B                                                                                                    | Target<br>Zone wan MSSFIX<br>Target<br>CONNMARK<br><u>GO Default et</u><br>MARK<br>MARK<br>MARK<br>MARK<br>MARK                                                                                                    | D.03 MB)<br>Prot.<br>all<br>Prot.<br>all<br>all<br>all<br>udp<br>icmp<br>icmp<br>udp                                                                                                    | Flags<br>Flags<br><br>Flags<br><br>                                                                                                    | In<br>*<br>!<br>*<br>*<br>*<br>*                                                                  | Out * Out * * * * * * * * * * * * * * * * * * *                                                    | Source<br>0.0.0.0/0<br>Source<br>0.0.0.0/0<br>0.0.0.0/0<br>0.0.0.0/0<br>0.0.0.0/0<br>0.0.0.0/0<br>0.0.0.0/0<br>0.0.0.0/0<br>0.0.0.0/0                                                                                                    | Destination<br>0.0.0.0/0<br>Destination<br>0.0.0.0/0<br>0.0.0.0/0<br>0.0.0.0/0<br>0.0.0.0/0<br>0.0.0.0/0<br>0.0.0.0/0<br>0.0.0.0/0<br>0.0.0.0/0                                                                                                    | Options<br>CONIVMARK restore mask 0x6f<br>mark match 0x0/0x6f<br>mark match 0x0/0x6f length 400:65333 MARK and 0xffff000<br>mark match 0x0/0x6f length 00:65333 MARK and 0xffff000<br>mark match 0x0/0x6f length 00:65333 MARK and 0xffff000<br>MARK xaet 0x1/0xff<br>MARK xaet 0x1/0xff<br>mark match 0x0/0xff dog stor: 1024:65533<br>MARK xaet 0x4/0xff                                                                                                    |
| thain FORV<br>Rule #<br>1<br>hain qos<br>Rule #<br>1<br>2<br>3<br>4<br>5<br>6<br>7<br>8                                                                                                    | WARD (Poli<br>Pkts.<br>296481<br>Default (R.<br>Pkts.<br>0<br>0<br>0<br>0<br>0<br>0<br>0<br>0<br>0<br>0<br>0<br>0<br>0<br>0<br>0<br>0<br>0<br>0<br>0   | Cy: ACCEPT, Pack<br>Traffic<br>200.03 MB<br>eferences: 0)<br>Traffic<br>0.00 B<br>0.00 B<br>0.00 B<br>0.00 B<br>0.00 B<br>0.00 B<br>0.00 B                                                                                                    | target<br>Zone wan MSSTX<br>Target<br>CONIMARK<br><u>oos Default at</u><br>MARK<br>MARK<br>MARK<br>MARK<br>MARK<br>MARK                                                                                                    | Prot.<br>all<br>Prot.<br>all<br>all<br>all<br>all<br>udp<br>icmp<br>tcp<br>udp                                                                                                    | Flags<br>Flags<br><br><br><br><br><br><br>                                                                                                    | In<br>*<br>In<br>*<br>*<br>*<br>*                                                                 | Out<br>*<br>*<br>*<br>*<br>*<br>*<br>*                                                             | Source<br>0.0.0.0/0<br>Source<br>0.0.0.0/0<br>0.0.0.0/0<br>0.0.0.0/0<br>0.0.0.0/0<br>0.0.0.0/0<br>0.0.0.0/0<br>0.0.0.0/0<br>0.0.0.0/0                                                                                                    | Destination<br>0.0.0.0/0<br>Destination<br>0.0.0.0/0<br>0.0.0.0/0<br>0.0.0.0/0<br>0.0.0.0/0<br>0.0.0.0/0<br>0.0.0.0/0<br>0.0.0.0/0<br>0.0.0.0/0                                                                                                    | Options<br>Options<br>CONNMARK restore mask 0x6f<br>mark match 0x/0x6f<br>mark match 0x/0x6f<br>mark match 0x/0x7f length 800:65353 MARK and 0xfffff00<br>mark match 0x/0x7f length 800:65353 MARK and 0xfffff00<br>mark match 0x0/0x7f length 800:65353 MARK and 0xfffff00<br>mark match 0x0/0x7f length 800:65353 MARK and 0xfffff00<br>mark match 0x0/0x7f length 800:65353 depsi 1024:65535<br>mark match 0x0/0x7f length 8024:65535<br>MARK xate 0x4/0x7f<br>length 0:128 mark match 0x0/0x7f length 80:0x97Mark                                                                                                    |
| hain FORV<br>Rule #<br>1<br>hain qos<br>Rule #<br>1<br>2<br>3<br>4<br>5<br>6<br>7<br>7<br>8<br>9                                                                                                    | WARD (Poli<br>Pkts.<br>296481<br>Default (R.<br>Pkts.<br>0<br>0<br>0<br>0<br>0<br>0<br>0<br>0<br>0<br>0<br>0<br>0<br>0<br>0<br>0<br>0<br>0<br>0<br>0   | Cy: ACCEPT, Pack<br>Traffic<br>200.03 MB<br>eferences: 0)<br>Traffic<br>0.00 B<br>0.00 B<br>0.00 B<br>0.00 B<br>0.00 B<br>0.00 B<br>0.00 B<br>0.00 B<br>0.00 B                                                                                                    | tets: 296481, Traffic: 200<br>Target<br>Zone wan MSSFIX<br>CONIMARK<br>gos Default et<br>MARK<br>MARK<br>MARK<br>MARK<br>MARK<br>MARK<br>MARK                                                                                                    | D.03 MB)<br>Prot.<br>all<br>all<br>all<br>udp<br>icmp<br>udp<br>udp<br>udp                                                                                                    | Flags<br>Flags<br><br><br><br><br><br><br><br><br><br>-                                                                                                    | In<br>*<br>*<br>*<br>*<br>*<br>*<br>*                                                             | Out * Out * * * * * * * * * * * * * * * * * * *                                                    | Source<br>0.0.0.0/0<br>Source<br>0.0.0.0/0<br>0.0.0.0/0<br>0.0.0.0/0<br>0.0.0.0/0<br>0.0.0.0/0<br>0.0.0.0/0<br>0.0.0.0/0<br>0.0.0.0/0<br>0.0.0.0/0<br>0.0.0.0/0                                                                                                    | Destination<br>0.0.0.0/0<br>Destination<br>0.0.0.0/0<br>0.0.0.0/0<br>0.0.0.0/0<br>0.0.0.0/0<br>0.0.0.0/0<br>0.0.0.0/0<br>0.0.0.0/0<br>0.0.0.0/0<br>0.0.0.0/0                                                                                                    | Options<br>Options<br>CONIMARK restore mask 0xff<br>mark match 0x/10xff length 00065333 MARK and 0xfffff00<br>mark match 0x/10xff length 00065333 MARK and 0xfffff00<br>mark match 0x/10xff length 00065333 MARK and 0xfffff00<br>mark match 0x0/10xff top apts 1102465335 dpts 11024655335<br>MARK xset 0x1/0xff<br>mark match 0x0/10xff top apts 1102465335 dpts 11024655335<br>MARK xset 0x1/0xff<br>MARK xset 0x1/0xff<br>MARK xset 0x1/0xff<br>MARK xset 0x1/0xff<br>MARK xset 0x1/0xff<br>MARK xset 0x1/0xff<br>MARK xset 0x1/0xff<br>MARK xset 0x1/0xff<br>MARK xset 0x1/0xff<br>MARK xset 0x1/0xff<br>MARK xset 0x1/0xff                                                                                                    |
| hain FORV<br>Rule #<br>1<br>hain qos_<br>Rule #<br>1<br>2<br>3<br>4<br>5<br>6<br>7<br>7<br>8<br>9<br>10                                                                                                    | WARD (Poli<br>Pkts.<br>296481<br>Default (R<br>Pkts.<br>0<br>0<br>0<br>0<br>0<br>0<br>0<br>0<br>0<br>0<br>0<br>0<br>0<br>0<br>0<br>0<br>0<br>0<br>0    | Cy: ACCEPT, Pack<br>Traffic<br>200.03 MB<br>eferences: 0)<br>Traffic<br>0.00 B<br>0.00 B<br>0.00 B<br>0.00 B<br>0.00 B<br>0.00 B<br>0.00 B<br>0.00 B<br>0.00 B                                                                                                    | Target<br>Zone wan MSSFIX<br>Target<br>CONNMARK<br>gos Default at<br>MARK<br>MARK<br>MARK<br>MARK<br>MARK<br>MARK                                                                                                    | D.03 MB)<br>Prot.<br>all<br>all<br>all<br>all<br>udp<br>icmp<br>udp<br>udp<br>tcp<br>udp<br>tcp                                                                                                    | Flags<br>Flags<br><br><br><br><br><br><br><br><br><br>                                                                                                    | In<br>*<br>*<br>*<br>*<br>*<br>*<br>*                                                             | Out * Out * * * * * * * * * * * * * * * * * * *                                                    | Source<br>0.0.0.0/0<br>Source<br>0.0.0.0/0<br>0.0.0.0/0<br>0.0.0.0/0<br>0.0.0.0/0<br>0.0.0.0/0<br>0.0.0.0/0<br>0.0.0.0/0<br>0.0.0.0/0<br>0.0.0.0/0<br>0.0.0.0/0                                                                                                    | Destination<br>0.0.0/0<br>Destination<br>0.0.0.0/0<br>0.0.0.0/0<br>0.0.0.0/0<br>0.0.0.0/0<br>0.0.0.0/0<br>0.0.0.0/0<br>0.0.0.0/0<br>0.0.0.0/0<br>0.0.0.0/0<br>0.0.0.0/0                                                                                                    | Options<br>CONINARIK restore mask 0xff<br>mark match 0x0/0xff length 400:65353 MARK and 0xffff000<br>mark match 0x0/0xff length 400:65353 MARK and 0xfffff000<br>mark match 0x0/0xff length 0x100xf MARK xeet 0x2/0xff<br>MARK xset 0x1/0xff<br>mark match 0x0/0xff length 1025025 dgts:1024:65335<br>MARK xset 0x2/0xff<br>mark match 0x0/0xff length 1024:05335 dgts:1024:65335<br>MARK xset 0x0/0xff<br>mark match 0x0/0xff length 0x0/0xff<br>mark match 0x0/0xff length 0x0/0xff<br>mark match 0x0/0xff length 0x0/0xff<br>mark match 0x0/0xff length 0x0/0xff<br>mark match 0x0/0xff length 0x0/0xff<br>length 0:128 mark match 0x0/0xff length 0x3F/0x10 MARK<br>xset 0x70/0xff<br>length 0:128 mark match 0x0/0xff length 0x3F/0x10 MARK                                                                                                    |
| hain FORV<br>Rule #<br>1<br>hain qos<br>Rule #<br>1<br>2<br>3<br>4<br>5<br>6<br>6<br>7<br>8<br>9<br>10                                                                                                    | WARD (Poli<br>Pkts.<br>296481<br>Default (R.<br>Pkts.<br>0<br>0<br>0<br>0<br>0<br>0<br>0<br>0<br>0<br>0<br>0<br>0<br>0<br>0<br>0<br>0<br>0<br>0<br>0   | Cy: ACCEPT, Pack<br>Traffic<br>200.03 MB<br>eferences: 0)<br>Traffic<br>0.00 B<br>0.00 B<br>0.00 B<br>0.00 B<br>0.00 B<br>0.00 B<br>0.00 B<br>0.00 B<br>0.00 B<br>0.00 B<br>0.00 B                                                                                                    | tets: 296481, Traffic: 200<br>Target<br>Zone: wan. MSSFIX<br>Target<br>CONIMARK<br>OSD Default at<br>MARK<br>MARK<br>MARK<br>MARK<br>MARK<br>MARK                                                                                                    | D.03 MB)<br>Prot.<br>all<br>all<br>all<br>udp<br>icmp<br>tcp<br>udp<br>tcp<br>tcp                                                                                                    | Flags<br>Flags<br><br><br><br><br><br><br><br><br><br>-                                                                                                    | In<br>*<br>*<br>*<br>*<br>*<br>*<br>*<br>*                                                        | Out * Out * * * * * * * * * * * * * * * * * * *                                                    | Source<br>0.0.0.0/0<br>Source<br>0.0.0.0/0<br>0.0.0.0/0<br>0.0.0.0/0<br>0.0.0.0/0<br>0.0.0.0/0<br>0.0.0.0/0<br>0.0.0.0/0<br>0.0.0.0/0<br>0.0.0.0/0                                                                                                    | Destination<br>0.0.0.0/0<br>Destination<br>0.0.0.0/0<br>0.0.0.0/0<br>0.0.0.0/0<br>0.0.0.0/0<br>0.0.0.0/0<br>0.0.0.0/0<br>0.0.0.0/0<br>0.0.0.0/0<br>0.0.0.0/0<br>0.0.0.0/0                                                                                                    | Options<br>Options<br>CONIVMARK reason mask Odf<br>mark match Ox1/Oxfl length 400/65335 MARK and OxffmT00<br>mark match Ox1/Oxfl length 400/65335 MARK and OxffmT00<br>mark match Ox0/Oxfl length 500 MARK see Ox2/Oxfl<br>MARK saet Ox1/Oxfl<br>mark match 0x0/Oxfl pro plasue Ox2/Oxfl<br>MARK saet Ox1/Oxfl<br>length 0:128 mark match 10x0/Oxfl pro plage/0x3F/0x10 MARK<br>saet 0x1/Oxfl<br>length 0:128 mark match 10x0/Oxfl pro plage/0x3F/0x10 MARK                                                                                                    |
| Anin FORV           Rule #           1           hain qos_           Rule #           1           2           3           4           5           6           7           8           9           10           hain qos_                                                                                                    | WARD (Poli<br>Picts.<br>296481<br>Default (R.<br>Picts.<br>0<br>0<br>0<br>0<br>0<br>0<br>0<br>0<br>0<br>0<br>0<br>0<br>0<br>0<br>0<br>0<br>0<br>0<br>0 | Cy: ACCEPT, Pack<br>Traffic<br>200.03 MB<br>eferences: 0)<br>Traffic<br>0.00 B<br>0.00 B                                                                                                    | tets: 296481, Traffic: 200<br>Target<br>Zone wan MSSFIX<br>CONIMARK<br>GOS Default et<br>MARK<br>MARK<br>MARK<br>MARK<br>MARK<br>MARK<br>MARK<br>MARK                                                                                                    | A.03 MB)<br>Prot.<br>all<br>all<br>all<br>all<br>udp<br>icmp<br>udp<br>udp<br>tcp<br>tcp                                                                                                    | Flags<br><br><br><br><br><br><br><br><br><br>-                                                                                                    | In<br>*<br>*<br>*<br>*<br>*<br>*<br>*                                                             | Out * Out * * * * * * * * * * * * * * * * * * *                                                    | Source<br>0.0.0.0/0<br>500.0.0/0<br>0.0.0.0/0<br>0.0.0.0/0<br>0.0.0.0/0<br>0.0.0.0/0<br>0.0.0.0/0<br>0.0.0.0/0<br>0.0.0.0/0<br>0.0.0.0/0<br>0.0.0.0/0<br>0.0.0.0/0                                                                                                    | Destination<br>0.0.0.0/0<br>Destination<br>0.0.0.0/0<br>0.0.0.0/0<br>0.0.0.0/0<br>0.0.0.0/0<br>0.0.0.0/0<br>0.0.0.0/0<br>0.0.0.0/0<br>0.0.0.0/0<br>0.0.0.0/0                                                                                                    | Options<br>Options<br>CONNMARK restore mask 0xff<br>mark match 0x/0xff<br>mark match 0x/0xff length 800:65335 MARK and 0xffff00<br>mark match 0x/0xff length 800:65335 MARK and 0xfffff00<br>mark match 0x/0xff length 800:65353 MARK and 0xfffff00<br>mark match 0x/0xff length 800:65353 MARK and 0xfffff00<br>mark match 0x/0xff length 800:65353 MARK and 0xffff00<br>MARK xaet 0x1/0xff<br>mark match 0x/0xff length 800:65353<br>mark match 0x/0xff length 800:45535<br>mark match 10x4/0xff length 800:387/0x02 MARK<br>xaet 0x1/0xff<br>length 0:128 mark match 10x4/0xff lcg flags10x3F/0x10 MARK<br>xaet 0x1/0xff                                                                                                    |
| Anin FORV           Rule #           1           Rule #           1           2           3           4           5           6           7           8           9           10           hain qos           Rule #                                                                                                    | WARD (Poli<br>Pits.<br>296481<br>Default (R<br>Pits.<br>0<br>0<br>0<br>0<br>0<br>0<br>0<br>0<br>0<br>0<br>0<br>0<br>0<br>0<br>0<br>0<br>0<br>0<br>0    | Cy: ACCEPT, Pack<br>Traffic<br>200.03 MB<br>eferences: 0)<br>Traffic<br>0.00 B<br>0.00 B | target<br>Target<br>Zone wan MSSFIX<br>CONNMARK<br>doo Default et<br>MARK<br>MARK<br>MARK<br>MARK<br>MARK<br>MARK<br>MARK<br>MARK                                                                                                    | A.03 MB)<br>Prot.<br>all<br>all<br>all<br>all<br>udp<br>icmp<br>udp<br>icmp<br>udp<br>tcp<br>udp<br>rcp<br>udp                                                                                                    | Flags<br>Flags<br><br><br><br><br><br><br><br><br>Flags                                                                                                    | In<br>*<br>*<br>*<br>*<br>*<br>*<br>*<br>*<br>*<br>*<br>*<br>*<br>*<br>*                          | Out * Out * * * * * * * * * * * * * * * * * * *                                                    | Source<br>0.0.0.0/0<br>Source<br>0.0.0.0/0<br>0.0.0.0/0<br>0.0.0.0/0<br>0.0.0.0/0<br>0.0.0.0/0<br>0.0.0.0/0<br>0.0.0.0/0<br>0.0.0.0/0<br>0.0.0.0/0<br>0.0.0.0/0<br>0.0.0.0/0<br>Source                                                                                                    | Destination<br>0.0.0.0/0<br>Destination<br>0.0.0.0/0<br>0.0.0.0/0<br>0.0.0.0/0<br>0.0.0.0/0<br>0.0.0.0/0<br>0.0.0.0/0<br>0.0.0.0/0<br>0.0.0.0/0<br>0.0.0.0/0<br>0.0.0.0/0<br>Destination                                                                                                    | Options<br>Options<br>CONINARIK restore mask 0xff<br>mark match 0x0/0xff<br>mark match 0x0/0xff length 400:65353 MARK and 0xfffff000<br>mark match 0x0/0xff length 0x00:65353 MARK and 0xfffff000<br>mark match 0x0/0xff length 0x00:65353 MARK and 0xfffff000<br>MARK xeet 0x1/0xff<br>MARK xeet 0x1/0xff<br>mark match 0x0/0xff length 1024:65353 dgs:1024:65535<br>MARK xeet 0x1/0xff<br>mark match 0x0/0xff length 0x1024:65535 dgs:1024:65535<br>MARK xeet 0x1/0xff<br>length 0:128 mark match 10x4/0xff tog flags:0x3F/0x10 MARK<br>xeet 0x1/0xff                                                                                                    |
| Anin FORV           Rule #           1           hain qos           Rule #           1           2           3           4           5           6           7           8           9           10           hain qos           Rule #           1                                                                                                    | WARD (Poli<br>Pkts.<br>296481<br>Default (R.<br>Pkts.<br>0<br>0<br>0<br>0<br>0<br>0<br>0<br>0<br>0<br>0<br>0<br>0<br>0<br>0<br>0<br>0<br>0<br>0<br>0   | Cy: ACCEPT, Pack<br>Traffic<br>200.03 MB<br>eferences: 0)<br>Traffic<br>0.00 B<br>0.00 B<br>0.00 B<br>0.00 B<br>0.00 B<br>0.00 B<br>0.00 B<br>0.00 B<br>0.00 B<br>0.00 B<br>0.00 B<br>0.00 B<br>0.00 B<br>0.00 B<br>0.00 B<br>0.00 B                                                                                                    | Target<br>Zone wan MSSFIX<br>CONIMARK<br>OOS Default at<br>MARK<br>MARK<br>MARK<br>MARK<br>MARK<br>MARK<br>MARK<br>MARK                                                                                                    | A.0.3 MB) Prot. all all all all all comp tcp tcp tcp tcp rot. tcp Prot. tcp                                                                                                    | Flags<br>Flags<br><br><br><br><br><br><br><br><br><br><br><br><br>                                                                                                    | In<br>*<br>*<br>*<br>*<br>*<br>*<br>*<br>*<br>*<br>*<br>*<br>*<br>*<br>*<br>*<br>*<br>*<br>*<br>* | Out * Out * * * * * * * * * * * * * * * * * * *                                                    | Source<br>0.0.0.0/0<br>Source<br>0.0.0.0/0<br>0.0.0.0/0<br>0.0.0.0/0<br>0.0.0.0/0<br>0.0.0.0/0<br>0.0.0.0/0<br>0.0.0.0/0<br>0.0.0.0/0<br>0.0.0.0/0<br>Source<br>0.0.0.0/0                                                                                                    | Destination<br>0.0.0.0/0<br>Destination<br>0.0.0.0/0<br>0.0.0.0/0<br>0.0.0.0/0<br>0.0.0.0/0<br>0.0.0.0/0<br>0.0.0.0/0<br>0.0.0.0/0<br>0.0.0.0/0<br>Destination<br>0.0.0.0/0                                                                                                    | Options  Options  CONIVMARIK restore mask 0x67 mark match 0x10/0xf1 length 400:65535 MARK and 0xfffff00 mark match 0x0/0xf1 length 400:65535 MARK and 0xfffff00 mark match 0x0/0xf1 length 400:65535 MARK and 0xfffff00 mark match 0x0/0xf1 length 400:65535 MARK and 0xfffff00 mark match 0x0/0xf1 length 400:65535 MARK and 0xfffff00 mark match 0x0/0xf1 length 400:65535 MARK sate 0x4/0xf1 length 01:128 mark match 10x0/0xf1 for flags:0x5f/0x10 MARK sate 0x1/0xf1 length 01:128 mark match 10x0/0ff for flags:0x5f/0x10 MARK sate 0x1/0xf1 length 01:128 mark match 10x0/0ff for flags:0x5f/0x10 MARK sate 0x1/0xf1 length 01:128 mark match 10x0/0ff for flags:0x5f/0x10 MARK sate 0x1/0xf1 length 01:128 mark match 10x0/0ff for flags:0x5f/0x10 MARK sate 0x1/0xf1 length 01:128 mark match 10x0/0ff for flags:0x5f/0x10 MARK sate 0x1/0xf1 length 01:128 mark match 10x0/0ff for flags:0x5f/0x10 MARK sate 0x1/0xf1 length 01:128 mark match 10x0/0ff for flags:0x5f/0x10 MARK sate 0x1/0xf1 length 01:128 mark match 0x0/0ff length 01:128 mark match 0x0/0ff length 01:128 mark ma                                                                                                    |
| Anin FORV           Rule #           1           chain qos           Rule #           1           2           3           4           5           6           7           8           9           10           hain qos           Rule #           1           2                                                                                                    | WARD (Poli<br>Pkts.<br>296401<br>Default (R<br>Pkts.<br>0<br>0<br>0<br>0<br>0<br>0<br>0<br>0<br>0<br>0<br>0<br>0<br>0<br>0<br>0<br>0<br>0<br>0<br>0    | Cy: ACCEPT, Pack<br>Traffic<br>200.03 MB<br>eferences: 0)<br>Traffic<br>0.00 B<br>0.00 B<br>0.00 B<br>0.00 B<br>0.00 B<br>0.00 B<br>0.00 B<br>0.00 B<br>0.00 B<br>0.00 B<br>0.00 B<br>0.00 B<br>0.00 B<br>0.00 B<br>0.00 B<br>0.00 B<br>0.00 B                                                                                                    | tets: 296481, Traffic: 200<br>Target<br>Zone wan MSSFIX<br>CONIMARK<br>GGS Default et<br>MARK<br>MARK<br>MARK<br>MARK<br>MARK<br>MARK<br>MARK<br>MARK                                                                                                    | D.03 MB)<br>Prot.<br>all<br>all<br>all<br>udp<br>icmp<br>tcp<br>udp<br>tcp<br>tcp<br>tcp<br>tcp<br>tcp<br>tcp<br>tcp                                                                                                    | Flags<br><br>Flags<br><br><br><br><br><br><br><br><br><br><br><br><br>                                                                                                    | In<br>*<br>*<br>*<br>*<br>*<br>*<br>*<br>*<br>*<br>*                                              | Out * Units * * * * * * * * * * * * * * * * * * *                                                  | Source<br>0.0.0.0/0<br>Source<br>0.0.0.0/0<br>0.0.0.0/0<br>0.0.0.0/0<br>0.0.0.0/0<br>0.0.0.0/0<br>0.0.0.0/0<br>0.0.0.0/0<br>0.0.0.0/0<br>0.0.0.0/0<br>0.0.0.0/0<br>0.0.0.0/0<br>0.0.0.0/0                                                                                                    | Destination<br>0.0.0.0/0<br>Destination<br>0.0.0.0/0<br>0.0.0.0/0<br>0.0.0.0/0<br>0.0.0.0/0<br>0.0.0.0/0<br>0.0.0.0/0<br>0.0.0.0/0<br>0.0.0.0/0<br>0.0.0.0/0<br>Destination<br>0.0.0.0/0                                                                                                    | Options  Options  CONNMARK restore mask 0x6f mark match 0x/0x6f register 0x300x67 mark match 0x10x6f register 0x300x67 mark match 0x10x6f register 0x300x67 MARK xate 0x10x6f mark match 0x0/0x6f register 0x24x65335 mark match 0x0/0x6f register 0x24x65335 mark match 0x0/0x66 mark match 0x0/0x66 mark match 0                                                                                                    |
| Anin FORY           Rule #           1           chain qos           Rule #           1           2           3           4           5           6           7           8           9           10           hain qos           Rule #           1           2           3                                                                                                    | WARD (Poli<br>Picts.<br>296481<br>Default (R.<br>Picts.<br>0<br>0<br>0<br>0<br>0<br>0<br>0<br>0<br>0<br>0<br>0<br>0<br>0<br>0<br>0<br>0<br>0<br>0<br>0 | Cy: ACCEPT, Pack<br>Traffic<br>200.03 MB<br>eferences: 0)<br>Traffic<br>0.00 B<br>0.00 B<br>0.00 B<br>0.00 B<br>0.00 B<br>0.00 B<br>0.00 B<br>0.00 B<br>0.00 B<br>0.00 B<br>0.00 B<br>0.00 B<br>0.00 B<br>0.00 B<br>0.00 B<br>0.00 B<br>0.00 B<br>0.00 B<br>0.00 B<br>0.00 B                                                                                                    | tess: 296481, Traffic: 200<br>Target<br>Zone wan MSSFIX<br>CONMMARK<br>dog Default ct<br>MARK<br>MARK<br>MARK<br>MARK<br>MARK<br>MARK<br>MARK<br>Target<br>MARK<br>MARK                                                                                                    | DOG MB)<br>Prot.<br>all<br>all<br>all<br>all<br>all<br>comp<br>top<br>top<br>top<br>top<br>top<br>top<br>top<br>top<br>top<br>to                                                                                                    | Flags<br>Flags<br><br><br><br><br><br><br><br>Flags<br><br><br>                                                                                                    | In<br>*<br>*<br>*<br>*<br>*<br>*<br>*<br>*<br>*<br>*<br>*<br>*<br>*<br>*<br>*<br>*<br>*<br>*<br>* | Out<br>*<br>*<br>*<br>*<br>*<br>*<br>*<br>*<br>*<br>*<br>*<br>*<br>*<br>*<br>*<br>*<br>*<br>*<br>* | Source<br>0.0.0.0/0<br>0.0.0.0/0<br>0.0.0.0/0<br>0.0.0.0/0<br>0.0.0.0/0<br>0.0.0.0/0<br>0.0.0.0/0<br>0.0.0.0/0<br>0.0.0.0/0<br>0.0.0.0/0<br>0.0.0.0/0<br>0.0.0.0/0<br>0.0.0.0/0<br>0.0.0.0/0<br>0.0.0.0/0<br>0.0.0.0/0                                                                                                    | Destination<br>0.0.0.0/0<br>Destination<br>0.0.0.0/0<br>0.0.0.0/0<br>0.0.0.0/0<br>0.0.0.0/0<br>0.0.0.0/0<br>0.0.0.0/0<br>0.0.0.0/0<br>0.0.0.0/0<br>0.0.0.0/0<br>0.0.0.0/0<br>Destination<br>0.0.0.0/0<br>Destination<br>0.0.0.0/0                                                                                                    | Options<br>CONINARIK restore mask 0xff<br>mark match 0x2/0xff length 400:65353 MARK and 0xffff000<br>mark match 0x2/0xff length 400:65353 MARK and 0xffff000<br>mark match 0x2/0xff length 0x05353 MARK and 0xffff000<br>mark match 0x2/0xff length 0x05353 MARK and 0xffff000<br>MARK xase 0x1/0xff<br>mark match 0x0/0xff tor spts:1024:65335 dpt:1024:65335<br>MARK xase 0x1/0xff<br>mark match 0x0/0xff tor spts:1024:65335 dpt:1024:65335<br>MARK xase 0x4/0xff<br>length 0:128 mark match 10x4/0xff tor flags:0x3F/0x10 MARK<br>xaset 0x1/0xff<br>length 0:128 mark match 10x4/0xff tor flags:0x3F/0x10 MARK<br>xaset 0x1/0xff<br>mark match 0x0/0xff tor multiport ports 22,35 MARK xase 0x1/0xff<br>mark match 0x0/0xff tor multiport ports<br>20/21.52,0110.443.93,395 MARK xaset 0x1/0xff                                                                                                    |
| Anin FORY           Rule #           1           chain qos_           Rule #           1           2           3           4           5           6           7           8           9           10           hain qos_           1           2           3           4                                                                                                    | WARD (Poli<br>Pkts.<br>296461<br>296461<br>0<br>0<br>0<br>0<br>0<br>0<br>0<br>0<br>0<br>0<br>0<br>0<br>0<br>0<br>0<br>0<br>0<br>0<br>0                 | Cy: ACCEPT, Pack<br>Traffic<br>200.03 MB<br>eferences: 0)<br>Traffic<br>0.00 B<br>0.00 B<br>0.00 B<br>0.00 B<br>0.00 B<br>0.00 B<br>0.00 B<br>0.00 B<br>0.00 B<br>0.00 B<br>0.00 B<br>0.00 B<br>0.00 B<br>0.00 B<br>0.00 B<br>0.00 B<br>0.00 B<br>0.00 B<br>0.00 B<br>0.00 B<br>0.00 B<br>0.00 B<br>0.00 B                                                                                                    | Target<br>Zone wan MSSFIX<br>CONIMARK<br>OOS Default at<br>MARK<br>MARK<br>MARK<br>MARK<br>MARK<br>MARK<br>MARK<br>MARK                                                                                                    | DOUS MB)<br>Prot.<br>all<br>all<br>all<br>udp<br>icmp<br>udp<br>tcp<br>prot.<br>tcp<br>tcp<br>tcp<br>tcp<br>tcp<br>tcp<br>tcp                                                                                                    | Flags<br>Flags<br><br><br><br><br><br><br><br><br><br>-                                                                                                    | In<br>*<br>*<br>*<br>*<br>*<br>*<br>*<br>*<br>*<br>*<br>*<br>*<br>*<br>*<br>*<br>*<br>*<br>*<br>* | Out * Out * * * * * * * * Out * * * Out * * * * * * * * * * * * * * * * * * *                      | Source<br>0.0.0.0/0<br>Source<br>0.0.0.0/0<br>0.0.0.0/0<br>0.0.0.0/0<br>0.0.0.0/0<br>0.0.0.0/0<br>0.0.0.0/0<br>0.0.0.0/0<br>0.0.0.0/0<br>0.0.0.0/0<br>Source<br>0.0.0.0/0<br>0.0.0.0/0<br>0.0.0.0/0                                                                                                    | Destination<br>0.0.0.0/0<br>Destination<br>0.0.0.0/0<br>0.0.0.0/0<br>0.0.0.0/0<br>0.0.0.0/0<br>0.0.0.0/0<br>0.0.0.0/0<br>0.0.0.0/0<br>0.0.0.0/0<br>Destination<br>0.0.0.0/0<br>0.0.0.0/0                                                                                                    | Options  Options  CONIVMARK reators mask both mark match bot/0off mark match bot/0off                                                                                                    |
| Anin FORY           Rule #           1           chain qos           Rule #           1           2           3           4           5           6           7           8           9           10           hain qos           Rule #           1           2           3           4           5           6           7           8           9           10           A           3           4           5           6           7           8           9           10           A           4           5                                                                     | WARD (Poli<br>Pkts.<br>296401<br>Default (R<br>Pkts.<br>0<br>0<br>0<br>0<br>0<br>0<br>0<br>0<br>0<br>0<br>0<br>0<br>0<br>0<br>0<br>0<br>0<br>0<br>0    | Cy: ACCEPT, Pack<br>Traffic<br>200.03 MB<br>eferences: 0)<br>Traffic<br>0.00 B<br>0.00 B | Article Section 2014 Section 2014 Section 20                                                                                                    | DOUS MB)<br>Prot.<br>all<br>all<br>all<br>all<br>udp<br>icomp<br>top<br>top<br>prot.<br>Prot.<br>top<br>udp<br>top<br>udp<br>top<br>udp<br>top<br>udp<br>top<br>udp<br>top<br>udp<br>top<br>udp<br>top<br>top<br>udp<br>top<br>top<br>udp<br>top<br>top<br>udp<br>top<br>top<br>udp<br>top<br>top<br>udp<br>top<br>top<br>udp<br>top<br>top<br>udp<br>top<br>top<br>udp<br>top<br>top<br>udp<br>top<br>top<br>udp<br>top<br>top<br>top<br>udp<br>top<br>top<br>top<br>top<br>top<br>top<br>top<br>to                                                                                                    | Flags<br>Flags<br>Flags<br>Flags<br>Flags<br>Flags<br>Flags<br>Flags<br>Flags                                                                                                    | In<br>*<br>*<br>*<br>*<br>*<br>*<br>*<br>*<br>*<br>*<br>*<br>*<br>*<br>*<br>*<br>*<br>*<br>*<br>* | Out<br>*<br>*<br>*<br>*<br>*<br>*<br>*<br>*<br>*<br>*<br>*<br>*<br>*<br>*<br>*<br>*<br>*<br>*<br>* | Source<br>0.0.0.0/0<br>Source<br>0.0.0.0/0<br>0.0.0.0/0<br>0.0.0.0/0<br>0.0.0.0/0<br>0.0.0.0/0<br>0.0.0.0/0<br>0.0.0.0/0<br>0.0.0.0/0<br>0.0.0.0/0<br>0.0.0.0/0<br>0.0.0.0/0<br>0.0.0.0/0<br>0.0.0.0/0<br>0.0.0.0/0                                                                                                    | Destination<br>0.0.0.0/0<br>Destination<br>0.0.0.0/0<br>0.0.0.0/0<br>0.0.0.0/0<br>0.0.0.0/0<br>0.0.0.0/0<br>0.0.0.0/0<br>0.0.0.0/0<br>0.0.0.0/0<br>0.0.0.0/0<br>Destination<br>0.0.0.0/0<br>0.0.0.0/0<br>0.0.0.0/0<br>0.0.0.0/0<br>0.0.0.0/0<br>0.0.0.0/0<br>0.0.0.0/0                                                                          | Options CONINARIK restors mask 0xf mark match 0x100ff length 800/63353 MARK and 0xfffff00 mark match 0x100ff length 800/63353 MARK and 0xfffff00 mark match 0x100ff length 800/63353 MARK and 0xfffff00 mark match 0x0/0xff length 800/63535 MARK and 0xfffff00 mark match 0x0/0xff length 800/63535 MARK and 0xfffff00 mark match 0x0/0xff length 800/63535 MARK sate 0x10xff MARK sate 0x4/0xff length 01:128 mark match 10x/0xff length 80:0x397/0x10 MARK sate 0x10xff length 01:128 mark match 10x/0xff length 80:0x397/0x10 MARK sate 0x10xff length 01:128 mark match 10x/0xff length 80:0x397/0x10 MARK sate 0x10xff mark match 0x0/0xff length 80:0x397/0x10 MARK sate 0x10xff mark match 0x0/0xff length 80:0x397/0x10 MARK sate 0x10xff mark match 0x0/0xff length 80:0x397/0x10 MARK sate 0x10xff mark match 0x0/0xff length 80:0x397/0x10 MARK sate 0x10xff mark match 0x0/0xff length 80:0x397/0x10 MARK sate 0x200mf mark match 0x0/0xff length 80:0x397/0x10 MARK sate 0x200mf mark match 0x0/0xff length 80:0x397/0x10 MARK sate 0x200mf mark match 0x0/0xff length 80:0x397/0x10 MARK sate 0x200mf mark match 0x0/0xff length 80:0x397/0x10 MARK sate 0x200mf mark match 0x0/0xff length 80:0x397/0x10 MARK sate 0x200mf mark match 0x0/0xff length 80:0x397/0x10 MARK sate 0x200mf mark match 0x0/0xff length 80:0x397/0x10 MARK sate 0x200mf mark match 0x0/0xff length 80:0x397/0x10 MARK sate 0x200mf mark match 0x0/0xff length 80:0x397/0x10 MARK sate 0x200mf mark match 0x0/0xff length 80:0x397/0x10 MARK sate 0x200mf mark match 0x0/0xff length 80:0x397/0x10 MARK sate 0x200mf mark match 0x0/0xff length 80:0x397/0x10 MARK sate 0x200mf mark match 0x0/0xff length 80:0x37/0x10 MARK sate 0x200mf mark match 0x0/0xff length 80:0x37/0x10 MARK sate 0x200mf mark match 0x0/0xff length 80:0x37/0x10 MARK sate 0x200mf mark match 0x0/0xff length 80:0x37/0x10 MARK sate 0x200mf mark match 0x0/0xff length 80:0x37/0x10 MARK sate 0x200mf mark match 0x0/0xff length 80:0x37/0x10 MARK sate 0x200mf mark match 0x0/0xff length 80:0x37/0x10 MARK sate 0x200mf mark match 0x0/0xff length 80:0x                                                                                                    |
| Anin FORV           Rule #           1           chain qos           Rule #           1           2           3           4           5           6           7           8           9           10           hain qos           Rule #           1           2           3           4           5           6                                                                                                    | WARD (Poli<br>Pits.<br>296481<br>Default (R.<br>Pits.<br>0<br>0<br>0<br>0<br>0<br>0<br>0<br>0<br>0<br>0<br>0<br>0<br>0<br>0<br>0<br>0<br>0<br>0<br>0   | Cy: ACCEPT, Pack<br>Traffic<br>200.03 MB<br>eferences: 0)<br>Traffic<br>0.00 B<br>0.00 B<br>0.00 B<br>0.00 B<br>0.00 B<br>0.00 B<br>0.00 B<br>0.00 B<br>0.00 B<br>0.00 B<br>0.00 B<br>0.00 B<br>0.00 B<br>0.00 B<br>0.00 B<br>0.00 B<br>0.00 B<br>0.00 B<br>0.00 B<br>0.00 B<br>0.00 B<br>0.00 B<br>0.00 B<br>0.00 B<br>0.00 B<br>0.00 B<br>0.00 B<br>0.00 B<br>0.00 B                                                                                                    | target<br>Zone wan MSSFIX<br>CONIMARK<br>GOS Default et<br>MARK<br>MARK<br>MARK<br>MARK<br>MARK<br>MARK<br>MARK<br>MARK                                                                                                    | DOG MB)<br>Prot.<br>all<br>all<br>all<br>all<br>all<br>all<br>all<br>al                                                                                                    | Flags<br>Flags<br>                                                                                                    | In<br>*<br>*<br>*<br>*<br>*<br>*<br>*<br>*<br>*<br>*<br>*<br>*<br>*<br>*<br>*<br>*<br>*<br>*<br>* | Out<br>*<br>*<br>*<br>*<br>*<br>*<br>*<br>*<br>*<br>*<br>*<br>*<br>*                               | Source<br>0.0.0.0/0<br>0.0.0.0/0<br>0.0.0.0/0<br>0.0.0.0/0<br>0.0.0.0/0<br>0.0.0.0/0<br>0.0.0.0/0<br>0.0.0.0/0<br>0.0.0.0/0<br>0.0.0.0/0<br>0.0.0.0/0<br>0.0.0.0/0<br>0.0.0.0/0<br>0.0.0.0/0<br>0.0.0.0/0<br>0.0.0.0/0<br>0.0.0.0/0<br>0.0.0.0/0                                                                                                    | Destination<br>0.0.0.0/0<br>Destination<br>0.0.0.0/0<br>0.0.0.0/0<br>0.0.0.0/0<br>0.0.0.0/0<br>0.0.0.0/0<br>0.0.0.0/0<br>0.0.0.0/0<br>0.0.0.0/0<br>0.0.0.0/0<br>0.0.0.0/0<br>Destination<br>0.0.0.0/0<br>0.0.0.0/0<br>0.0.0.0/0<br>0.0.0.0/0<br>0.0.0.0/0<br>0.0.0.0/0                                                                          | Options<br>CONINARIK restore mask 0xff<br>mark match 0x/0xff length 400:65353 MARK and 0xffff000<br>mark match 0x/0xff length 400:65353 MARK and 0xffff000<br>mark match 0x/0xff length 400:65353 MARK and 0xffff000<br>mark match 0x/0xff length 0x5053 MARK and 0xffff000<br>MARK xase 0x10xff<br>MARK xase 0x10xff<br>mark match 0x/0xff top spts:1024:65333 dpts:1024:65333<br>MARK xase 0x40xff<br>MARK xase 0x40xff<br>length 0:128 mark match 10x4/0xff top flags:0x3F/0x02 MARK<br>xase 0x10xff<br>length 0:128 mark match 10x4/0xff top flags:0x3F/0x02 MARK<br>xase 0x10xff<br>length 0:128 mark match 10x4/0xff top flags:0x3F/0x10 MARK<br>xase 0x10xff<br>mark match 0x0/0xff top multiport ports 22,33 MARK xase 0x1/0xff<br>mark match 0x0/0xff top multiport ports 22,33 MARK xase 0x1/0xff<br>mark match 0x0/0xff top multiport ports 32,33 MARK xase 0x2/0xff<br>mark match 0x0/0xff top multiport ports 3190 MARK xase 0x2/0xff<br>mark match 0x0/0xff top multiport ports 3190 MARK xase 0x2/0xff<br>mark match 0x0/0xff uport ports 3190 MARK xase 0x2/0xff<br>mark match 0x0/0xff upor multiport ports 3190 MARK xase 0x2/0xff<br>mark match 0x0/0xff uport ports 3190 MARK xase 0x2/0xff<br>mark match 0x0/0xff uport ports 3190 MARK xase 0x2/0xff<br>mark match 0x0/0xff uport ports 3190 MARK xase 0x2/0xff                                                                                                    |
| Anin FORV           Rule #           1           chain qos_           Rule #           1           2           3           4           5           6           7           8           9           10           hain qos_1           1           2           3           4           5           6           7           8           9           10           hain qos_1           2           3           4           5           6           hain zone                                                                                                    | WARD (Poli<br>Pkts.<br>296481<br>296481<br>0<br>0<br>0<br>0<br>0<br>0<br>0<br>0<br>0<br>0<br>0<br>0<br>0<br>0<br>0<br>0<br>0<br>0<br>0                 | Cy: ACCEPT, Pack<br>Traffic<br>200.03 MB<br>eferences: 0)<br>Traffic<br>0.00 B<br>0.00 B | tets: 296481, Traffic: 200<br>Target<br>Zone: wan. MSSETX<br>CONIMARK<br>OOS Default at<br>MARK<br>MARK<br>MARK<br>MARK<br>MARK<br>MARK<br>MARK<br>MARK                                                                                                    | DOGS MB)<br>Prot.<br>all<br>all<br>all<br>all<br>udp<br>icmp<br>udp<br>icmp<br>udp<br>icmp<br>udp<br>icmp<br>udp<br>icmp<br>udp<br>icmp<br>udp<br>icmp<br>udp<br>icmp<br>icmp<br>udp<br>icmp<br>icmp<br>ic | Flags<br>Flags<br>                                                                                                    | In<br>In<br>*<br>*<br>*<br>*<br>*<br>*<br>*<br>*<br>*<br>*<br>*<br>*<br>*                         | Out<br>*<br>*<br>*<br>*<br>*<br>*<br>*<br>*<br>*<br>*<br>*<br>*<br>*                               | Source<br>0.0.0.0/0<br>Source<br>0.0.0.0/0<br>0.0.0.0/0<br>0.0.0.0/0<br>0.0.0.0/0<br>0.0.0.0/0<br>0.0.0.0/0<br>0.0.0.0/0<br>0.0.0.0/0<br>0.0.0.0/0<br>0.0.0.0/0<br>0.0.0.0/0<br>0.0.0.0/0<br>0.0.0.0/0<br>0.0.0.0/0<br>0.0.0.0/0<br>0.0.0.0/0                                                                                                    | Destination<br>0.0.0/0<br>Destination<br>0.0.0.0/0<br>0.0.0.0/0<br>0.0.0.0/0<br>0.0.0.0/0<br>0.0.0.0/0<br>0.0.0.0/0<br>0.0.0.0/0<br>0.0.0.0/0<br>0.0.0.0/0<br>Destination<br>0.0.0.0/0<br>0.0.0.0/0<br>0.0.0.0/0<br>0.0.0.0/0<br>0.0.0.0/0<br>0.0.0.0/0<br>0.0.0.0/0                                                                            | Options<br>CONINARIK restore mask Ooff<br>CONINARIK restore mask Ooff<br>mark match box/Jooff length 400:65353 MARK and 0xfffff000<br>mark match 0x2/Jooff length 400:65353 MARK and 0xfffff000<br>mark match 0x2/Jooff length 400:65353 MARK and 0xfffff000<br>mark match 0x2/Jooff length 400:65353 MARK and 0xfffff000<br>mark match 0x2/Jooff length 400:65353 MARK and 0xfffff000<br>MARK xate 0x4/Jooff<br>mark match 0x2/Jooff length 400:65353 dight 1024:65338<br>MARK xate 0x4/Jooff<br>mark match 0x2/Jooff length 400:65535 dight 1024:65338<br>MARK xate 0x4/Jooff<br>mark match 0x2/Jooff length 400:61 fength 80:058/f0x10 MARK<br>xate 0x4/Jooff<br>MARK xate 0x4/Jooff<br>mark match 0x0/Jooff teng multiport ports 22:33 MARK xate 0x1/Jooff<br>mark match 0x0/Jooff teng multiport ports 22:33 MARK xate 0x1/Jooff<br>mark match 0x0/Jooff teng multiport ports 22:33 MARK xate 0x1/Jooff<br>mark match 0x0/Jooff teng multiport ports 22:33 MARK xate 0x1/Jooff<br>mark match 0x0/Jooff teng multiport ports 22:33 MARK xate 0x1/Jooff<br>mark match 0x0/Jooff teng multiport ports 32:33 MARK xate 0x1/Jooff<br>mark match 0x0/Jooff teng multiport ports 32:33 MARK xate 0x1/Jooff<br>mark match 0x0/Jooff tength 1000 regort ports 32:33 MARK xate 0x1/Jooff<br>mark match 0x0/Jooff tength 1000 regort ports 32:33 MARK xate 0x2/Jooff<br>mark match 0x0/Jooff tength 10000 regort ports 32:33 MARK xate 0x2/Jooff<br>mark match 0x0/Jooff tength 10000 regort ports 33:30 MARK xate 0x2/Jooff<br>mark match 0x0/Jooff tength 100000 regort ports 33:30 MARK xate 0x2/Jooff<br>mark match 0x0/Jooff tength 100000 regort ports 33:30 MARK xate 0x2/Jooff<br>mark match 0x0/Jooff tength 10000000000 regort ports 33:30 MARK xate 0x2/Jooff<br>mark match 0x0/Jooff tength 1000000000000000000000000000000000000                                                                                                    |
| Anin FORV           Rule #           1           chain qos_           Rule #           1           2           3           4           5           6           7           8           9           10           hain qos_           Rule #           1           2           3           4           5           6           7           8           9           10           hain qos_           8           9           10           hain zone           Nule #                                                                                                    | WARD (Poli<br>Pkts.<br>296401<br>Default (R<br>Pkts.<br>0<br>0<br>0<br>0<br>0<br>0<br>0<br>0<br>0<br>0<br>0<br>0<br>0<br>0<br>0<br>0<br>0<br>0<br>0    | Cy: ACCEPT, Pack<br>Traffic<br>200.03 MB<br>eferences: 0)<br>Traffic<br>0.00 B<br>0.00 B | tets: 296481, Traffic: 200<br>Target<br>Zone. wan. MSSFIX<br>CONNMARK<br>MARK<br>MARK MARK<br>MARK<br>MARK MARK MARK MARK<br>MARK MARK MARK MARK MARK MARK MARK MARK | DOUS MB)<br>Prot.<br>all<br>all<br>all<br>all<br>udp<br>icmp<br>udp<br>tcp<br>tcp<br>udp<br>tcp<br>udp<br>all<br>all<br>all<br>all<br>all<br>all<br>all<br>al                                                                                                    | Flags of the second second sec | In<br>**<br>*<br>*<br>*<br>*<br>*<br>*<br>*<br>*<br>*<br>*<br>*<br>*<br>*<br>*<br>*<br>*<br>*     | Out<br>Out<br>*<br>*<br>*<br>*<br>*<br>*<br>*<br>*<br>*<br>*<br>*<br>*<br>*                        | Source<br>0.0.0.0/0<br>Source<br>0.0.0.0/0<br>0.0.0.0/0<br>0.0.0.0/0<br>0.0.0.0/0<br>0.0.0.0/0<br>0.0.0.0/0<br>0.0.0.0/0<br>0.0.0.0/0<br>0.0.0.0/0<br>0.0.0.0/0<br>0.0.0.0/0<br>0.0.0.0/0<br>0.0.0.0/0<br>0.0.0.0/0<br>0.0.0.0/0<br>0.0.0.0/0<br>0.0.0.0/0<br>Source<br>Source<br>So                     | Destination<br>0.0.0.0/0<br>Destination<br>0.0.0.0/0<br>0.0.0.0/0<br>0.0.0.0/0<br>0.0.0.0/0<br>0.0.0.0/0<br>0.0.0.0/0<br>0.0.0.0/0<br>0.0.0.0/0<br>0.0.0.0/0<br>Destination<br>0.0.0.0/0<br>0.0.0.0/0<br>0.0.0.0/0<br>0.0.0.0/0<br>0.0.0.0/0<br>0.0.0.0/0<br>0.0.0.0/0<br>Destination                                                           | Options<br>CONINARIK restore mask 0xff<br>mark match 0x1/0xff length 400/65335 MARK and 0xfffff00<br>mark match 0x1/0xff length 400/65335 MARK and 0xfffff00<br>mark match 0x1/0xff length 300/65335 MARK and 0xfffff00<br>mark match 0x0/0xff top flagth 1024/65535<br>MARK sate 0x1/0xff<br>mark match 0x0/0xff top flagth 2024/65535<br>MARK sate 0x1/0xff<br>length 01:128 mark match 10x0/0xff top flagts/0x3f/0x10 MARK<br>sate 0x1/0xff<br>Doptions<br>mark match 0x0/0xff top militioper topris 22,53 MARK sate 0x1/0xff<br>mark match 0x0/0xff top militioper topris 22,53 MARK sate 0x1/0xff<br>mark match 0x0/0xff top militioper topris 22,53 MARK sate 0x1/0xff<br>mark match 0x0/0xff top militioper topris 23,53 MARK sate 0x1/0xff<br>mark match 0x0/0xff top militioper topris 23,53 MARK sate 0x1/0xff<br>mark match 0x0/0xff top militioper topris 23,53 MARK sate 0x1/0xff<br>mark match 0x0/0xff top militioper topris 3190 MARK sate 0x2/0xff<br>mark match 0x0/0xff top militioper topris 3190 MARK sate 0x2/0xff<br>CONNMARK save mark 0xff                                                                                                    |
| hain FORY<br>Rule ≠<br>1<br>hain qos_<br>Rule ≠<br>1<br>2<br>3<br>4<br>5<br>6<br>7<br>8<br>9<br>10<br>hain qos_<br>Rule ≠<br>1<br>2<br>3<br>4<br>5<br>6<br>hain qos_<br>Rule ≠<br>1<br>2<br>3<br>4<br>5<br>6<br>7<br>8<br>9<br>10<br>hain qos_<br>Rule ≠<br>1<br>2<br>3<br>4<br>5<br>6<br>6<br>7<br>8<br>9<br>10<br>10<br>10<br>10<br>10<br>10<br>10<br>10<br>10<br>10                                                                                                    | WARD (Poli<br>Picts.<br>296481<br>Default (R.<br>Picts.<br>0<br>0<br>0<br>0<br>0<br>0<br>0<br>0<br>0<br>0<br>0<br>0<br>0<br>0<br>0<br>0<br>0<br>0<br>0 | Cy: ACCEPT, Pack<br>Traffic<br>200.03 MB<br>eferences: 0)<br>Traffic<br>0.00 B<br>0.00 B | target<br>Target<br>Zone wan MSSFIX<br>CONNMARK<br>ago Default et<br>MARK<br>MARK                                                                                                    | DOJ MB)<br>Prot.<br>all<br>all<br>all<br>all<br>all<br>all<br>udp<br>icmp<br>udp<br>tcp<br>udp<br>tcp<br>udp<br>tcp<br>udp<br>tcp<br>udp<br>nemp<br>udp<br>tcp<br>udp<br>tcp<br>udp<br>udp<br>tcp<br>udp<br>udp<br>udp<br>tcp<br>udp<br>udp<br>tcp<br>udp<br>udp<br>udp<br>udp<br>udp<br>udp<br>udp<br>ud                                                                                                    | Flags<br>Flags<br>                                                                                                    | In<br>*<br>*<br>*<br>*<br>*<br>*<br>*<br>*<br>*<br>*<br>*<br>*<br>*<br>*<br>*<br>*<br>*<br>*<br>* | Out<br>* *<br>* *<br>* *<br>* *<br>* *<br>* *<br>* *<br>* *<br>* *<br>*                            | Source<br>0.0.00/0<br>Source<br>0.0.00/0<br>0.0.00/0<br>0.0.00/0<br>0.0.00/0<br>0.0.00/0<br>0.0.00/0<br>0.0.00/0<br>0.0.00/0<br>0.0.00/0<br>0.0.00/0<br>0.0.00/0<br>0.0.00/0<br>0.0.00/0<br>0.0.00/0<br>0.0.00/0<br>0.0.00/0<br>0.0.00/0<br>0.0.00/0<br>0.0.00/0<br>0.0.00/0                                                                                                    | Destination<br>0.0.0/0<br>Destination<br>0.0.0.0/0<br>0.0.0.0/0<br>0.0.0.0/0<br>0.0.0.0/0<br>0.0.0.0/0<br>0.0.0.0/0<br>0.0.0.0/0<br>0.0.0.0/0<br>0.0.0.0/0<br>Destination<br>0.0.0.0/0<br>0.0.0.0/0<br>0.0.0.0/0<br>Destination<br>0.0.0.0/0<br>Destination<br>0.0.0.0/0                                                                        | Options<br>CONINARAK reatore mask 0xff<br>mark match 0x0/0xff length 400:65353 MARK and 0xfffff00<br>mark match 0x0/0xff length 400:65353 MARK and 0xfffff00<br>mark match 0x0/0xff length 0x00:65353 MARK and 0xffff00<br>mark match 0x0/0xff length 0x1005353 MARK and 0xffff00<br>MARK xase 0x1/0xff<br>mark match 0x0/0xff length 0x105353 MARK and 0xffff00<br>MARK xase 0x1/0xff<br>mark match 0x0/0xff length 0x1024:65335<br>MARK xase 0x1/0xff<br>mark match 0x0/0xff length 0x1024:65335<br>MARK xase 0x1/0xff<br>mark match 0x0/0xff length 0x104:65335<br>MARK xase 0x1/0xff<br>Deptions<br>mark match 0x0/0xff leng multiport ports 22.53 MARK xase 0x2/0xff<br>mark match 0x0/0xff leng multiport ports 22.53 MARK xase 0x2/0xff<br>mark match 0x0/0xff leng multiport ports 22.53 MARK xase 0x2/0xff<br>mark match 0x0/0xff leng multiport ports 22.53 MARK xase 0x2/0xff<br>mark match 0x0/0xff leng multiport ports 22.53 MARK xase 0x2/0xff<br>mark match 0x0/0xff leng multiport ports 22.53 MARK xase 0x2/0xff<br>mark match 0x0/0xff leng multiport ports 22.53 MARK xase 0x2/0xff<br>mark match 0x0/0xff leng multiport ports 22.53 MARK xase 0x2/0xff<br>mark match 0x0/0xff leng multiport ports 22.53 MARK xase 0x2/0xff<br>mark match 0x0/0xff leng multiport ports 22.53 MARK xase 0x2/0xff<br>mark match 0x0/0xff leng multiport ports 22.53 MARK xase 0x2/0xff<br>mark match 0x0/0xff leng multiport ports 22.53 MARK xase 0x2/0xff<br>mark match 0x0/0xff leng multiport ports 21.50 MARK xase 0x2/0xff<br>mark match 0x0/0xff leng multiport ports 21.50 MARK xase 0x2/0xff<br>mark match 0x0/0xff leng multiport ports 21.50 MARK xase 0x2/0xff<br>mark match 0x0/0xff leng multiport ports 21.50 MARK xase 0x2/0xff<br>mark match 0x0/0xff leng multiport ports 21.50 MARK xase 0x2/0xff<br>mark match 0x0/0xff leng multiport ports 21.50 MARK xase 0x2/0xff<br>mark match 0x0/0xff leng multiport ports 21.50 MARK xase 0x2/0xff<br>mark match 0x0/0xff leng multiport ports 21.50 MARK xase 0x2/0xff<br>mark match 0x0/0xff leng multiport ports 21.50 MARK xase 0x2/0xff<br>mark match 0x0/0xff leng multiport ports 21.50 MARK xase 0x2/0xff<br>mark match 0x0/0xff                                                                                              |
| Anin FORV           Rule #           1           chain qos           Rule #           1           2           3           4           5           6           7           8           9           10           hain qos           Rule #           1           2           3           4           5           6           hain qos           Rule #           1           2           3           4           5           6           hain zone           Rule #           1                                                                                                    | WARD (Poli<br>Pkts.<br>296481<br>296481<br>0<br>0<br>0<br>0<br>0<br>0<br>0<br>0<br>0<br>0<br>0<br>0<br>0<br>0<br>0<br>0<br>0<br>0<br>0                 | Cy: ACCEPT, Pack<br>Traffic<br>200.03 MB<br>eferences: 0)<br>Traffic<br>0.00 B<br>0.00 B | tets: 296481, Traffic: 200<br>Target<br>Zone: wan. MSSEIX<br>CONIMARK<br>Oos Default at<br>MARK<br>MARK<br>MARK<br>MARK<br>MARK<br>MARK<br>MARK<br>MARK                                                                                                    | DOUS MB)<br>Prot.<br>all<br>all<br>all<br>all<br>udp<br>icmp<br>udp<br>icmp<br>udp<br>icmp<br>udp<br>icmp<br>udp<br>icmp<br>udp<br>icmp<br>udp<br>icmp<br>udp<br>icmp<br>icmp<br>udp<br>icmp<br>icmp<br>ic | Flags<br>Flags<br>                                                                                                    |                                                                                                   | Out<br>Cut<br>Cut<br>Cut<br>Cut<br>Cut<br>Cut<br>Cut<br>C                                          | Source<br>0.0.0.0/0<br>Source<br>0.0.0.0/0<br>0.0.0.0/0<br>0.0.0.0/0<br>0.0.0.0/0<br>0.0.0.0/0<br>0.0.0.0/0<br>0.0.0.0/0<br>0.0.0.0/0<br>0.0.0.0/0<br>Source<br>0.0.0.0/0<br>0.0.0.0/0<br>0.0.0.0/0<br>Source<br>0.0.0.0/0<br>0.0.0.0/0<br>0.0.0                                                                                                    | Destination<br>0.0.0.0/0<br>Destination<br>0.0.0.0/0<br>0.0.0.0/0<br>0.0.0.0/0<br>0.0.0.0/0<br>0.0.0.0/0<br>0.0.0.0/0<br>0.0.0.0/0<br>0.0.0.0/0<br>0.0.0.0/0<br>Destination<br>0.0.0.0/0<br>0.0.0.0/0<br>0.0.0.0/0<br>0.0.0.0/0<br>Destination<br>0.0.0.0/0<br>Destination<br>0.0.0.0/0<br>Destination<br>0.0.0.0/0<br>Destination<br>0.0.0.0/0 | Options<br>CONMARK reastor mask Ooff<br>CONMARK reastor mask Ooff<br>CONMARK reastor mask Ooff<br>mark match Ox1/Ooff length 400:65353 MARK and Oxfifffood<br>mark match Ox2/Ooff length 400:65353 MARK and Oxfifffood<br>mark match Ox2/Ooff length 400:65353 MARK and Oxfifffood<br>mark match Ox2/Ooff length 400:65353 Gpt:1024:65336<br>MARK xaet Ox2/Ooff<br>Mark match Ox2/Ooff Log High Oxfood<br>MARK xaet Ox2/Ooff<br>mark match Ox2/Ooff Log High Oxfood<br>MARK xaet Ox2/Ooff<br>Mark xaet Ox2/Ooff<br>Mark match Ox2/Ooff Log High Oxfood<br>MARK xaet Ox2/Ooff<br>Mark match Ox2/Ooff Log High Oxfood<br>MARK xaet Ox2/Ooff<br>Mark match Ox2/Ooff Log High Oxfood<br>MARK xaet Ox2/Ooff<br>Mark match Oxfood frog Milloper ports 22.253 MARK xaet Ox2/Ooff<br>mark match Oxfood frog milloper ports 22.253 MARK xaet Ox2/Ooff<br>mark match Oxfood frog milloper ports 22.253 MARK xaet Ox2/Ooff<br>mark match Oxfood frog milloper ports 22.253 MARK xaet Ox2/Ooff<br>mark match Oxfood frog milloper ports 31.00 MARK xaet Ox2/Ooff<br>mark match Oxfood frog milloper ports 31.00 MARK xaet Ox2/Ooff<br>MARK xaet Ox2/Ooff frog milloper ports 31.00 MARK xaet Ox2/Ooff<br>mark match Oxfood frog milloper ports 31.00 MARK xaet O                                                                                       |
| Anin FORV           Rule #           1           chain qos           Rule #           1           2           3           4           5           6           7           8           9           10           hain qos           Rule #           1           2           3           4           5           6           7           8           9           10           hain qos           Rule #           1           2           3           4           5           6           none           Rule #           1                                                              | WARD (Poli<br>Pkts.<br>296401<br>296401<br>(R<br>Pkts.<br>0<br>0<br>0<br>0<br>0<br>0<br>0<br>0<br>0<br>0<br>0<br>0<br>0<br>0<br>0<br>0<br>0<br>0<br>0  | Cy: ACCEPT, Pack<br>Traffic<br>200.03 MB<br>eferences: 0)<br>Traffic<br>0.00 B<br>0.00 B | ets: 296481, Traffic: 200<br>Target<br>Zone. wan. MSSFIX<br>CONNMARK<br>MARK<br>MARK<br>MARK<br>MARK<br>MARK<br>MARK<br>MARK                                                                                                    | DOUS MB)<br>Prot.<br>all<br>all<br>all<br>all<br>udp<br>icmp<br>udp<br>tcp<br>tcp<br>udp<br>tcp<br>udp<br>all<br>all<br>all<br>all<br>all<br>all<br>all<br>al                                                                                                    | Flags<br>Flags<br>Flags<br>Flags<br>Flags<br>Flags<br>Flags<br>Flags<br>Flags<br>Flags<br>Flags                                                                                                    | In<br>*<br>*<br>*<br>*<br>*<br>*<br>*<br>*<br>*<br>*<br>*<br>*<br>*<br>*<br>*<br>*<br>*<br>*<br>* | Out * * * * * * * * * * * * * * * * * * *                                                          | Source<br>0.0.0.0/0<br>Source<br>0.0.0.0/0<br>0.0.0.0/0<br>0.0.0.0/0<br>0.0.0.0/0<br>0.0.0.0/0<br>0.0.0.0/0<br>0.0.0.0/0<br>0.0.0.0/0<br>0.0.0.0/0<br>0.0.0.0/0<br>0.0.0.0/0<br>Source<br>0.0.0.0/0<br>0.0.0.0/0<br>0.0.0/0<br>0.0.0.0/0<br>0.0                                                                                                    | Destination<br>0.0.0.0/0<br>Destination<br>0.0.0.0/0<br>0.0.0.0/0<br>0.0.0.0/0<br>0.0.0.0/0<br>0.0.0.0/0<br>0.0.0.0/0<br>0.0.0.0/0<br>0.0.0.0/0<br>0.0.0.0/0<br>Destination<br>0.0.0.0/0<br>0.0.0.0/0<br>0.0.0.0/0<br>Destination<br>0.0.0.0/0<br>Destination<br>0.0.0.0/0<br>Destination<br>0.0.0.0/0<br>Destination<br>0.0.0.0/0              | Options<br>CONVMARK restore mask 0x67<br>mark match 0x1/0x71 length 400/65335 MARK and 0x777700<br>mark match 0x1/0x71 length 400/65335 MARK and 0x777700<br>mark match 0x1/0x71 length 400/65335 MARK and 0x777700<br>mark match 0x0/0x71 length 100/65335 MARK and 0x777700<br>mark match 0x0/0x71 length 100/65335 MARK and 0x777700<br>MARK sate 0x1/0x67<br>MARK sate 0x1/0x67<br>mark match 0x0/0x71 length 1024/65335<br>MARK sate 0x1/0x67<br>length 01:128 mark match 10x0/0x67 length 30x037/0x10 MARK<br>xate 0x1/0x67<br>Dottons<br>mark match 0x0/0x71 tength 30x037/0x10 MARK sate 0x1/0x67<br>mark match 0x0/0x71 tength 30x037/0x10 MARK sate 0x1/0x67<br>mark match 0x0/0x71 tength 30x037/0x10 MARK sate 0x1/0x67<br>mark match 0x0/0x71 tength 30x037 tength 30x037<br>0x10x047 tength 30x047 tength 30x047<br>mark match 0x0/0x71 tength 30x047<br>xate 0x31 0x10<br>mark match 0x0/0x71 tength 30x047<br>xate 0x31 0x10<br>mark match 0x0/0x71 tength 30x047<br>xate 0x31 0x10<br>mark match 0x0/0x71 tength 30x047<br>xate 0x31 0x10<br>mark match 0x0/0x71 tength 30x047<br>xate 0x31 0x10<br>mark match 0x0/0x71 tength 30x047<br>xate 0x31 0x10<br>mark match 0x0/0x71 tength 30x047<br>xate 0x31 0x10<br>mark match 0x0/0x71 tength 30x047<br>xate 0x31 0x10<br>mark match 0x0/0x71 tength 30x047<br>xate 0x31 0x10<br>mark match 0x0/0x71 tength 30x047<br>xate 0x31 0x10<br>mark match 0x0/0x71 tength 30x047<br>xate 0x31 0x10<br>mark match 0x0/0x71 tength 30x047<br>xate 0x31 0x10<br>xate 0x31 0x10 |
| Anin FORV           Rule #           1           chain qos           Rule #           1           2           3           4           5           6           7           8           9           10           hain qos           Rule #           1           2           3           4           5           6           hain qos           Rule #           1           2           3           4           5           6           hain zone           Rule #           1           szble: Raw                                                                                     | WARD (Poli<br>Pits.<br>296481<br>Default (R.<br>Pits.<br>0<br>0<br>0<br>0<br>0<br>0<br>0<br>0<br>0<br>0<br>0<br>0<br>0<br>0<br>0<br>0<br>0<br>0<br>0   | Cy: ACCEPT, Pack<br>Traffic<br>200.03 MB<br>eferences: 0)<br>Traffic<br>0.00 B<br>0.00 B | ets: 296481, Traffic: 200<br>Target<br>Zone wan MSSFIX<br>Convintant<br>MARK<br>MARK<br>MARK<br>MARK<br>MARK<br>MARK<br>MARK<br>MARK                                                                                                    | DOG MB)<br>Prot.<br>all<br>all<br>all<br>all<br>all<br>all<br>all<br>al                                                                                                    | Flags<br>Flags<br>Flags<br>Flags<br>Flags<br>Flags<br>Flags                                                                                                    | In<br>*<br>*<br>*<br>*<br>*<br>*<br>*<br>*<br>*<br>*<br>*<br>*<br>*<br>*<br>*<br>*<br>*<br>*<br>* | Out<br>*<br>*<br>*<br>*<br>*<br>*<br>*<br>*<br>*<br>*<br>*<br>*<br>*<br>*<br>*<br>*<br>*<br>*<br>* | Source<br>0.0.00/0<br>0.0.00/0<br>0.0.00/0<br>0.0.00/0<br>0.0.00/0<br>0.0.00/0<br>0.0.00/0<br>0.0.00/0<br>0.0.00/0<br>0.0.00/0<br>0.0.00/0<br>0.0.00/0<br>0.0.00/0<br>0.0.00/0<br>0.0.00/0<br>0.0.00/0<br>0.0.00/0<br>0.0.00/0<br>0.0.00/0<br>0.0.00/0<br>0.0.00/0<br>0.0.00/0                                                                                                    | Destination<br>0.0.0.0/0<br>Destination<br>0.0.0.0/0<br>0.0.0.0/0<br>0.0.0.0/0<br>0.0.0.0/0<br>0.0.0.0/0<br>0.0.0.0/0<br>0.0.0.0/0<br>0.0.0.0/0<br>0.0.0.0/0<br>0.0.0.0/0<br>Destination<br>0.0.0.0/0<br>0.0.0.0/0<br>Destination<br>0.0.0.0/0<br>Destination<br>0.0.0.0/0                                                                      | Options<br>CONINARIK restore mask Ooff<br>mark match Dox/Ooff length 400:65353 MARK and 0xffffroo<br>mark match Dox/Ooff length 400:65353 MARK and 0xffffroo<br>mark match Dox/Ooff length 00:65353 MARK and 0xffffroo<br>MARK vase Dox/Ooff length 00:65353 MARK and 0xfffroo<br>MARK vase Dox/Ooff<br>MARK vase Dox/Ooff<br>MARK vase Dox/Ooff<br>mark match 0x0/Ooff top spts:1024:65335<br>MARK vase Dox/Ooff<br>MARK vase Dox/Ooff<br>mark match 0x0/Ooff top multiport ports 22,35 MARK vase Dox/Ooff<br>mark match 0x0/Ooff top multiport ports<br>2021:25.00.110.443,93.995 MARK vase Dox/Ooff<br>mark match 0x0/Ooff top multiport ports<br>2021:25.00.110.443,93.995 MARK vase Dox/Ooff<br>mark match 0x0/Ooff top multiport ports<br>2021:25.00.110.443,93.995 MARK vase Dox/Ooff<br>mark match 0x0/Ooff top multiport ports<br>2021:25.00.110.443,93.995 MARK vase Dox/Ooff<br>mark match 0x0/Ooff up multiport ports<br>2021:25.00.110.443,93.995 MARK vase Dox/Ooff<br>mark match 0x0/Ooff up multiport ports<br>2021:25.00.110.443,93.995 MARK vase Dox/Ooff<br>mark match 0x0/Ooff up multiport ports<br>2021:25.00.110.443.93.995 MARK vase Dox/Ooff<br>mark match 0x0/Ooff up multiport ports<br>2021:25.00.110.443.93.995 MARK vase Dox/Ooff<br>mark match 0x0/Ooff up multiport ports<br>2021:25.00.110.443.93.995 MARK vase Dox/Ooff<br>mark match 0x0/Ooff up multiport ports<br>2021:25.00.110.443.93.995 MARK vase Dox/Ooff<br>mark match 0x0/Ooff up multiport ports<br>2021:25.00.110.443.93.995 MARK vase Dox/Ooff<br>mark match 0x0/Ooff up multiport ports<br>2021:25.00.110.443.93.995 MARK vase Dox/Ooff<br>mark match 0x0/Ooff up multiport ports<br>2021:25.00.110.443.93.995 MARK vase Dox/Ooff<br>mark match 0x0/Ooff up multiport ports<br>2021:25.00.110.443.93.995 MARK vase Dox/Ooff<br>mark match 0x0/Ooff up multiport ports<br>2021:25.00.110.443.93.995 MARK vase Dox/Ooff<br>mark match 0x0/Ooff up multiport ports<br>2021:25.00.100.443.905 MARK vase Dox/Ooff<br>mark match 0x0/Ooff up multiport ports<br>2021:25.00.100.443.905 MARK vase Dox/Ooff<br>mark match 0x0/Ooff up multiport ports<br>2021:25.000000000000000000000000000000000000                                                                                                    |
| Anin FORY           Rule #           1           chain qos           Rule #           1           2           3           4           5           6           7           8           9           10           hain qos           Rule #           1           2           3           4           5           6           hain qos           Rule #           1           2           3           4           5           6           hain zone           Rule #           1           zble: Raw                                                                                      | WARD (Poli<br>Picts.<br>296481<br>296481<br>0<br>0<br>0<br>0<br>0<br>0<br>0<br>0<br>0<br>0<br>0<br>0<br>0<br>0<br>0<br>0<br>0<br>0<br>0                | Cy: ACCEPT, Pack<br>Traffic<br>200.03 MB<br>eferences: 0)<br>Traffic<br>0.00 B<br>0.00 B | tets: 296481, Traffic: 200<br>Target<br>Zone: wan. MSSEIX<br>CONIMARK<br>Oos Default at<br>MARK<br>MARK<br>MARK<br>MARK<br>MARK<br>MARK<br>MARK<br>MARK                                                                                                    | 253.35 MB)                                                                                                    | Flags<br>Flags<br><br><br><br><br><br><br><br>-                                                                                                    | In<br>*<br>*<br>*<br>*<br>*<br>*<br>*<br>*<br>*<br>*<br>*<br>*<br>*<br>*<br>*<br>*<br>*<br>*<br>* | Out<br>*<br>*<br>*<br>*<br>*<br>*<br>*<br>*<br>*<br>*<br>*<br>*<br>*<br>*<br>*<br>*<br>*<br>*<br>* | Source<br>0.0.0.0/0<br>Source<br>0.0.0.0/0<br>0.0.0.0/0                                                                                                    | Destination<br>0.0.0.0/0<br>0.0.0.0/0<br>0.0.0.0/0<br>0.0.0.0/0<br>0.0.0.0/0<br>0.0.0.0/0<br>0.0.0.0/0<br>0.0.0.0/0<br>0.0.0.0/0<br>0.0.0.0/0<br>0.0.0.0/0<br>0.0.0.0/0<br>Destination<br>0.0.0.0/0<br>0.0.0.0/0<br>0.0.0.0/0<br>0.0.0.0/0<br>0.0.0.0/0<br>0.0.0.0/0<br>0.0.0.0/0<br>0.0.0.0/0<br>0.0.0.0/0<br>0.0.0.0/0                        | Options<br>CONMARK restore mask Ooff<br>CONMARK restore mask Ooff<br>mark match box/Jodf length 400:65535 MARK and 0xfffff000<br>mark match 0x2/Jodf length 0:500 MARK and 0xfffff000<br>mark match 0x2/Jodf length 0:500 MARK aset 0x2/Jodf<br>MARK sate 0x4/Jodf<br>Mark match 0x2/Jodf length 0:525 MARK and 0xfffff000<br>mark match 0x2/Jodf length 0:525 MARK aset 0x2/Jodf<br>MARK sate 0x4/Jodf<br>Mark match 0x2/Jodf deg higts 1024:65535 digs: 1024:65535<br>Mark match 0x2/Jodf deg higts 1024:65535 digs: 1024:65536<br>Mark match 0x2/Jodf deg higts 1024:65536 digs: 1024:65538<br>Mark match 0x2/Jodf deg higts 1024:65536 digs: 1024:65538<br>Mark match 0x2/Jodf deg higts 1024:65536 digs: 1024:65538<br>Mark match 0x2/Jodf deg higts 1024:65538 digs: 1024:65538<br>Mark match 0x2/Jodf deg hilliport ports 22:253 MARK sate 0x2/Jodf<br>mark match 0x0/Jodf teg multiport ports 22:253 MARK sate 0x2/Jodf<br>mark match 0x0/Jodf teg multiport ports 22:253 MARK sate 0x2/Jodf<br>mark match 0x0/Jodf teg multiport ports 32:253 MARK sate 0x2/Jodf<br>mark match 0x0/Jodf teg multiport ports 32:253 MARK sate 0x2/Jodf<br>mark match 0x0/Jodf teg multiport ports 32:253 MARK sate 0x2/Jodf<br>mark match 0x0/Jodf teg multiport ports 32:253 MARK sate 0x2/Jodf<br>mark match 0x0/Jodf teg multiport ports 32:35 MARK sate 0x2/Jodf<br>mark match 0x0/Jodf teg multiport ports 31:90 MARK sate 0x2/Jodf<br>mark match 0x0/Jodf teg multiport ports 31:90 MARK sate 0x2/Jodf<br>mark match 0x0/Jodf teg multiport ports 31:90 MARK sate 0x2/Jodf<br>mark match 0x0/Jodf teg multiport ports 31:90 MARK sate 0x2/Jodf<br>mark match 0x0/Jodf teg multiport ports 31:90 MARK sate 0x2/Jodf<br>mark match 0x0/Jodf teg multiport ports 31:90 MARK sate 0x2/Jodf<br>mark match 0x0/Jodf teg multiport ports 31:90 MARK sate 0x2/Jodf<br>mark match 0x0/Jodf teg multiport ports 31:90 MARK sate 0x2/Jodf<br>mark match 0x0/Jodf teg multiport ports 31:90 MARK sate 0x2/Jodf<br>mark match 0x0/Jodf teg multiport ports 31:90 MARK sate 0x2/Jodf<br>mark match 0x0/Jodf teg multiport ports 31:90 MARK sate 0x2/Jodf<br>mark match 0x0/Jodf teg multiport ports 31:90 MARK sate                                                                                                    |
| hain FORY<br>Rule #<br>1<br>hain qos_<br>Rule #<br>1<br>2<br>3<br>4<br>5<br>6<br>7<br>8<br>9<br>10<br>hain qos_1<br>Rule #<br>1<br>2<br>3<br>4<br>5<br>6<br>hain zone,<br>Rule #<br>1<br>the: Raw                                                                                                    | WARD (Poli<br>Pkts.<br>29641<br>29641<br>Pkts.<br>0<br>0<br>0<br>0<br>0<br>0<br>0<br>0<br>0<br>0<br>0<br>0<br>0<br>0<br>0<br>0<br>0<br>0<br>0          | Cy: ACCEPT, Pack<br>Traffic<br>200.03 MB<br>eferences: 0)<br>Traffic<br>0.00 B<br>0.00 B | ets: 296481, Traffic: 200<br>Target<br>Zone. wan. MSSFIX<br>CONNMARK<br>005 Default. ct<br>CONNMARK<br>MARK<br>MARK<br>MARK<br>MARK<br>MARK<br>MARK<br>MARK<br>MARK<br>MARK<br>MARK<br>MARK<br>MARK<br>MARK<br>MARK<br>MARK<br>MARK<br>1 Target<br>Target<br>Target<br>Target<br>Target<br>Target<br>Target<br>Target                                                                                                    | D.0.3 MB) Prot. all all all all all udp icmp top udp top top udp all Prot. top udp all Prot. top udp all Prot. top                                                                                                    | Flags<br>Flags<br>Flags<br>Flags<br>Flags<br>Flags<br>Flags<br>Flags<br>Flags<br>Flags<br>Flags                                                                                                    |                                                                                                   | Out * * * * * * * * * * * * * * * * * * *                                                          | Source<br>0.0.0.0/0<br>0.0.0.0/0<br>0.0.0.0. | Destination<br>0.0.0.0/0<br>0.0.0.0/0<br>0.0.0.0/0<br>0.0.0.0/0<br>0.0.0.0/0<br>0.0.0.0/0<br>0.0.0.0/0<br>0.0.0.0/0<br>0.0.0.0/0<br>0.0.0.0/0<br>0.0.0.0/0<br>0.0.0.0/0<br>0.0.0.0/0<br>0.0.0.0/0<br>0.0.0.0/0<br>0.0.0.0/0<br>0.0.0.0/0<br>0.0.0.0/0<br>0.0.0.0/0<br>Destination<br>0.0.0.0/0<br>Destination<br>0.0.0.0/0                      | Options<br>CONNMARK restore mask 0x67<br>mark match 0x1/0x71 length 400:65535 MARK and 0x777700<br>mark match 0x1/0x71 length 400:65535 MARK and 0x777700<br>mark match 0x1/0x71 length 400:65535 MARK and 0x777700<br>mark match 0x0/0x71 length 400:65535 MARK and 0x777700<br>mark match 0x0/0x71 length 400:65535 MARK and 0x777700<br>MARK sate 0x4/0x71<br>MARK sate 0x4/0x71<br>MARK sate 0x4/0x71<br>MARK sate 0x4/0x71<br>length 0:128 mark match 0x0/0x70 ft op flags:0x37/0x10 MARK<br>sate 0x1/0x71<br>length 0:128 mark match 0x0/0x71 ft op flags:0x37/0x10 MARK<br>sate 0x1/0x71<br>mark match 0x0/0x71 ft op multiport ports 22,53 MARK sate 0x1/0x17<br>mark match 0x0/0x71 ft op multiport ports 22,53 MARK sate 0x1/0x17<br>mark match 0x0/0x71 ft op multiport ports 22,53 MARK sate 0x1/0x17<br>mark match 0x0/0x71 ft op multiport ports 22,53 MARK sate 0x1/0x17<br>mark match 0x0/0x71 ft op multiport ports 21,53 MARK sate 0x1/0x17<br>mark match 0x0/0x71 ft op multiport ports 31,90 MARK sate 0x2/0x17<br>mark match 0x0/0x71 ft op multiport ports 31,90 MARK sate 0x2/0x17<br>m                                                                                               |
| Anin FORY           Rule #           1           chain qos           Rule #           1           2           3           4           5           6           7           8           9           10           hain qos           Rule #           1           2           3           4           5           6           hain qos_           Rule #           1           2           3           4           5           6           hain qos_           1           2           3           4           5           6           hain zone           suble: Raw           hain PEER | WARD (Poli<br>Picts.<br>296481<br>Default (R.<br>Picts.<br>0<br>0<br>0<br>0<br>0<br>0<br>0<br>0<br>0<br>0<br>0<br>0<br>0<br>0<br>0<br>0<br>0<br>0<br>0 | Cy: ACCEPT, Pack<br>Traffic<br>200.03 MB<br>eferences: 0)<br>Traffic<br>0.00 B<br>0.00 B | ets: 296481, Traffic: 200<br>Target<br>Zone wan MSSFIX<br>CONVMARK<br>gos Default et<br>MARK<br>MARK<br>MARK<br>MARK<br>MARK<br>MARK<br>MARK<br>MARK                                                                                                    | DOJ MB)<br>Prot.<br>all<br>Prot.<br>all<br>all<br>all<br>all<br>all<br>all<br>all<br>al                                                                                                    | Flags<br>Flags<br>Flags<br>Flags<br>Flags<br>Flags<br>Flags<br>Flags                                                                                                    | In<br>*<br>*<br>*<br>*<br>*<br>*<br>*<br>*<br>*<br>*<br>*<br>*<br>*<br>*<br>*<br>*<br>*<br>*<br>* | Out<br>*<br>*<br>*<br>*<br>*<br>*<br>*<br>*<br>*<br>*<br>*<br>*<br>*<br>*<br>*<br>*<br>*<br>*<br>* | Source<br>0.0.0.0/0<br>0.0.0.0/0<br>0.0.0.0/0<br>0.0.0.0/0<br>0.0.0.0/0<br>0.0.0.0/0<br>0.0.0.0/0<br>0.0.0.0/0<br>0.0.0.0/0<br>0.0.0.0/0<br>0.0.0.0/0<br>0.0.0.0/0<br>0.0.0.0/0<br>Source<br>0.0.0.0/0                                                                                                    | Destination<br>0.0.0/0<br>Destination<br>0.0.0.0/0<br>0.0.0.0/0<br>0.0.0.0/0<br>0.0.0.0/0<br>0.0.0.0/0<br>0.0.0.0/0<br>0.0.0.0/0<br>0.0.0.0/0<br>0.0.0.0/0<br>0.0.0.0/0<br>Destination<br>0.0.0.0/0<br>Destination<br>0.0.0.0/0<br>Destination<br>0.0.0.0/0                                                                                     | Options<br>Options<br>CONMARK reaster mask Ooff<br>Mark match Oo/Ooff length 400:65353 MARK and Oxffffood<br>mark match Oo/Ooff length 400:65353 MARK and Oxffffood<br>mark match Oo/Ooff length 00:65353 MARK and Oxffffood<br>MARK asee OxfOodf<br>Mark match 0o/Ooff top spts:1024:65333 dpts:1024:65333<br>Mark match 0o/Ooff top spts:1024:65333 dpts:1024:65333<br>Mark match 0o/Ooff top spts:1024:65333 dpts:1024:65333<br>Mark match 0o/Ooff top spts:1024:65333 dpts:1024:65333<br>Mark match 0o/Ooff top spts:1024:65333 dpts:1024:65333<br>Mark match 0o/Ooff top spts:1024:65333<br>Mark match 0o/Ooff top multiport ports 22,33 MARK xate 0o/Ooff<br>mark match 0o/Ooff top multiport ports 22,33 MARK xate 0o/Ooff<br>mark match 0o/Ooff top multiport ports 22,33 MARK xate 0o/Ooff<br>mark match 0o/Ooff up multiport ports 22,33 MARK xate 0o/Ooff<br>mark match 0o/Ooff up multiport ports 22,33 MARK xate 0o/Ooff<br>mark match 0o/Ooff up multiport ports 22,33 MARK xate 0o/Ooff<br>mark match 0o/Ooff up multiport ports 32,93 MARK xate 0o/Ooff<br>mark match 0o/Ooff up multiport ports 32,93 MARK xate 0o/Ooff<br>mark match 0o/Ooff up multiport ports 32,93 MARK xate 0o/Ooff<br>mark match 0o/Ooff up multiport ports 3190 MARK xate 0o/Ooff<br>mark match 0o/Ooff up multiport ports 3190 MARK xate 0o/O                                                                                                 |

# 12.1.6 System Processes

Select **Status**, **Processes** to see the management system processes that are running (Figure 12-26).

| ~ or     | en       | etworks                                                                                                    |               |                  |             |                 |       |
|----------|----------|----------------------------------------------------------------------------------------------------|---------------|------------------|-------------|-----------------|-------|
|          |          |                                                                                                    |               |                  |             |                 |       |
| tatus    | Syste    | m Network Statistics Logout                                                                                                    | _             | _                | _           | _               |       |
| VEIVIE   | w rite   | mai koules aystem bug kerner bug Processes kealume graphs                                                                                                    |               |                  |             |                 | _     |
| oces     | ses      |                                                                                                    |               |                  |             |                 |       |
| s list ç | gives an | overview over currently running system processes and their status.                                                                                            |               |                  |             |                 |       |
| PID      | Owner    | Command                                                                                                    | CPU usage (%) | Memory usage (%) | Hang Up     | Terminate       | Kill  |
| 1        | root     | init                                                                                                    | 0%            | 0%               | & Hang Up   | X Terminate     | 🙆 Kil |
| 2        | root     | [kthreadd]                                                                                                    | 0%            | 0%               | # Hang Up   | X Terminate     | 😂 Ki  |
| 3        | root     | [ksoftirqd/0]                                                                                                    | 0%            | 0%               | 🛱 Hang Up   | \star Terminate | 🙆 Ki  |
| s        | root     | [kworker/0:0H]                                                                                                    | 0%            | 0%               | 🧬 Hang Up   | 🗶 Terminate     | 🥴 Ki  |
| 6        | root     | [kworker/u:0]                                                                                                    | 0%            | 0%               | 🏾 Hang Up   | 💌 Terminate     | 🙁 Kil |
| 7        | root     | [kworker/u:0H]                                                                                                    | 0%            | 0%               | 🕫 Hang Up   | 💌 Terminate     | 🇐 Ki  |
| 8        | root     | [khelper]                                                                                                    | 0%            | 0%               | 🥔 Hang Up   | 🙁 Terminate     | 🧐 Ki  |
| 9        | root     | [kworker/u:1]                                                                                                    | 0%6           | 0%               | 🕫 Hang Up   | 📧 Terminate     | 😂 Ki  |
| 112      | root     | [bdi-default]                                                                                                    | 0%            | 0%               | 🖉 Hang Up   | X Terminate     | 🇐 Kil |
| 114      | root     | [kblockd]                                                                                                    | 0%            | 0%               | 🛱 Hang Up   | X Terminate     | 🧐 Ki  |
| 125      | root     | [khubd]                                                                                                    | 0%            | 0%               | Hang Up     | 🙁 Terminate     | 😂 Ki  |
| 152      | root     | [kswapd0]                                                                                                    | 0%            | 0%               | Hang Up     | X Terminate     | 🔕 Ki  |
| 153      | root     | [fsnotify_mark]                                                                                                    | 0%            | 0%               | 🛱 Hang Up   | X Terminate     | 🎱 Ki  |
| 686      | root     | [mtdblock0]                                                                                                    | 0%            | 0%               | Hang Up     | X Terminate     | 🔘 Ki  |
| 691      | root     | [mtdblock1]                                                                                                    | 0%            | 0%               | # Hang Up   | X Terminate     | 😺 Ki  |
| 696      | root     | [mtdblock2]                                                                                                    | 0%            | 0%               | S Hang Up   | X Terminate     | 🙂 Kı  |
| 731      | root     | [kworker/0:1]                                                                                                    | 0%            | 0%               | i Hang Up   | X Terminate     | 🥴 Ki  |
| 735      | root     | [deferwq]                                                                                                    | 0%            | 0%               | 2 Hang Up   | X Terminate     | O Ki  |
| 742      | root     | [ubi_bgt0d]                                                                                                    | 0%            | 0%               | # Hang Up   | X Terminate     | 🤤 Ki  |
| 744      | root     | [kworker/0:2]                                                                                                    | 0%            | 0%               | i∉ Hang Up  | X Terminate     | C Ki  |
| 419      | root     | [ubits_bgt0_0]                                                                                                    | 0%            | 0%               | # Hang Up   | I erminate      | O KI  |
| 423      | root     | ing<br>facested                                                                                                    | 0%            | 0%               | # Hang Up   | Terminate       |       |
| 465      | root     | [crypto]                                                                                                    | 0%            | 0%               | A Hang Up   | Terminate       | 0 Ki  |
| 603      | root     | /sbin/sysiogd -i 8 -C16                                                                                                    | 076           | 076              | Al Hang Lip | Terminate       |       |
| 607      | root     | /sbin/hotplug2overridepersistentset-rules-file /etc/hotplug2.rulesset-coldplug-cmd /sbin/udevtrigger<br>max-children 1                                        | 0%            | 0%               | Hang Up     | X Terminate     | S Ki  |
| 614      | root     | /sbin/procd                                                                                                    | 0%            | 0%               | S Hang Up   | X Terminate     | 😂 Kil |
| 617      | root     | ubusd                                                                                                    | 0%            | 0%               | & Hang Up   | X Terminate     | 🕴 Kil |
| 619      | root     | /sbin/netifd                                                                                                    | 0%            | 0%               | 🈂 Hang Up   | 💌 Terminate     | 🥥 Kil |
| 701      | root     | udhepe -p /var/run/udhepe-eth0.pid -s /lib/netifd/dhep.script -f -t 0 -i eth0 -C                                                                              | 0%            | 0%               | 🛱 Hang Up   | X Terminate     | 🍪 Kil |
| 279      | root     | /usr/sbin/dropbear -F -P /var/run/dropbear.1.pid -p 22                                                                                                    | 0%            | 0%               | 🖉 Hang Up   | 🙁 Terminate     | 🥴 Kil |
| 399      | root     | /usr/sbin/snmpd -Lf /dev/null -p /var/run/snmpd.pid                                                                                                    | 0%            | 1%               | 🍰 Hang Up   | 💌 Terminate     | 🅲 Kil |
| 424      | root     | /usr/sbin/tftpd-hpa -l -s /var/tftpd-hpa                                                                                                    | 0%            | 0%               | 🖉 Hang Up   | 💌 Terminate     | 🎯 Kil |
| 433      | root     | /usr/sbin/uhttpd -f -h /www -r EN4000_Use_and_Test -x /cgi-bin -t 60 -T 30 -A 1 -n 3 -R -p 0.0.0.0 80 -C<br>/etc/uhttpd.ert -K /etc/uhttpd.key -s 0.0.0.0 443 | 0%            | 0%               | 🖉 Hang Up   | X Terminate     | 😂 Ki  |
| 614      | nobody   | /usr/sbin/dnsmasq -C /var/etc/dnsmasq.conf                                                                                                    | 0%            | 0%               | # Hang Up   | X Terminate     | 🥴 Kil |
| 652      | root     | /usr/sbin/smbd -D                                                                                                    | 0%            | 1%               | Hang Up     | X Terminate     | 🥴 Kil |
| 654      | root     | /usr/sbin/nmbd -D                                                                                                    | 0%            | 1%               | # Hang Up   | Terminate       | 🥥 Kil |
| 682      | root     | /usr/sbin/collectd                                                                                                    | 0%            | 3%               | # Hang Up   | Terminate       | G Ki  |
| 1093     | root     | endefaultsd -y -u /dev/ttyUS82 -i wwan0 0 0x26 w                                                                                                    | 0%            | 0%               | Hang Up     | Terminate       | G Kil |
| 705      | root     | /spin/watchdog -t 5 /dev/watchdog                                                                                                    | 0%            | 0%               | Hang Up     | Terminate       | CO KI |
| 2512     | root     | /uar/son/ntpa -n -p u.time-a.nist.gov                                                                                                    | 0%            | 194              | P Hang Up   | Terminate       | S KI  |
| 2513     | root     | sh -c /bin/busybox too -bn1                                                                                                    | 0%            | a 78<br>0%       | # Hang Up   | X Terminate     |       |
| 2213     |          | an -c /one basybox top -onit                                                                                                    | 0.70          | 0.10             | is riang up |                 | a Kil |

| Figure | 12-26. | System | Processes  |
|--------|--------|--------|------------|
| iguic  | 12 20. | System | 1100003505 |

## 12.1.7 Logs

You can review information logged by the system. See Figure 12-27, Kernel Log (Part 1 of 3), through Figure 12-29, Kernel Log (Part 3 of 3).

Figure 12-27. Kernel Log (Part 1 of 3) (Sample; Partial Listing)

| tus System   | Network Statistics Logout                                                                                                    |
|--------------|----------------------------------------------------------------------------------------------------|
| erview Firew | ill Routes System Log Kernel Log Processes Realtime Graphs                                                                                                    |
| nel Log      |                                                                                                    |
| 0.0000001    | Booting Linux on physical CPU 0                                                                                                    |
| 0.000000     | Linux version 3.7.5 (root8debian-EN4000) (gcc version 4.6.4 20121210 (prerelease) (Linaro GCC 4.6-2012.12) ) #50 Tue Mar 26 08:56:3<br>CPU: Fercoen 88FR141 [5625131] revision (ARM/STE), ar=00053977 |
| 0.000000     | CPU: VIVT data cache, VIVT instruction cache                                                                                                    |
| 0.000000]    | Machine: Marvell Kirkwood (Flattened Device Tree), model: Encore Networks NE4000<br>Memory policy: ECC disabled, Data cache writeback                                                                 |
| 0.000000     | On node 0 totalpages: 65366                                                                                                    |
| 0.000000     | Normal zone: 512 pages used for memoap                                                                                                    |
| 0.000000]    | Normal zone: 6 Dages reserved<br>Normal zone: 65024 pages, LTFO batch:15                                                                                                    |
| 0.000000     | pcpu-alloc: 50 r0 d32768 u32768 alloc=1*32768                                                                                                    |
| 0.000000     | Built 1 zonelists in Zone order, mobility grouping on. Total pages 65024                                                                                                    |
| 0.0000000    | <pre>xernel commana line: console=ttys0,11500 mtoparts=orion_nana:0xe0000g0x0(uboot),0x20000g0xe0000(uboot_env),-g0x100000(root) ubl.mt<br/>FID hash table entries: 1024 (order: 0, 4096 bytes)</pre> |
| 0.000000     | Dentry cache hash table entries: 32768 (order: 5, 131072 bytes)<br>Inde-cache hash table entries: 16384 (order: 4, 65536 bytes)                                                                       |
| 0.000000     | Memory: 256MB = 256MB total                                                                                                    |
| 0.0000000    | Memory: ZS5880K/ZS5880K available, 6464K reserved, 0K nignmem<br>Virtual kernel memory layout:                                                                                                    |
| 0.000000     | vector : 0xffff0000 - 0xffff0000 ( 4 kB)<br>fiymp, 0xffff0000 - 0xffff0000 ( 89 kB)                                                                                                    |
| 0.000000     | Vmalloc : 0xd0800000 - 0xff000000 ( 744 MB)                                                                                                    |
| 0.0000000    | lowmem : 0xc0000000 - 0xc0000000 (256 MB)<br>modules : 0xbf000000 - 0xc0000000 (16 MB)                                                                                                    |
| 0.000000     | .text: 0xc0008000 - 0xc039e000 (3672 KB)                                                                                                    |
| 0.000000     | .data : 0xc03c2000 - 0xc03e3ae0 (135 kB)                                                                                                    |
| 0.000000     | .bss : 0xc03e3b04 - 0xc040eaa0 (172 kB)<br>NR IRQS:114                                                                                                    |
| 0.000000     | sched clock: 32 bits at 166MHz, resolution 5ns, wraps every 25769ms                                                                                                    |
| 17.896808]   | calibrating delay 100pt. Social Bogonics (10)-452/04)<br>pid_max: default: S2768 minimum: 301                                                                                                    |
| 17.896927]   | Mount-cache hash table entries: 512<br>CPU: Testing write buffer coherency: ok                                                                                                    |
| 17.898128    | Setting up static identity map for 0x2d3d48 - 0x2d3d84                                                                                                    |
| 17.900759]   | NEI: Registered protocol ramily 10<br>DMA: preallocated 1024 KiB pool for atomic coherent allocations                                                                                                 |
| 17.903459    | Kirkwaad: MV88F6281-Al, TCLK=166666667.                                                                                                    |
| 17.903526    | Feroceon L2: Cache support initialised.                                                                                                    |
| 17.904580    | Initial MPP regs: 0111111 11113311 3333111 33333333 20023333 22200222 000000002<br>final MPP regs: 0111111 1113311 3333111 33333333 20023333 22200222 00000002                                        |
| 17.907556    | Kirkwood FCIe port 0:                                                                                                    |
| 17.907575    | PCI: bus0 uses PCIe port 0                                                                                                    |
| 17.907802    | FCI host bridge to bus 0000:00<br>pci bus 0000:00: root bus resource [mem 0xe0000000-0xe7ffffff]                                                                                                    |
| 17.907841    | pci bus 0000:00: root bus resource [io 0x1000-0xfff]]                                                                                                    |
| 17.907893    | pci_Dolo000000.00.00. [llab:6201] type 00 class 0x0508000                                                                                                    |
| 17.907921    | pci 0000:00:00.0 reg 10: [mem 0xd000000-0xd00ffff 64bit pref]<br>pci 0000:00:00.0 reg 18: [mem 0x0000000-0x00fffff]                                                                                   |
| 17.907983    | pc1 0000:00:00:01 01 1028124041 type 01 class 0x060400                                                                                                    |
| 17.908125    | poi 0000/00/00/00 D D                                                                                                    |
| 17.908138    | pci 0000:00:01.0: PME# supported from DD D1 D2 D3hot D3cold<br>PCI: busc: Fast back to back transfers disabled                                                                                        |
| 17.908201    | pci 0000:00:01.0: bridge configuration invalid ([bus 00-00]), reconfiguring                                                                                                    |
| 17.908326    | pci 0000/01/01/01 izasizavaj type ol class oxocado<br>pci 0000/01/01/01 supports Dl D2                                                                                                    |
| 17.908432    | pci 0000:01:01.0: PME# supported from D0 D1 D2 D3hot D3cold                                                                                                    |
| 17.908591    | pol 0000:01:02.0: supports D1 D2                                                                                                    |
| 17.908604    | pc1 0000:01:02.0: PME# supported from D0 D1 D2 D3hot D3cold<br>pc1 0000:01:03.0: [I2dd:2404] type 01 class 0x060400                                                                                   |
| 17.908754    | pci 0000:01:03.0; supports D1 D2<br>pci 0000:01:03.0; HPE5 supported from D0 D1 D2 D3bor D3cold                                                                                                    |
| 17.908855    | PCI: busi: Fast back to back transfers disabled                                                                                                    |
| 17.908870    | pci 0000;01:01.0: bridge configuration invalid (bus 00-001), reconfiguring<br>pci 0000;01:02.0: bridge configuration invalid (bus 00-001), reconfiguring                                              |
| 17.908905    | pci 0000:01:03.0: bridge configuration invalid ([bus 00-00]), reconfiguring                                                                                                    |
| 17.908992    | ru: pusz; rast pack to pack transfers enabled<br>poi_bus 000102; busz,res; [bus 02-ff] end is updated to 02                                                                                           |
| 17.909096    | PCI: bus3: Fast back to back transfers enabled not bus 000003. bus res: bus 0.3 for the control bus 000003. bus 0.3 ffl end is undered to 0.3                                                         |
| 17.909197    | PCIT bus4: Fast back to back transfers enabled                                                                                                    |
| 17.909211    | pci bus ouvoruv: busn res: [bus 04-f1] end is updated to 04<br>pci bus 0000:01; busn res: [bus 01-f1] end is updated to 04                                                                            |
| 17.909244    | pcl_bus 0000:00: busn_res: [bus 00-ft] end is updated to 04                                                                                                    |
| 17.910799    | pci 0000:1:02.0: PCI bridge to [bus 05]                                                                                                    |
| 17.910820    | pci 0000:01:03.0: PCI bridge to [bus 04]<br>pci 0000:00:01.0: PCI bridge to [bus 04]                                                                                                    |
| 17.910862    | PCI: enabling device 0000:00:01.0 (0140 -> 0148)                                                                                                    |
| 17.910878    | PUL: enabling device 0000101:01.0 (0140 -> 0143)<br>PCI: enabling device 00001:01:02.0 (0140 -> 0143)                                                                                                 |
| 17.910905    | FCI: enabling device 0000:01:03.0 (0140 -> 0143)<br>bio: create alab (victor) at 0                                                                                                    |
| 17.919536    | SCI subsystem initialized                                                                                                    |
| 17.920228    | usboore: registered new interface driver usbfs<br>usboore: registered new interface driver hub                                                                                                    |
| 17.920574    | ubboce: registered new device driver usb                                                                                                    |
| 17.922082    | awitching to clocksource orion clocksource<br>NET: Registered protocol family 2                                                                                                    |
| 17.924465    | TCP established hash table entries: 8192 (order: 4, 65536 bytes)<br>TCP bind hash table entries: 8192 (order: 3, 32766 bytes)                                                                         |
| _/           | The many representation of the former of prior places                                                                                                    |

#### Figure 12-28. Kernel Log (Part 2 of 3)

#### Sample; Partial Listing)

<section-header>

### Figure 12-29. Kernel Log (Part 3 of 3)

#### Sample; Partial Listing)

| i li | 25.689559 i2c /dev entries driver                                                                          |
|------|----------------------------------------------------------------------------------------------------|
| i i  | 25.757769] usbcore: registered new interface driver usbserial                                              |
| i    | 25.763678] usbcore: registered new interface driver usbserial generic                                      |
| i    | 25.770229] usbserial: USB Serial support registered for generic                                            |
| i    | 25.8068741 usbcore: registered new interface driver option                                                 |
| l li | 25.812529] usbserial: USB Serial support registered for GSM modem (1-port)                                 |
| i li | 25.831653] usbcore: registered new interface driver goserial                                               |
| i i  | 25.837488] usbserial: USB Serial support registered for Qualcomm USB modem                                 |
| l i  | 25.857286] usbcore: registered new interface driver sierra                                                 |
| 1    | 25.862950] usbserial: USB Serial support registered for Sierra USB modem                                   |
| 1    | 25.973838] u32 classifier                                                                                  |
| 1    | 25.976539] Performance counters on                                                                         |
| 1    | 25.980349] input device check on                                                                           |
| 1    | 25.984014] Actions configured                                                                              |
| 1    | 26.008323] Mirror/redirect action on                                                                       |
| [    | 28.347378] mv643xx_eth_port mv643xx_eth_port.1 eth1: link up, 100 Mb/s, full duplex, flow control disabled |
| 1    | 28.358093] device eth1 entered promiscuous mode                                                            |
| 1    | 28.363274] br-lan: port 1(eth1) entered forwarding state                                                   |
| 1    | 28.368683] br-lan: port 1(eth1) entered forwarding state                                                   |
| 1    | 28.404511] IPv6: ADDRCONF(NETDEV_UP): eth0: link is not ready                                              |
| 1    | 30.092464] mv643xx_eth_port mv643xx_eth_port.0 eth0: link up, 100 Mb/s, full duplex, flow control disabled |
| 1    | 30.102420] IPv6: ADDRCONF(NETDEV_CHANGE): eth0: link becomes ready                                         |
| 1    | 30.362122] br-lan: port 1(eth1) entered forwarding state                                                   |
|      |                                                                                                    |
|      |                                                                                                    |
|      |                                                                                                    |
|      |                                                                                                    |

See Figure 12-30, System Log (Part 1 of 2), through Figure 12-31, System Log (Part 2 of 2).

#### Figure 12-30. System Log (Part 1 of 2) Sample; Partial Listing)

| nco        | or <mark>e•n</mark> et   | works                                      |                                                                                                    |
|------------|--------------------------|--------------------------------------------|----------------------------------------------------------------------------------------------------|
| Statu      | s System                 | Network Statistics                         | Logout.                                                                                                    |
| Overv      | iew Firewal              | Routes System Log                          | Kernel Log Processes Realtime Graphs                                                                                                    |
| /ste       | m Log                    |                                            |                                                                                                    |
| lay        | 7 13:45:10               | EN4000_Use_and_Test                        | user.info sysinit: Adding custom chains                                                                                                    |
| ay<br>av   | 7 13:45:10<br>7 13:45:11 | EN4000_Use_and_Test<br>EN4000_Use_and_Test | user.info sysinit: Loading forwardings                                                                                                    |
| ay         | 7 13:45:11               | EN4000 Use and Test                        | user.info sysinit: Loading rules                                                                                                    |
| ay         | 7 13:45:11               | EN4000 Use and Test                        | user.info sysinit: Loading redirects                                                                                                    |
| ay<br>av   | 7 13:45:11               | EN4000 Use and Test                        | user.info sysinit: Dotaing includes                                                                                                    |
| ay         | 7 13:45:11               | EN4000 Use and Test                        | user.info sysinit: Loading interfaces                                                                                                    |
| ay         | 7 13:45:11               | EN4000_Use_and_Test                        | user.info firewall: adding wan (eth0) to zone wan                                                                                                    |
| ay         | 7 13:45:12               | EN4000 Use and Test                        | authoriv.info dropbear[2283]: Not backgrounding                                                                                                    |
| ay         | 7 13:45:16               | EN4000 Use and Test                        | user notice dnsmasq: DNS rebinding protection is active, will discard upstream RFC1918 responses!                                                                                                    |
| ay         | 7 13:45:16               | EN4000 Use and Test                        | user.notice dnsmasg: Allowing 127.0.0.0/8 responses                                                                                                    |
| ay         | 7 13:45:19               | EN4000 Use and Test                        | daemon.info dnsmasq[2618]: compile time options: IPv6 GNU-getopt no-DBus no-i18n no-IDN DHCP no-DHCPv6 no-Lua                                                                                                    |
| lay        | 7 13:45:19               | EN4000 Use and Test                        | daemon.info dnsmasq-dhcp[2618]: DHCP, IP range 192.168.1.100 192.168.1.249, lease time 12h                                                                                                    |
| ay         | 7 13:45:19               | EN4000 Use and Test                        | daemon.info dnsmasq[2618]: using local addresses only for domain lan<br>daemon info dnsmasq[2618]: reading /tmr/readly conf auto                                                                                                    |
| lay        | 7 13:45:19               | EN4000 Use and Test                        | deemon.info dnsmasq[2618]: using nameserver 8.8.8.8\$53                                                                                                    |
| lay        | 7 13:45:19               | EN4000 Use and Test                        | daemon.info dnsmasq[2618]: using local addresses only for domain lan                                                                                                    |
| lay        | 7 13:45:19               | EN4000 Use and Test                        | daemon.info dnsmasq[2618]: read /etc/hosts - 1 addresses                                                                                                    |
| ay         | 7 13:45:20               | EN4000 Use and Test                        | user.info systint: configfile: stat //etc/collectd/conf.d) failed: No such file or directory                                                                                                    |
| lay        | 7 13:45:20               | EN4000_Use_and_Test                        | user.info sysinit: Could not find plugin iptables.                                                                                                    |
| lay        | 7 13:45:20               | EN4000 Use and Test                        | user info sysinit: Could not find plugin conntrack.                                                                                                    |
| lay        | 7 13:45:20               | EN4000 Use and Test                        | user.info systemit: Found a configuration for the `topconns' plugin, but the plugin isn't loaded or didn't reg                                                                                                    |
| lay        | 7 13:45:20               | EN4000 Use and Test                        | user.info sysinit: Found a configuration for the `topconns' plugin, but the plugin isn't loaded or didn't reg                                                                                                    |
| lay        | 7 13:45:20               | EN4000_Use_and_Test                        | user.info systinit: Found a configuration for the 'topconns' plugin, but the plugin isn't loaded or didn't reg                                                                                                    |
| lay        | 7 13:45:20               | EN4000 Use and Test                        | user into systimit: Could not find plugin: recesses.                                                                                                    |
| lay        | 7 13:45:20               | EN4000 Use and Test                        | user info sysinit: Found a configuration for the 'processes' plugin, but the plugin isn't loaded or didn't re                                                                                                    |
| lay        | 7 13:45:20               | EN4000 Use and Test                        | user.info sysinit: Found a configuration for the 'processes' plugin, but the plugin isn't loaded or didn't re                                                                                                    |
| lay<br>lav | 7 13:45:20               | EN4000 Use and Test                        | user.into systimit: Could not find plugin olsrd.                                                                                                    |
| lay        | 7 13:45:20               | EN4000 Use and Test                        | user info sysinit: Found a configuration for the 'olsrd' plugin, but the plugin isn't loaded or didn't regist                                                                                                    |
| lay        | 7 13:45:20               | EN4000 Use and Test                        | user.info sysinit: Found a configuration for the 'olsrd' plugin, but the plugin isn't loaded or didn't regist                                                                                                    |
| nay<br>Nav | 7 13:45:20               | EN4000_Use_and_lest<br>EN4000_Use_and_Test | user.info sysinit: Could not find plugin memory.                                                                                                    |
| lay        | 7 13:45:20               | EN4000 Use and Test                        | user.info sysinit: /etc/rc.common: /etc/rc.d/S90smtptrapd: line 103: syntax error: unterminated quoted string                                                                                                    |
| lay        | 7 13:45:20               | EN4000 Use and Test                        | user.info sysinit: ^M Encore System Daemon version 0.0.1                                                                                                    |
| May<br>Mav | 7 13:45:21               | EN4000 Use and Test<br>EN4000 Use and Test | user.info sysinit: "Mucl: Entry not found                                                                                                    |
| May        | 7 13:45:26               | EN4000 Use and Test                        | daemon.info dnsmasq-dhcp[2618]: DHCPREQUEST(br-lan) 192.168.1.198 38:60:77:82:55:1a                                                                                                    |
| May        | 7 13:45:26               | EN4000 Use and Test                        | daemon.info dnsmasq-dhcp[2618]: DHCPREQUEST (br-lan) 192.168.1.198 38:60:77:82:55:1a                                                                                                    |
| lay<br>Iav | 7 13:45:30               | EN4000 Use and Test                        | deemon.info dnsmasg-dncp[2618]: DHCPINFORM(bf=1an) 192.166.1.198 35.60:77.52:55:1a h=p6-2016<br>. deemon.info dnsmasg-dncp[2618]: DHCPINFORM(bf=1an) 192.168.1.198 35.60:77:82:55:1a                                                       |
| May        | 7 13:45:30               | EN4000_Use_and_Test                        | daemon.info dnsmasq-dhcp[2618]: DHCPACK(br-lan) 192.168.1.198 38:60:77:82:55:1a HP-p6-2016                                                                                                    |
| lay        | 7 13:46:20               | EN4000 Use and Test                        | user info sysinit: Starting network with 'gmicli -d /dev/cd-wdm0wds-start-network=client-no-release-c                                                                                                    |
| lav        | 7 13:46:21               | EN4000 Use and Test                        | user.info systemit: error: network start failed, client not allocated                                                                                                    |
| lay        | 7 13:46:47               | EN4000 Use and Test                        | daemon.info dnsmasq-dhcp[2618]: DHCPINFORM(br-lan) 192.168.1.198 38:60:77:82:55:1a                                                                                                    |
| lay        | 7 13:46:47               | EN4000 Use and Test                        | daemon.info dnsmasg-dhcp[2618]: DHCPACK(br-lan) 192.168.1.198 38:60:77:82:55:1a HP-p6-2016                                                                                                    |
| nay<br>Mav | 7 13:56:50               | EN4000 Use and Test                        | deemon.info dnamaag-dncp[2616]: DHCPACK(br=lan) 192.166.1.198 38:60:77:82:55:18 HP=p6=2016                                                                                                    |
| lay        | 7 14:00:49               | EN4000 Use and Test                        | daemon.info dnsmasq-dhop[2618]: DHCPREQUEST(br-lan) 192.168.1.198 38:60:77:82:55:1a                                                                                                    |
| lay        | 7 14:00:49               | EN4000_Use_and_Test                        | daemon.info dnsmasq-dhcp[2618]: DHCPACK(br-lan) 192.168.1.198 38:60:77:82:55:1a HP-p6-2016                                                                                                    |
| 1ay<br>1av | 7 14:00:53               | EN4000 Use and Test<br>EN4000 Use and Test | daemon.info dnsmasg-dnop[2618]: DHCPKEQUEST(DF-lan) 192.168.1.198.38:60:7/182:55:1a                                                                                                    |
| lay        | 7 14:01:00               | EN4000 Use and Test                        | daemon.info dnsmasg-dhcp[2618]: DHCPREQUEST(br-lan) 192.168.1.198 38:60:77:82:55:1a                                                                                                    |
| lay        | 7 14:01:00               | EN4000 Use and Test                        | daemon.info dnsmasg-dhcp[2618]: DHCPACK(br-lan) 192.168.1.198 38:60:77:82:55:1a HP-p6-2016                                                                                                    |
| ay<br>lav  | 7 14:01:12               | EN4000_Use_and_Test<br>EN4000 Use and Test | uaemon.into unsma5g-unop[/bl5]: DHCFINFORM(DF-1an) 19/1861.1.198 3816017/18215511a<br>(deemon.info dnsma5g-uhop[/bl8]: DHCFACK(DF-1an) 192.168.1.198 3816017718215511a HP-n6-2016                                                          |
| lay        | 7 14:03:23               | EN4000 Use and Test                        | daemon.info dnsmasg-dhcp[2618]: DHCPINFORM(br-lan) 192.168.1.198 38:60:77:82:55:1a                                                                                                    |
| ay         | 7 14:03:23               | EN4000 Use and Test                        | daemon.info dnsmasg-dhop[2618]; DHCPACK(br-lan) 192.168.1.198 38:60:77:82:55:1a HP-p6-2016                                                                                                    |
| lay        | 7 16:27:02               | EN4000 Use and Test                        | <pre>caemon.inro dnsmasq-dhop[2618]: DHCPREQUEST(br-lan) 192.168 1.198 38:60:77:82:55:1a<br/>deemon.info dnsmasq-dhop[2618]: DHCPREQUEST[an] 192.168 1.198 38:60:77:82:55:1a H=-n6-2016</pre>                                              |
| ay         | 7 16:27:08               | EN4000 Use and Test                        | daemon.info dnsmasg-dhcp[2618]: DHCFINFORM(br-lan) 192.168.1.198 38:60:77:82:55:1a                                                                                                    |
| lay        | 7 16:27:08               | EN4000 Use and Test                        | daemon.info dnsmasq-dhcp[2618]: DHCPACK(br-lan) 192.168.1.198 38:60:77:82:55:1a HP-p6-2016                                                                                                    |
| lay        | 7 16:28:30               | EN4000 Use and Test                        | <pre>daemon.inro dnsmasq-dnorp[z618]; DECPINFORM(br-lan) 192.168 1.198 38:60:77:82:55:1a<br/>daemon.info dnsmasq-dhorp[z618]; DECPECK(br-lan) 192.168 1.198 38:60:77:82:55:1a<br/>Henrof.com/doc/doc/doc/doc/doc/doc/doc/doc/doc/doc</pre> |
| ay         | 7 16:38:32               | EN4000 Use and Test                        | daemon.info dnsmasg-dhcp[2618]: DHCPINFORM(br-lan) 192.168.1.198 38:60:77:82:55:1a                                                                                                    |
| ay         | 7 16:38:32               | EN4000 Use and Test                        | daemon.info dnsmasg-dhcp[2618]: DHCPACK(br-lan) 192.168.1.198 38:60:77:82:55:1a HP-p6-2016                                                                                                    |
| lay<br>lay | 7 16:48:34               | EN4000 Use and Test                        | aaemon.into ansmasq-dhop[2618]; DHCFINFORM(br-lan) 192.168.1.198 38;60;77;82;55;1a<br>(deemon.info.dnsmag-dhop[2618]; DHCPLKC(br-lan) 192,168.1.198 38;60;77:82;55;1a HD-r6-2016                                                           |
| ay         | 7 16:58:37               | EN4000 Use and Test                        | daemon.info dnsmasq-dhop[2618]: Dherev(ur-an) 122.168.1.198 38:60:77:12:55:1a                                                                                                    |
| fay        | 7 16:58:37               | EN4000 Use and Test                        | daemon.info dnsmasg-dhcp[2618]: DHCPACK(br-lan) 192.168.1.198 38:60:77:82:55:1a HP-p6-2016                                                                                                    |
| lay        | 7 17:08:39               | EN4000 Use and Test                        | daemon.inro dnsmasg-dhop[2618]; DECPINFORM(br-lan) 192.168 1.198 38:60:77:82:55:1a                                                                                                    |
| aay<br>May | 7 17:18:42               | EN4000_Use_and_fest<br>EN4000 Use and Test | uacmon.into unsma5q-uncp[2016]: DnCFACK (DT-1an) 122.1051.1195 3516017/132155118 HP-p6-2016<br>daemon.info dnsmasq-uhcp[2018]: DhCFMFORM(DT-1an) 192.1681.1195 38160177182155118                                                           |
| lay        | 7 17:18:42               | EN4000 Use and Test                        | daemon.info dnsmasg-dhcp[2618]: DHCPACK(br-lan) 192.168.1.198 38:60:77:82:55:la HP-p6-2016                                                                                                    |
| lay        | 7 17:28:44               | EN4000 Use and Test                        | daemon.info dnsmasq-dhcp[2618]: DECPINFORM(br-lan) 192.168.1.198 38:60:77:82:55:1a                                                                                                    |
| nay<br>Mav | 7 17:28:44               | EN4000 Use and Test<br>EN4000 Use and Test | aaemon.inro ansmasq-ancp[2018]; DHCFACK(DF-18n) 192.188.1.198 38:60:7/:82:55:18 HP-p6-2016;<br>( daemon.info dnsmasg-dhoc)2618]; DHCFNFORM(Dr-1an) 192.168.1.198 38:60:77:82:55:18                                                         |
| May        | 7 17:38:47               | EN4000 Use and Test                        | daemon.info dnsmasq-dhcp[2618]: DHCPACK(br-lan) 192.168.1.198 38:60:77:82:55:1a HP-p6-2016                                                                                                    |
| lay        | 7 18:01:48               | EN4000 Use and Test                        | daemon.info dnsmasq-dhcp[2618]: DHCPINFORM(br-lan) 192.168.1.198 38:60:77:82:55:1a                                                                                                    |
| say<br>Mav | 7 18:01:48               | EN4000 Use and Test<br>EN4000 Use and Test | <pre>caemon.inro dnsmasq-dhop[2618]: DHCFACK(pr-lan) 192.168.1.198 38:60:77:82:55:1a HP-p6-2016<br/>(deemon.info dnsmasq-dhop[2618]: DHCFACK(pr-lan) 192.168.1.198 38:60:77:82:55:1a</pre>                                                 |
| May        | 7 18:04:05               | EN4000_Use_and_Test                        | daemon.info dnsmasg-dhop[2618]: DHCPACK(br-lan) 192.168.1.198 38:60:77:82:55:1a HP-p6-2016                                                                                                    |
| May        | 7 19:55:49               | EN4000 Use and Test                        | daemon.info dnsmasg-dhcp[2618]: DECPINFORM(br-lan) 192.168.1.198 38:60:77:82:55:1a                                                                                                    |
| May        | / 19:55:49               | EN4000_Use_and_Test                        | daemon.inro dnsmasg-dhcp[2618]: DHCPACK(br-lan) 192.168.1.198 38:60:77:82:55:1a HP-p6-2016                                                                                                    |

#### Figure 12-31. System Log (Part 2 of 2) Sample; Partial Listing)

|    | May | 8 10:44:10 | EN4000_Use_and_Test   | daemon.info | dnsmasq-dhcp[2618]: | DHCPINFORM(br-lan) 192.168.1.198 38:60:77:82:55:1a         |
|----|-----|------------|-----------------------|-------------|---------------------|------------------------------------------------------------|
|    | May | 8 10:44:10 | EN4000 Use and Test   | daemon.info | dnsmasq-dhcp[2618]: | DHCPACK(br-lan) 192.168.1.198 38:60:77:82:55:1a HP-p6-2016 |
|    | May | 8 10:45:15 | EN4000 Use and Test   | daemon.info | dnsmasq-dhcp[2618]: | DHCPINFORM(br-lan) 192.168.1.198 38:60:77:82:55:1a         |
|    | May | 8 10:45:15 | EN4000 Use and Test   | daemon.info | dnsmasq-dhcp[2618]: | DHCPACK(br-lan) 192.168.1.198 38:60:77:82:55:1a HP-p6-2016 |
|    | May | 8 10:46:17 | EN4000 Use and Test   | daemon.info | dnsmasq-dhcp[2618]: | DHCPINFORM(br-lan) 192.168.1.198 38:60:77:82:55:1a         |
|    | May | 8 10:46:11 | EN4000 Use and Test   | daemon.info | dnsmasq-dhcp[2618]: | DHCPACK(br-lan) 192.168.1.198 38:60:77:82:55:1a HP-p6-2016 |
|    | May | 8 10:47:54 | EN4000 Use and Test   | daemon.info | dnsmasq-dhcp[2618]: | DHCPINFORM(br-lan) 192.168.1.198 38:60:77:82:55:1a         |
|    | May | 8 10:47:54 | EN4000 Use and Test   | daemon.info | dnsmasq-dhcp[2618]: | DHCPACK(br-lan) 192.168.1.198 38:60:77:82:55:1a HP-p6-2016 |
|    | May | 8 10:49:14 | EN4000 Use and Test   | daemon.info | dnsmasq-dhcp[2618]: | DHCPINFORM(br-lan) 192.168.1.198 38:60:77:82:55:1a         |
|    | May | 8 10:49:14 | EN4000 Use and Test   | daemon.info | dnsmasq-dhcp[2618]: | DHCPACK(br-lan) 192.168.1.198 38:60:77:82:55:1a HP-p6-2016 |
|    | May | 8 10:54:03 | EN4000 Use and Test   | daemon.info | dnsmasq-dhcp[2618]: | DHCPINFORM(br-lan) 192.168.1.198 38:60:77:82:55:1a         |
|    | May | 8 10:54:03 | EN4000 Use and Test   | daemon.info | dnsmasq-dhcp[2618]: | DHCPACK(br-lan) 192.168.1.198 38:60:77:82:55:1a HP-p6-2016 |
|    | May | 8 10:55:27 | EN4000 Use and Test   | daemon.info | dnsmasq-dhcp[2618]: | DHCPINFORM(br-lan) 192.168.1.198 38:60:77:82:55:1a         |
|    | May | 8 10:55:21 | EN4000 Use and Test   | daemon.info | dnsmasq-dhcp[2618]: | DHCPACK(br-lan) 192.168.1.198 38:60:77:82:55:1a HP-p6-2016 |
|    | May | 8 10:59:10 | EN4000 Use and Test   | daemon.info | dnsmasq-dhcp[2618]: | DHCPINFORM(br-lan) 192.168.1.198 38:60:77:82:55:1a         |
|    | May | 8 10:59:16 | EN4000 Use and Test   | daemon.info | dnsmasq-dhcp[2618]: | DHCPACK(br-lan) 192.168.1.198 38:60:77:82:55:1a HP-p6-2016 |
|    | May | 8 11:05:31 | EN4000 Use and Test   | daemon.info | dnsmasg-dhcp[2618]: | DHCPINFORM(br-lan) 192.168.1.198 38:60:77:82:55:1a         |
|    | May | 8 11:05:31 | EN4000 Use and Test   | daemon.info | dnsmasq-dhcp[2618]: | DHCPACK(br-lan) 192.168.1.198 38:60:77:82:55:1a HP-p6-2016 |
|    | May | 8 11:09:18 | EN4000 Use and Test   | daemon.info | dnsmasq-dhcp[2618]: | DHCPINFORM(br-lan) 192.168.1.198 38:60:77:82:55:1a         |
|    | May | 8 11:09:18 | EN4000 Use and Test   | daemon.info | dnsmasq-dhcp[2618]: | DHCPACK(br-lan) 192.168.1.198 38:60:77:82:55:1a HP-p6-2016 |
|    | May | 8 11:15:08 | EN4000 Use and Test   | daemon.info | dnsmasq-dhcp[2618]: | DHCPINFORM(br-lan) 192.168.1.198 38:60:77:82:55:1a         |
|    | May | 8 11:15:08 | EN4000 Use and Test   | daemon.info | dnsmasq-dhcp[2618]: | DHCPACK(br-lan) 192.168.1.198 38:60:77:82:55:1a HP-p6-2016 |
|    | May | 8 11:16:28 | EN4000 Use and Test   | daemon.info | dnsmasq-dhcp[2618]: | DHCPINFORM(br-lan) 192.168.1.198 38:60:77:82:55:1a         |
|    | May | 8 11:16:28 | EN4000 Use and Test   | daemon.info | dnsmasq-dhcp[2618]: | DHCPACK(br-lan) 192.168.1.198 38:60:77:82:55:1a HP-p6-2016 |
|    | May | 8 11:19:21 | EN4000 Use and Test   | daemon.info | dnsmasq-dhcp[2618]: | DHCPINFORM(br-lan) 192.168.1.198 38:60:77:82:55:1a         |
|    | May | 8 11:19:21 | EN4000 Use and Test   | daemon.info | dnsmasq-dhcp[2618]: | DHCPACK(br-lan) 192.168.1.198 38:60:77:82:55:1a HP-p6-2016 |
|    | May | 8 11:22:31 | EN4000 Use and Test   | daemon.info | dnsmasq-dhcp[2618]: | DHCPINFORM(br-lan) 192.168.1.198 38:60:77:82:55:1a         |
|    | May | 8 11:22:31 | . EN4000 Use and Test | daemon.info | dnsmasq-dhcp[2618]: | DHCPACK(br-lan) 192.168.1.198 38:60:77:82:55:1a HP-p6-2016 |
|    | May | 8 11:23:50 | EN4000 Use and Test   | daemon.info | dnsmasq-dhcp[2618]: | DHCPINFORM(br-lan) 192.168.1.198 38:60:77:82:55:1a         |
|    | May | 8 11:23:50 | EN4000 Use and Test   | daemon.info | dnsmasq-dhcp[2618]: | DHCPACK(br-lan) 192.168.1.198 38:60:77:82:55:1a HP-p6-2016 |
|    | May | 8 11:29:21 | EN4000 Use and Test   | daemon.info | dnsmasq-dhcp[2618]: | DHCPINFORM(br-lan) 192.168.1.198 38:60:77:82:55:1a         |
|    | May | 8 11:29:21 | EN4000 Use and Test   | daemon.info | dnsmasq-dhcp[2618]: | DHCPACK(br-lan) 192.168.1.198 38:60:77:82:55:1a HP-p6-2016 |
|    | May | 8 11:33:53 | EN4000 Use and Test   | daemon.info | dnsmasq-dhcp[2618]: | DHCPINFORM(br-lan) 192.168.1.198 38:60:77:82:55:1a         |
|    | May | 8 11:33:53 | EN4000 Use and Test   | daemon.info | dnsmasq-dhcp[2618]: | DHCPACK(br-lan) 192.168.1.198 38:60:77:82:55:1a HP-p6-2016 |
|    | May | 8 11:39:25 | EN4000 Use and Test   | daemon.info | dnsmasq-dhcp[2618]: | DHCPINFORM(br-lan) 192.168.1.198 38:60:77:82:55:1a         |
|    | May | 8 11:39:25 | EN4000 Use and Test   | daemon.info | dnsmasq-dhcp[2618]: | DHCPACK(br-lan) 192.168.1.198 38:60:77:82:55:1a HP-p6-2016 |
|    | May | 8 11:43:55 | EN4000 Use and Test   | daemon.info | dnsmasg-dhcp[2618]: | DHCPINFORM(br-lan) 192.168.1.198 38:60:77:82:55:1a         |
|    | May | 8 11:43:55 | EN4000 Use and Test   | daemon.info | dnsmasq-dhcp[2618]: | DHCPACK(br-lan) 192.168.1.198 38:60:77:82:55:1a HP-p6-2016 |
|    | May | 8 11:45:56 | EN4000 Use and Test   | user.info f | irewall: adding wan | (eth0) to zone wan                                         |
|    | May | 8 11:45:56 | EN4000 Use and Test   | user.info f | irewall: adding lan | (br-lan) to zone lan                                       |
|    | May | 8 11:46:09 | EN4000 Use and Test   | daemon.info | dnsmasq-dhcp[2618]: | DHCPINFORM(br-lan) 192.168.1.198 38:60:77:82:55:1a         |
|    | May | 8 11:46:09 | EN4000 Use and Test   | daemon.info | dnsmasq-dhcp[2618]: | DHCPACK(br-lan) 192.168.1.198 38:60:77:82:55:1a HP-p6-2016 |
|    |     |            |                       |             |                     |                                                            |
|    |     |            |                       |             |                     |                                                            |
|    | •   |            |                       |             | III                 |                                                            |
| 12 |     |            |                       |             |                     |                                                            |
|    | _   |            |                       |             |                     |                                                            |